# DragOn

Podręcznik użytkownika programu

# DragOn Zamówienia

Wersja 20.0.0.0 i późniejsze

Producent:

Testa Software – <u>www.testasoft.pl</u>

Strona programu: http://www.testasoft.pl/dragon/zamowienia © Testa Software

Wszelkie prawa zastrzeżone.

Zastrzega się prawo wprowadzania zmian w aplikacji, bez wprowadzania ich do podręcznika.

### Spis treści

| DragOn                                 | . 1 |
|----------------------------------------|-----|
| Podręcznik użytkownika programu        | . 1 |
| DragOn                                 | . 1 |
| Wersja 20.0.0.0 i późniejsze           | . 1 |
| Wprowadzenie                           | .7  |
| Zastosowania                           | . 7 |
| Podstawowe funkcje programu            | . 8 |
| Cechy wersji Standard                  | . 8 |
| Cechy wersji Optimum                   | . 9 |
| Cechy wersji Premium                   | . 9 |
| Bazy danych                            | . 9 |
| Licencjonowanie                        | 10  |
| Instalacja programu                    | 10  |
| Wymagania                              | 10  |
| Pierwsze uruchomienie programu         | 11  |
| Aktywacja 30-dniowego okresu testowego | 11  |
| Wprowadzenie klucza licencyjnego       | 12  |
| Tworzenie lokalnych baz danych         | 12  |
| Logowanie do bazy                      | 13  |
| Asystent konfiguracji bazy             | 14  |
| Krok po kroku                          | 15  |
| 1. Wybierz, ustaw wersję programu      | 15  |
| 2. Utwórz nową bazę danych             | 15  |
| 3. Wprowadź, uzupełnij dane słownikowe | 17  |
| 4. Ustaw parametry bazy                | 17  |
| 5. Ustaw parametry rejestru            | 18  |
| 6. Ustaw parametry programu            | 20  |
| 7. Wystaw pierwszy dokument            | 20  |
| Budowa programu                        | 22  |

| Menu górne                                                    | 22 |
|---------------------------------------------------------------|----|
| Górny pasek narzędziowy programu                              | 25 |
| Okno kartoteki                                                | 25 |
| Górnym pasek narzędziowy                                      | 25 |
| Pasek filtrowania                                             | 26 |
| Tablica kartoteki                                             | 26 |
| Menu kontekstowe                                              | 27 |
| Okno (panel) dokumentu                                        |    |
| Okno wydruku                                                  | 28 |
| Podgląd wydruku                                               |    |
| Pasek statusu                                                 | 31 |
| Wystawianie dokumentów                                        |    |
| Wystawianie zamówień                                          |    |
| Dane kontrahenta                                              |    |
| Dane dostawy, płatności                                       |    |
| Podstawa wystawienia, adresat dokumentu, ceny netto, brutto   |    |
| Pozycje dokumentu                                             |    |
| Walidacja kontrahenta na podstawie bazy Ministerstwa Finansów |    |
| Dołączanie plików do dokumentu                                |    |
| Słowniki                                                      |    |
| Kontrahenci                                                   |    |
| Produkty                                                      |    |
| Kraje                                                         |    |
| Jednostki miary                                               |    |
| Stawki podatku VAT                                            | 41 |
| Sposoby dostaw                                                | 41 |
| Terminy dostaw                                                |    |
| Sposoby i termin zapłaty                                      |    |
| Waluty                                                        | 43 |
| Statusy dokumentów                                            | 43 |
| Konfigurowanie programu                                       |    |
| Parametry programu                                            |    |
|                                                               |    |

| Początkowy rozmiar okna programu              | 45 |
|-----------------------------------------------|----|
| Rozmiar czcionki wybranych elementów programu |    |
| Foldery                                       | 45 |
| Aktualizacje                                  |    |
| Konfigurowanie bazy danych                    | 47 |
| Rejestry                                      |    |
| Kreator rejestrów                             |    |
| Parametry rejestru                            |    |
| Parametry bazy                                | 51 |
| Zarzadzanie bazami danych                     |    |
| Rodzaje baz                                   |    |
| ,<br>Bazy lokalne                             |    |
| Bazy sieciowe                                 |    |
| Program może współpracować                    |    |
| Instalacja Microsoft SQL Server Express       |    |
| Bazy w chmurze                                |    |
| Lista baz programu                            | 54 |
| Tworzenie nowej bazy danych                   |    |
| Otwieranie istniejącej bazy danych            |    |
| Właściwości łącza bazy danych                 |    |
| Eksport danych                                |    |
| Eksport danych do plików tekstowych           | 60 |
| Tworzenie kopii bazy                          | 62 |
| Archiwizacja danych                           | 63 |
| Filtrowanie danych                            | 64 |
| Definiowanie filtrów                          | 64 |
| Wydruki i raporty                             | 67 |

# Wprowadzenie

**DragOn Zamówienia** to program przeznaczony do wystawiania zamówień, zapytań ofertowych i ofert. Program należy do pakietu DragOn. Ideą przewodnią programów pakietu DragOn jest maksymalne uproszczenie procesu edycji dokumentów oraz intuicyjna obsługa. Połączenie tych dwóch funkcji dało prosty i łatwy w obsłudze program o sporych możliwościach.

| rtoteka do                      | kumente           | ów 😡 Dodaj dok                      | ument 🔍 Po                             | dgląd          | 🗙 Usuń 🚔 [                             | Drukuj                                                                 |                                                                                      |                                                                                                    |                                                                                         |                                                      |                                                            |                                                       | >                                              |
|---------------------------------|-------------------|-------------------------------------|----------------------------------------|----------------|----------------------------------------|------------------------------------------------------------------------|--------------------------------------------------------------------------------------|----------------------------------------------------------------------------------------------------|-----------------------------------------------------------------------------------------|------------------------------------------------------|------------------------------------------------------------|-------------------------------------------------------|------------------------------------------------|
| tr: Nazwa                       | kontrah           | enta • ~ •                          |                                        |                | Zastosuj                               |                                                                        | Podgląd                                                                              | d dokumentu                                                                                                    | Nowy 👔                                                                                  | dytuj 🚔                                              | Drukuj                                                     |                                                       | Zamknij 🔅                                      |
| Status                          | Dok               | Numer dokume                        | Data wysta                             | Kraj           | NIP                                    | Nazwa kontrahenta                                                      | Dokument                                                                             |                                                                                                    | Numer                                                                                   | Data wy                                              | stawienia                                                  | Status                                                |                                                |
| Wysłane                         | ZAP               | 4/08/2023                           | 2023.08.02                             | PL             | 5329663812                             | ELEKTROHURT SA                                                         | Zapytanie                                                                            | ofertowe                                                                                                    | 4/08/2023                                                                               | 2023.04                                              | 3.02 🔲 🗸                                                   | Wysłane                                               |                                                |
| Wysłane                         | ZAM               | 3/08/2023                           | 2023.08.02                             | PL             | 3563137110                             | KONDREW SA                                                             | Namua kor                                                                            | strabenta (romada                                                                                                    | was websered                                                                            |                                                      | Kmi                                                        |                                                       | IC                                             |
| Wysłane                         | ZAM               | 2/08/2023                           | 2023.08.01                             | PL             | 7978938158                             | HURTOWANIA NARZEDZI NARZ-HU                                            | ELEKTRO                                                                              | HURT SA                                                                                                    | nca, nykonanca)                                                                         |                                                      | PI ~                                                       | 5329663812                                            |                                                |
| Wysłane                         | ZAM               | 1/08/2023                           | 2023.08.01                             | PL             | 3760392941                             | TARTAK PIŁA STALOWA                                                    | Kod pocz                                                                             | Miaiacowość                                                                                                    | Adres fully                                                                             | a or domu or                                         | lokalu) k                                                  | ontakt (e.mail)                                       |                                                |
| Wysłane                         | ZAP               | 6/07/2023                           | 2023.07.26                             | PL             | 5337372383                             | MALINOWSKI I KOLALCZYK SC                                              | 61-754                                                                               | POZNAŃ                                                                                                    | KOcimieti                                                                               | a 34                                                 |                                                            | ornoni (o mon)                                        |                                                |
| Wysłane                         | ZAM               | 5/07/2023                           | 2023.07.25                             | PL             | 7616210054                             | PENSJONAT ZIELONA ZAGRODA                                              | Sacatila da                                                                          | et sus:                                                                                                    | Territ                                                                                  | doctaway                                             | Dortaur                                                    | on adapt                                              |                                                |
| Zapłacon                        | ZAM               | 4/07/2023                           | 2023.07.24                             | PL             | 5683384094                             | BUDOMAX Sp. z o.o.                                                     | Kurier na koszt dostawcy V Pline V Pine V Pine U.W.                                  |                                                                                                    | Pine                                                                                    | ovaluny                                              | Ema D                                                      | emonstracyina [                                       | EMO o                                          |
|                                 |                   |                                     |                                        |                |                                        |                                                                        |                                                                                      |                                                                                                    |                                                                                         | Wawelskiego Smoka 7                                  |                                                            |                                                       |                                                |
| Potwierdz                       | ZAM               | 3/07/2023                           | 2023.07.24                             | PL             | 6013518943                             | CZEKAJ EDRWARD USŁUGI BUDOW                                            | Spoech ite                                                                           | unin zanlatu                                                                                                    |                                                                                         |                                                      | ul. Way                                                    | relskiego Smoka                                       | 17                                             |
| Potwierdz<br>Wysłane            | ZAM<br>ZAP        | 3/07/2023<br>2/07/2023              | 2023.07.24<br>2023.07.24               | PL             | 6013518943<br>7582375350               | CZEKAJ EDRWARD USŁUGI BUDOW<br>EKWADOR SP. Z 0.0.                      | Sposób i te<br>przelew 3                                                             | ermin zapłaty<br>0 dni                                                                                                    |                                                                                         |                                                      | ul. Wav<br>33-345                                          | relskiego Smoka<br>Kraków                             | 17                                             |
| Potwierdz<br>Wysłane<br>Wysłane | ZAM<br>ZAP<br>ZAP | 3/07/2023<br>2/07/2023<br>1/07/2023 | 2023.07.24<br>2023.07.24<br>2023.07.24 | PL<br>PL<br>PL | 6013518943<br>7582375350<br>4966440103 | CZEKAJ EDRWARD USŁUGI BUDOW<br>EKWADOR SP. Z 0.0.<br>ZETA CONSTRUCTION | Sposób i te<br>przelew 31                                                            | ermin zapłaty<br>0 dni                                                                                                    |                                                                                         |                                                      | ul. Wav<br>33-345                                          | relskiego Smoka<br>Kraków                             | 17<br>V                                        |
| Potwierdz<br>Wysłane<br>Wysłane | ZAM<br>ZAP<br>ZAP | 3/07/2023<br>2/07/2023<br>1/07/2023 | 2023.07.24<br>2023.07.24<br>2023.07.24 | PL<br>PL<br>PL | 6013518943<br>7582375350<br>4966440103 | CZEKAJ EDRWARD USŁUGI BUDOW<br>EKWADOR SP. Z 0.0.<br>ZETA CONSTRUCTION | Sposób i te<br>przelew 3<br>Podstawa                                                 | emin zapłaty<br>O dni<br>wystawienia                                                                                       | Adres                                                                                   | t zamówienia                                         | ul. Way<br>33-345<br>, osoba do                            | kontaktu Ce                                           | ny                                             |
| Potwierdz<br>Wysłane<br>Wysłane | ZAM<br>ZAP<br>ZAP | 3/07/2023<br>2/07/2023<br>1/07/2023 | 2023.07.24<br>2023.07.24<br>2023.07.24 | PL<br>PL<br>PL | 6013518943<br>7582375350<br>4966440103 | CZEKAJ EDRWARD USŁUGI BUDOW<br>EKWADOR SP. Z O.O.<br>ZETA CONSTRUCTION | Sposób i te<br>przelew 31<br>Podstawa                                                | ermin zapłaty<br>0 dni<br>wystawienia                                                                                      | Adres                                                                                   | t zamówienia                                         | ul. Wav<br>33-345<br>. osoba do                            | relskiego Smoka<br>Kraków<br>kontaktu Ce              | ny<br>110 ~                                    |
| Potwierdz<br>Wysłane<br>Wysłane | ZAM<br>ZAP<br>ZAP | 3/07/2023<br>2/07/2023<br>1/07/2023 | 2023.07.24<br>2023.07.24<br>2023.07.24 | PL<br>PL<br>PL | 6013518943<br>7582375350<br>4966440103 | CZEKAJ EDRWARD USŁUGI BUDOW<br>EKWADOR SP. Z 0.0.<br>ZETA CONSTRUCTION | Sposób i te<br>przelew 31<br>Podstawa<br>Pozycje                                     | emin zaplaty<br>0 dni<br>wystawienia<br>dokumentu                                                                          | Adres<br>Uwagi Załącz                                                                   | t zamówienia<br>one pliki                            | ul. Wav<br>33-345<br>. osoba do<br>Notatki                 | retskiego Smoka<br>Kraków<br>kontaktu Ce              | ny<br>utto ~                                   |
| Potwierdz<br>Wysłane<br>Wysłane | ZAM<br>ZAP<br>ZAP | 3/07/2023<br>2/07/2023<br>1/07/2023 | 2023.07.24<br>2023.07.24<br>2023.07.24 | PL<br>PL<br>PL | 6013518943<br>7582375350<br>4966440103 | CZEKAJ EDRWARD USLUGI BUDOW<br>EKWADOR SP. ZO O.<br>ZETA CONSTRUCTION  | Sposób i te<br>przelew 31<br>Podstawa<br>Pozycje<br>Lp Na                            | emin zapłaty<br>0 dni<br>wystawienia<br>dokumentu<br>azwa towaru, us                                                       | Adres<br>Uwagi Załącz<br>sługi                                                          | t zamówienia<br>one pliki<br>Ilość                   | ul. Wav<br>33-345<br>, osoba do<br>Notatki<br>J.m.         | kontaktu Ce<br>Cena<br>brutto                         | ny<br>utto<br>Wartość<br>brutto                |
| Potwierdz<br>Wysłane<br>Wysłane | ZAM<br>ZAP<br>ZAP | 3/07/2023<br>2/07/2023<br>1/07/2023 | 2023.07.24<br>2023.07.24<br>2023.07.24 | PL<br>PL       | 6013518943<br>7582375350<br>4966440103 | C2EKAJ EDRWARD USLUGI BUDOW<br>ERWADOR SP. Z 0.0.<br>ZETA CONSTRUCTION | Sposób i te<br>przelew 3<br>Podstawa<br>Pozycje<br>Lp Na<br>1 Prz                    | emin zaplaty<br>0 dni<br>wystawienia<br>dokumentu<br>azwa towaru, us<br>zewód Płaski in                                    | Adres<br>Uwagi Załącz<br>sługi<br>nstalacyjny YDYp                                      | t zamówienia<br>one pliki<br>Ilość<br>10             | ul. Waw<br>33-345<br>, osoba do<br>Notatki<br>J.m.<br>mb - | kontaktu Ce<br>Cena<br>brutto<br>2,99                 | wartość<br>brutto<br>29,90                     |
| Potwierdz<br>Wysłane<br>Wysłane | ZAM<br>ZAP<br>ZAP | 3/07/2023<br>2/07/2023<br>1/07/2023 | 2023.07.24<br>2023.07.24<br>2023.07.24 | PL<br>PL<br>PL | 6013518943<br>7582375350<br>4966440103 | C2EKAJ EDRWARD USLUGI BUDOW<br>EtWADOR 92 0.0.<br>ZETA CONSTRUCTION    | Sposób i te<br>przelew 3<br>Podstawa<br>Pozycje<br>Lp Na<br>1 Prz<br>2 Ka            | emin zaplaty<br>0 dni<br>wystawienia<br>dokumentu<br>azwa towaru, us<br>zewód Płaski in<br>bel Okrągły el-                 | Adres<br>Uwagi Załącz<br>sługi<br>nstalacyjny YDYp<br>ektryczny, ziemny                 | t zamówienia<br>one pliki<br>Ilość<br>10<br>10       | ul. Wav<br>33-345<br>. osoba do<br>Notatki<br>J.m.<br>mb • | kontaktu Ce<br>Cena<br>brutto<br>2,99<br>5,99         | Wartość<br>brutto<br>29,90<br>59,90            |
| Potwierdz<br>Wysłane<br>Wysłane | ZAM<br>ZAP<br>ZAP | 3/07/2023<br>2/07/2023<br>1/07/2023 | 2023.07.24<br>2023.07.24<br>2023.07.24 | PL<br>PL       | 6013518943<br>7582375350<br>4966440103 | C2EKAJ EDRWARD USLUGI BUDOW<br>ERWADOR 92 0.0.<br>ZETA CONSTRUCTION    | Sposób i te<br>przelew 31<br>Podstawa<br>Pozycje<br>Lp Na<br>1 Prz<br>2 Kai<br>3 Prz | emin zapłaty<br>2 dni<br>wystawienia<br>dokumentu<br>azwa towaru, us<br>zewód Płaski i<br>bel Okrągły ek<br>zewód Płaski e | Adres<br>Uwagi Załącz<br>sługi<br>nstałacyjny YDYp<br>ektryczny, ziemny<br>elektryczny, | t zamówienia<br>one pliki<br>Ilość<br>10<br>10<br>10 | Notatki<br>J.m.<br>mb •<br>mb •                            | kontaktu Ce<br>Cena<br>brutto<br>2,99<br>5,99<br>3,40 | v Wartość<br>brutto<br>29,90<br>59,90<br>34,00 |

### Zastosowania

### Program może być stosowany

- Do wystawiania zamówień.
- Do wystawiania zapytań ofertowych.
- Do wystawiania Ofert.

Program może współpracować z lokalnymi bazami danych (localDB), pracować w sieciach lokalnych i rozległych Microsoft SQL Server (Express) oraz w chmurze (np. Azure). Program powstał na bazie wieloletnich doświadczeń z oprogramowaniem do wystawiania dokumentów. Jest bardzo elastyczny, sprawdzi się w małych i dużych firmach. Bezproblemowa migracja na wyższe wersje pozwala rozszerzyć możliwości programu w trakcie jego użytkowania.

### Podstawowe funkcje programu

Program występuje w trzech wersjach, wersje programu różnią się możliwościami, wersja *Standard* jest najprostsza, wersja *Premium* najbardziej rozbudowana.

### Cechy wersji Standard

- <u>Współpraca z darmowymi i komercyjnymi bazami danych firmy</u> <u>Microsoft</u>.
- Jeden rejestr dokumentów
- Wystawianie dokumentu Zamówienie
- Definiowanie parametrów rejestru, ustalanie sposobu numeracji, stałych tekstów dokumentu
- Trzy rodzaje kalkulacji wartości dokumentu
  - Brak tylko ilość,
  - Netto wartość netto,
  - Brutto wartość brutto
- Pobieranie danych kontrahentów z internetowej bazy GUS.
- Kontrola poprawności numeru NIP.
- Drukowanie dokumentów, zapisywanie do pdf, doc, xls, wysyłanie dokumentów jako załączniki poczty elektronicznej.
- Eksport danych z bazy w postaci plików TXT, XML, SQL
- Aktualizacje programu w systemie Microsoft ClickOnce (nie wymagają uprawnień administratora do instalowania aktualizacji).

### Cechy wersji Optimum

Cechy wersji Standard + dodatkowo:

- Dwa rejestry dokumentów
- Wystawianie dokumentu Zapytanie ofertowe
- Dodatkowe dwie wersje pozycji dokumentu:
- Netto+VAT ceny netto + stawka vat
- Brutto+VAT ceny brutto + stawka vat
- Przypisywanie koloru wiersza do statusu.

### Cechy wersji Premium

Cechy wersji Optimum + dodatkowo:

- Kreator rejestrów możliwość utworzenia dowolnej liczby rejestrów dokumentów
- Walidacja kontrahenta na podstawie danych z bazy Ministerstwa finansów
- Dołączanie dowolnych plików / linków do plików do dokumentów.

### Bazy danych

Program współpracuje z bazami danych firmy Microsoft:

- Microsoft SQL Server LocalDB baza lokalna, maksymalny rozmiar 10GB (bezpłatna)
- Microsoft SQL Server Express baza sieciowa (serwer bazy danych), maksymalny rozmiar 10GB (bezpłatna)
- Microsoft SQL Server (od wersji 2008) baza sieciowa (serwer bazy danych) (komercyjna wymagany zakup licencji)
- Microsoft Azure) baza w chmurze Microsoft, wymagany zakup konta

Praca w środowisku sieciowym wymaga odrębnej instalacji serwera bazy danych, najlepiej na odrębnym komputerze. . Instalacja serwera, patrz: Instalacja Microsoft SQL Server Express.

### Licencjonowanie

Licencja na użytkowanie programu sprzedawana jest:

- na czas nieokreślony (licencja wieczysta)
- na czas określony (okres jednego roku)

Jedna licencja upoważnia do zainstalowania programu na jednym stanowisku komputerowym i daje jeden równoczesny dostęp do bazy danych.

W czasie eksploatacji oprogramowania użytkownik ma prawo do:

- Instalowania bezpłatnych aktualizacji oprogramowania.
- Bezpłatnych konsultacji telefonicznych i doradztwa w sprawach dotyczących eksploatacji oprogramowania.
- Zgłaszania propozycji rozbudowy i modyfikacji programu.

Zgodnie z licencją każdy użytkownik programu ma prawo do bezpłatnego 30dniowego okresu testowego. Szczegółowe warunki licencjonowania określa <u>umowa licencyjna</u>.

# Instalacja programu

Program instalowany jest przy pomocy programu instalacyjnego dragon\_zamowienia\_setup.exe. Program można pobrać ze strony internetowej: <u>https://www.testasoft.pl/dragon-zamowienia/pobierz-program.</u>

## Wymagania

- System operacyjny Windows 7, 8 10, 11
- Procesor: 1 GHz lub szybszy, 32-bitowy (x86) lub 64-bitowy (x64)
- Pamięć RAM: 1 GB (system 32-bitowy) lub 2 GB (system 64-bitowy)
- Wolna przestrzeń na dysku twardym: 1 GB

Podczas instalacji program instalacyjny sprawdza obecność i w razie braku instaluje następujące składniki systemu Windows:

- Microsoft .NET Framework 4.6 biblioteka odpowiedzialna za działanie programu (preinstalowana w Windows 10)
- Microsoft SQL Server LocaIDB bezpłatna lokalna baza danych

# Pierwsze uruchomienie programu

Podczas pierwszego uruchomienia programu wymagana jest aktywacja 30dniowego okresu testowego lub wprowadzenie numeru licencji programu.

### Aktywacja 30-dniowego okresu testowego

| Wersja testowa                                                                                                    | Wprowadź numer licencji                                                                                                    |                                                                                                    |
|----------------------------------------------------------------------------------------------------|----------------------------------------------------------------------------------------------------|----------------------------------------------------------------------------------------------------|
| Drogi użytkowr<br>uruchomi łeś bo<br>Zgodnie z umo<br>W tym okresie<br>testować wszys<br>Po zakończeni<br>program z kom | iku,<br>szpłatną, 30-dniową wersję testową programu DragOn Zamówienia :<br>wą licencyjną masz prawo do bezpłatnego używania programu prze<br>nożesz tworzyć bazy danych, wprowadzać rzeczywiste lub przyk ład<br>tkie funkcje programu. Testujesz program bez żadnych zobowiązań<br>u okresu testowego. możesz kupić licencję i dalej używać program lu<br>putera. Dane wprowadzone w okresie testowym nie zostaną utracon | 20.<br>z 30 dni.<br>owe dane,<br>b usunąć<br>e.<br>Więcej informacji<br>Strona programu<br>Zakup licencji (sklep)<br>Umowa licencyjna<br><u>Cennik</u><br>Kontakt<br>12 312 02 40 |

Po uruchomieniu programu otwarte zostaje okno **Wersja testowa programu**. Na pierwszej karcie okna, wyświetlane są informacje dotyczące testowania programu. Po kliknięciu przycisku **OK**, program połączy się z serwerem <u>www.testasoft.pl</u> i pobierze kod aktywacyjny.

W okresie testowym można wprowadzać przykładowe i rzeczywiste dane. Bazy tworzone w czasie testowania programu są własnością użytkownika i nie zostaną automatycznie usunięte podczas usuwania programu z komputera. Bazy lokalne są przechowywane w folderze *C:\Program Data\DragOn Bazy*. Pliki bazy można usunąć w programie: menu **Baza**, polecenie **Zarządzanie bazami danych** lub poleceniami innego programu do zarządzani bazami danych *Microsoft SQL Server LocalDB*.

### Wprowadzenie klucza licencyjnego

Aby aktywować zakupioną licencję należy w oknie **Wersja testowa programu** kliknąć na zakładkę **Wprowadź numer licencji**.

| ersja testowa Wprowadź numer lice                                                  | ncji                                      |           | Wiggoi informacii      |  |
|------------------------------------------------------------------------------------|-------------------------------------------|-----------|------------------------|--|
| 1 läutte oumite                                                                    | Norteo programu                           | Llaara    | Strong programu        |  |
| Brasswaik                                                                          | DragOn Zaméwiania 20                      | IO        | Zelue liesesii (eldes) |  |
| Tacownik                                                                           | Dragon Zaniowienia 20                     |           | Zakup licencji (skiep) |  |
| Firma                                                                              | Wersja programu                           |           | <u>Onowa ncencyma</u>  |  |
| TESTA SOFTWARE                                                                     | Premium                                   |           | Cennik                 |  |
| Nr licencji (klucz)                                                                | Rodzaj licencji, data ważnośc             | i         | Kontakt                |  |
| T40D-ZX4E-D4AP-88HE-3EAF-100A                                                      | wieczysta                                 | wieczysta |                        |  |
| Ihragal                                                                            |                                           | 12        | 601 29 14 43           |  |
| Nazwę użytkownika oraz nazwę firmy nałe<br>podanym przy numerze licencji. Wielkość | dragon@testasoft.pl<br>sklep@testasoft.pl |           |                        |  |
|                                                                                    |                                           |           |                        |  |

Należy wprowadzić dane do pól *Użytkownik, Firma* i *Nr licencji*. Nazwa użytkownika i nazwa firmy jest powiązana z kluczem licencyjnym i musi być wprowadzona w brzmieniu podanym przy numerze licencji. Wielkość liter ma znaczenie. Błędne dane w jednym z pół uniemożliwiają aktywację licencji.

Poprawne wprowadzenie danych sygnalizowane jest zielonym kolorem pól.

Zakup licencji dokonywany jest na stronie internetowej sklepu: https://www.testasoft.pl/sklep/dragon/dragon-zamowienia.

### Tworzenie lokalnych baz danych

Podczas pierwszego uruchomienia, program proponuje utworzenie lokalnych baz danych:

- pustej bazy danych, przeznaczonej do wprowadzania danych
- bazy demonstracyjnej. Baza demonstracyjna przeznaczona jest do celów testowych i edukacyjnych, posiada przykładowe dane.

| Perwsze uruchomienie programu                                                                                                    |                                                                |
|----------------------------------------------------------------------------------------------------|----------------------------------------------------------------|
| Program wymaga bazy danych. Chcesz utworzyć t                                                                                                    | eraz lokalne bazy?                                             |
| Bazy lokalne                                                                                                    |                                                                |
| 🗹 Utwórz pustą, lokalną bazę programu o nazv                                                                                                    | vie: Baza zamowien                                             |
| 🗹 Utwórz lokalną bazę demonstracyjną o nazv                                                                                                    | vie: Zamowienia DEMO                                           |
| Bazy sieciowe                                                                                                    |                                                                |
| Jeżeli chcesz utworzyć bazy sieciowe, na serwe<br>SQL Server Express lub otworzyć istniejące baz<br>i z menu górnego: Baza wybierz polecenie Otwo | erach MS SQL Server,<br>zy. kliknij Anuluj<br>órz, utwórz nowa |
|                                                                                                    |                                                                |
|                                                                                                    |                                                                |
|                                                                                                    | Utwórz Anului                                                  |

Aby przetestować działanie programu w środowisku sieciowym należy utworzyć na serwerze bazę (sposób tworzenia bazy oraz instalacja serwera zostały opisane w następnych rozdziałach podręcznika).

### Logowanie do bazy

Logowanie do bazy podlega następującym zasadom:

- 1. Gdy znana jest ostatnio otwarta baza (zapisana podczas zamykania programu) program automatycznie ją otwiera.
- 2. Gdy baza posiada hasło, wyświetlane jest okno wprowadzania hasła, gdy baza nie posiada hasła, okno wprowadzania hasła nie jest wyświetlane.
- Gdy nieznana jest ostatnio otwarta baza i lista baz programu jest pusta otwierane jest okno pierwszego uruchomienia programu, pozwalające utworzyć lokalne bazy danych.

Więcej o sposobach i parametrach logowania – parz: <u>Konfigurowanie bazy</u> <u>danych / Parametry bazy</u>.

### Asystent konfiguracji bazy

Program posiada wbudowany system diagnozowania poprawności konfiguracji bazy. Asystent konfiguracji to system podpowiedzi i wskazówek, wyświetlany użytkownikowi z uprawnieniami administracyjnymi, w panelu bocznym, z prawej strony głównego okna programu.

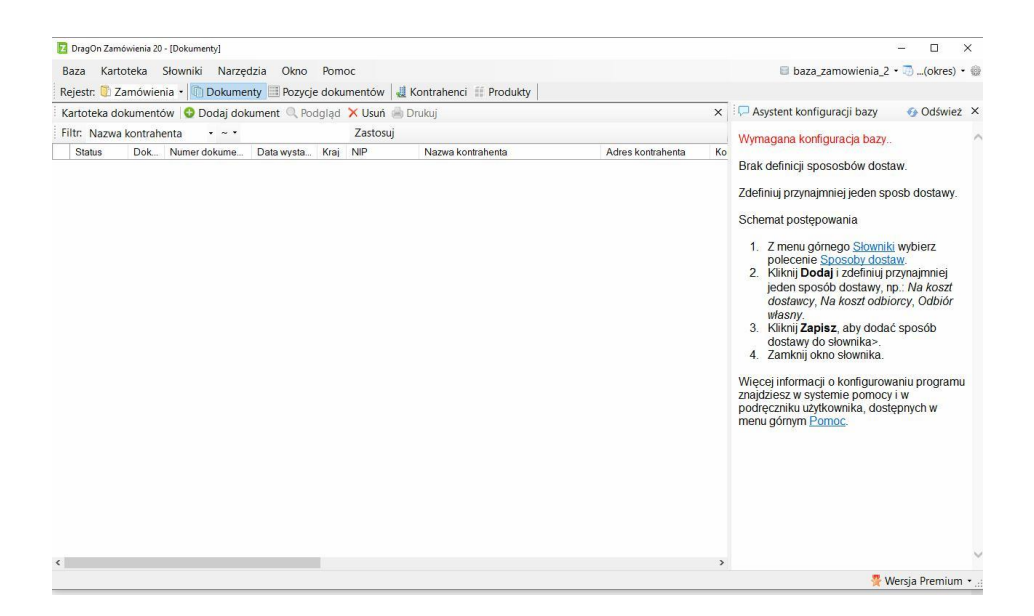

System podpowiedzi zawiera wskazówki dotyczące rozwiązania problemu oraz linki do funkcji, opcji lub okien programu, w których ten problem należy rozwiązać.

Po wprowadzeniu proponowanych zmian i zapisaniu ich asystent ponownie sprawdza konfigurację bazy.

System podpowiedzi uwzględnia wersje programu, dlatego może się zdarzyć, że po zmianie wersji na niższą problem nie zostanie wyświetlony, ponieważ nie dotyczy ustawionej wersji programu.

# Krok po kroku

W rozdziale tym przedstawiona zostanie lista niezbędnych czynności, które należy wykonać, aby rozpocząć pracę w programie - od utworzenia nowej bazy do wystawienia pierwszego dokumentu. Przed rozpoczęciem konfiguracji programu, dla mniej zaawansowanych użytkowników, zalecane jest (przynajmniej pobieżne) zapoznanie się z rozdziałem <u>Budowa programu</u>.

#### Schemat postępowania

- 1. Wybierz wersję programu
- 2. Utwórz nową bazę danych
- 3. Wprowadź, uzupełnij dane słownikowe
- 4. Ustaw parametry bazy
- 5. Ustaw parametry rejestrów
- 6. Ustaw parametry programu
- 7. Wystaw dokument (wprowadź dane pierwszego dokumentu)
- 8. Wydrukuj dokument

### 1. Wybierz, ustaw wersję programu

Wersję testowanego programu można ustawić zaraz po uruchomieniu, w oknie **Wersja testowa programu** lub w trakcie pracy programu, w prawym dolnym rogu głównego okna.

Najprostszą wersją programu jest wersja Standard, następnie wersja Optimum, a najbardziej rozbudowaną jest wersja Premium. Różnice w wersjach programu zostały opisane na początku podręcznika.

Jeżeli wprowadzane będą rzeczywiste dane, zaleca się trzymać jednej wersji programu. Więcej informacji: <u>Podstawowe funkcje programu</u>

### 2. Utwórz nową bazę danych

Jeżeli baza danych została utworzona podczas pierwszego uruchomienia programu, to można pominąć ten krok.

Do tworzenia baz danych służy kreator baz danych, dostępny w menu górnym programu, polecenie **Baza** / **Otwórz, utwórz nową** / **Dodaj utwórz nową**.

| Z                                                                        | DragOn Zamó | owienia 20 - | [Dokumenty] | 1712 | Okno                      | Pon                      | noc                                 |        |                        |
|--------------------------------------------------------------------------|-------------|--------------|-------------|------|---------------------------|--------------------------|-------------------------------------|--------|------------------------|
| Otwórz, utwórz nową     Eksport danych     Zarządzanie bazami     Ctrl+B |             |              |             |      | baza_a<br>baza_a<br>DragC | zamov<br>zamov<br>)n_Zan | vienia1<br>vienia_2<br>nowienia_DEM | e<br>O | nci 🇊 Produkty         |
| ×                                                                        | Zamknij     | program      |             | 0    | Dodaj                     | , utwó                   | rz nową                             | a      | kontrahenta            |
| -                                                                        | wystane     | ZAP          | 4/08/2023   | 2023 | .08.02                    | PL                       | 5329663812                          | ELEKT  | ROHURT SA              |
|                                                                          | Wysłane     | ZAM          | 3/08/2023   | 2023 | .08.02                    | PL                       | 3563137110                          | KONDF  | REW SA                 |
|                                                                          | Wysłane     | ZAM          | 2/08/2023   | 2023 | .08.01                    | PL                       | 7978938158                          | HURTO  | WANIA NARZEDZI NARZ-HU |
|                                                                          | Wysłane     | ZAM          | 1/08/2023   | 2023 | .08.01                    | PL                       | 3760392941                          | TARTA  | K PIŁA STALOWA         |
|                                                                          | Wysłane     | ZAP          | 6/07/2023   | 2023 | .07.26                    | PL                       | 5337372383                          | MALING | OWSKI I KOLALCZYK SC   |
|                                                                          | Wysłane     | ZAM          | 5/07/2023   | 2023 | .07.25                    | PL                       | 7616210054                          | PENSJ  | ONAT ZIELONA ZAGRODA   |
|                                                                          | Zapłacon    | ZAM          | 4/07/2023   | 2023 | .07.24                    | PL                       | 5683384094                          | BUDON  | MAX Sp. z o.o.         |
|                                                                          | Potwierdz   | ZAM          | 3/07/2023   | 2023 | .07.24                    | PL                       | 6013518943                          | CZEKA  | JEDRWARD USŁUGI BUDOW. |
|                                                                          | Wysłane     | ZAP          | 2/07/2023   | 2023 | .07.24                    | PL                       | 7582375350                          | EKWAE  | OOR SP. Z 0.0.         |
| •                                                                        | Wysłane     | ZAP          | 1/07/2023   | 2023 | 07.24                     | PL                       | 4966440103                          | ZETAC  | CONSTRUCTION           |

Po wybraniu polecenia wyświetlone zostanie okno kreatora bazy.

| Kreator baz danych                                                  |                                                              |                | × |
|---------------------------------------------------------------------|--------------------------------------------------------------|----------------|---|
| Ten kreator pomoże Ci utworzyć nową<br>lub otworzyć istniejącą bazę | bazę danych                                                  |                |   |
| Wybierz co chcesz zrobić                                            |                                                              |                |   |
| Utwórz nową bazę danych                                             |                                                              |                |   |
| <ul> <li>Otwórz istniejącą bazę</li> </ul>                          |                                                              |                |   |
|                                                                     |                                                              |                |   |
|                                                                     |                                                              |                |   |
|                                                                     |                                                              |                |   |
|                                                                     | <wstecz< td=""><td>Dalej &gt; Anuluj</td><td></td></wstecz<> | Dalej > Anuluj |   |

Kreator pozwala tworzyć nowe bazy danych oraz dodawać łącza do istniejących baz. Program może współpracować z wieloma bazami danych,

można przenosić dane między bazami różnych rodzajów. Szczegółowy opis wszystkich plansz kreatora patrz: Konfigurowanie bazy danych / Tworzenie nowej bazy danych

### 3. Wprowadź, uzupełnij dane słownikowe

Dane słownikowe, to proste listy, które są wykorzystywane podczas wprowadzania danych. Dane słownikowe dostępne są po wybraniu poleceń z menu górnego Słownik.

| E | Baza Karto          | artoteka Słowniki Narzędzia Okno |   |                      | Pomoc           |            |                                           |                              |                           |                             |
|---|---------------------|----------------------------------|---|----------------------|-----------------|------------|-------------------------------------------|------------------------------|---------------------------|-----------------------------|
| R | lejestr: 🚺 Za       | amówi                            |   | Kontr                | ahenci          |            | e dokumentów 🛛 🏭 Kontrahenci 🌐 Produkty 📄 |                              |                           |                             |
| k | Kartoteka dokumer   |                                  |   | 🔲 Kraje              |                 |            | dgląd 🔀 Usuń 🚔 Drukuj                     |                              |                           |                             |
| F | Filtr: Nazwa kontra |                                  |   | Produ                | kty             |            |                                           | Zastosuj                     |                           |                             |
|   | Status              | Dok.                             |   | Jedno                | stki miar       | у          | Kraj                                      | NIP                          | Nazwa kontrahenta         |                             |
| • | Wysłane             | ZAP                              |   | Stawk                | i podatk        | u VAT      | PL                                        | 5329663812                   | ELEKTROHURT SA            |                             |
|   | Wysłane             | ZAM                              |   | Sposoby dostaw       |                 | aw         | PL                                        | 3563137110                   | KONDREW SA                |                             |
|   | Wysłane             | Wysłane ZAM                      |   | I                    | Terminy dostaw  |            | w                                         | PL                           | 7978938158                | HURTOWANIA NARZEDZI NARZ-HU |
|   | Wysłane             | ZAM                              |   |                      |                 | PL         | 3760392941                                | TARTAK PIŁA STALOWA          |                           |                             |
|   | Wysłane             | ZAP                              |   | Spose                | Sposoby zapłaty |            | PL                                        | 5337372383                   | MALINOWSKI I KOLALCZYK SC |                             |
|   | Wysłane             | ZAM                              |   |                      | Waluty          |            | PL                                        | 7616210054                   | PENSJONAT ZIELONA ZAGRODA |                             |
|   | Zapłacon            | ZAM                              |   | Status               | y dokum         | nentów     | PL                                        | 5683384094                   | BUDOMAX Sp. z o.o.        |                             |
|   | Potwierdz           | ZAM                              | - | 3/07/2023 2023.07.24 |                 | PL         | 6013518943                                | CZEKAJ EDRWARD USŁUGI BUDOW. |                           |                             |
|   | Wysłane             | ZAP                              |   | 2                    | 2/07/2023       | 2023.07.24 | PL                                        | 7582375350                   | EKWADOR SP. Z 0.0.        |                             |
|   | Wysłane             | ZAP                              |   | 1                    | /07/2023        | 2023.07.24 | PL                                        | 4966440103                   | ZETA CONSTRUCTION         |                             |

Jeżeli podczas generowania bazy danych ustawiona została opcja *Dodaj* podstawowe dane konfiguracyjne, to słowniki będą miały po kilka rekordów.

Zaleca się edytować słowniki, aby nie zawierały niepotrzebnych danych. Ilość dostępnych słowników zależy od wersji programu.

Więcej informacji o edycji danych słownikowych, patrz: Słowniki

### 4. Ustaw parametry bazy

Każda baza posiada zestaw parametrów, które mają wpływ na działanie programu. Po otwarciu bazy, wybierając z menu **Narzędzia** polecenie

**Parametry bazy** otwierane jest okno parametrów bazy. Na kartach okna ustawiane są parametry opisujące bazę.

| Nagłówek dokumentu, ra<br>Nazwa firmy | aportu                                                    |                                                                                                    |                                     |  |  |  |
|---------------------------------------|-----------------------------------------------------------|----------------------------------------------------------------------------------------------------|-------------------------------------|--|--|--|
| Firma demonstracyjna D                | EMO                                                       |                                                                                                    |                                     |  |  |  |
| Adres firmy (kod poczto               | owy, miejscowość, ulica, nr                               | domu, nr lokalu)                                                                                                  |                                     |  |  |  |
| ul. Wawelskiego Smoka                 | 56                                                        |                                                                                                    |                                     |  |  |  |
| Dane kontaktowe (telef                | fon, e-mail, strona www)                                  |                                                                                                    |                                     |  |  |  |
| 30-054 Kraków                         |                                                           |                                                                                                    |                                     |  |  |  |
| Bank, nr rachunku                     |                                                           | NIP                                                                                                    |                                     |  |  |  |
| 12 3456 7890 1234 567                 | 8                                                         | 123-456-78-90                                                                                                    |                                     |  |  |  |
| Logo                                  | Wczytaj                                                   | Czcionka raportu<br>Arial*                                                                                        | Rozmiar<br>~ 10* ~                  |  |  |  |
|                                       | Wczytaj<br>Usuń<br>Format<br>O 1: 1<br>O 1: 1,5<br>© 1: 2 | Czcionka raportu<br>Arial*<br>Elementy stopki rapo<br>Wersja progra<br>Nazwa bazy<br>Data wydruku<br>Czas wydruku | Rozmiar<br>10* ~<br>rtu<br>mu<br>mu |  |  |  |

**Karta Nagłówek, logo** zawiera dane identyfikacyjne firmy, które pojawiać się będą na wydrukach i w raportach. Można ustawić inną czcionkę raportu, rozmiar i elementy stopki raportu.

Szczegółowy opis wszystkich parametrów bazy – patrz: Konfigurowanie bazy danych / Parametry bazy.

### 5. Ustaw parametry rejestru

W wersji Standard program posiada jeden rejestr dokumentów. W wersji Optimum program posiada dwa rejestry dokumentów, natomiast w wersji Premium program może posiadać wiele rejestrów.

Rejestr programu można zmieniać w górnym pasku narzędziowym programu.

| 7 | DragOn Zamó  | ówienia 20 - [Do | okumenty]    |               | 2      |            | 999-19-118                    |
|---|--------------|------------------|--------------|---------------|--------|------------|-------------------------------|
| E | Baza Karto   | oteka Słov       | vniki Narzęc | lzia Okno     | Pom    | ос         |                               |
| R | ejestr: 🚺 Za | amówienia -      | Dokumer      | nty 🔲 Pozycje | e doku | imentów 🕌  | Kontrahenci <i>f</i> Produkty |
| ŀ | artotel 🚺    | Zamówienia       | a jaj doki   | ument 🔍 Poo   | dgląd  | 🔀 Usuń 📥 [ | Drukuj                        |
| F | iltr: N 🛄    | Zapytania        | ~ •          |               |        | Zastosuj   |                               |
|   | Status       | Oferty           |              | Data wysta    | Kraj   | NIP        | Nazwa kontrahenta             |
|   | Wysłane      | ZAP              | 4/08/2023    | 2023.08.02    | PL     | 5329663812 | ELEKTROHURT SA                |
|   | Wysłane      | ZAM              | 3/08/2023    | 2023.08.02    | PL     | 3563137110 | KONDREW SA                    |
|   | Wysłane      | ZAM              | 2/08/2023    | 2023.08.01    | PL     | 7978938158 | HURTOWANIA NARZEDZI NARZ-HU   |
|   | Wysłane      | ZAM              | 1/08/2023    | 2023.08.01    | PL     | 3760392941 | TARTAK PIŁA STALOWA           |
|   | Wysłane      | ZAP              | 6/07/2023    | 2023.07.26    | PL     | 5337372383 | MALINOWSKI I KOLALCZYK SC     |
|   | Wysłane ZAM  |                  | 5/07/2023    | 2023.07.25    | PL     | 7616210054 | PENSJONAT ZIELONA ZAGRODA     |
|   | Zapłacon     | Zapłacon ZAM     |              | 2023.07.24    | PL     | 5683384094 | BUDOMAX Sp. z o.o.            |
|   | Potwierdz    | ZAM              | 3/07/2023    | 2023.07.24    | PL     | 6013518943 | CZEKAJ EDRWARD USŁUGI BUDOW   |
|   | Wysłane      | ZAP              | 2/07/2023    | 2023.07.24    | PL     | 7582375350 | EKWADOR SP. Z 0.0.            |
|   | Wysłane      | ZAP              | 1/07/2023    | 2023.07.24    | PL     | 4966440103 | ZETA CONSTRUCTION             |

Ustawianie parametrów odbywa się dla ustawionego w górnym pasku narzędziowym rejestru.

Aby ustawić parametry rejestru należy z górnego menu **Narzędzia** wybrać polecenie **Parametry rejestru**. Po wybraniu polecenia otwarte zostaje okno edycji parametrów.

| ald | metry Numeracja Stopki Począt     | kowe       |          |  |
|-----|-----------------------------------|------------|----------|--|
| Lp  | Nazwa parametru                   | Wartość    | Akcja    |  |
| A   | OGÓLNE                            |            |          |  |
| 1   | Nazwa rejestru                    | Zamówienia |          |  |
| 2   | Symbol rejestru                   | ZAM        |          |  |
| 4   | Waluta                            | PLN +      | Definiuj |  |
| В   | DOKUMENTY REJESTRU                |            |          |  |
| 1   | Zamówienie (ZAM)                  |            |          |  |
| 3   | Zapytanie ofertowe (ZAP)          |            |          |  |
| 4   | Oferta (OFE)                      |            |          |  |
| С   | PARAMETRY                         |            |          |  |
| 1   | Sprawdzaj kontrahentów w bazie MF |            |          |  |
|     |                                   |            |          |  |

Okno posiada cztery zakładki, na których można edytować parametry. Więcej informacji, patrz: Konfigurowanie bazy danych / Rejestry.

### 6. Ustaw parametry programu

Parametry programu decydują o wyglądzie programu. Po wybraniu, z menu górnego **Narzędzia**, polecenia **Parametry programu** wyświetlone zostaje okno:

| arametry programu          |                   | 3                          |
|----------------------------|-------------------|----------------------------|
| Rozmiar okna, czcionka     | Foldery Kli       | ent poczty                 |
| Główne okno programu       |                   |                            |
| Początkowy rozmiar oł      | kna programu:     | maksymalny V               |
| 🗌 Zapamiętaj obecne        | położenie ok      | ina programu               |
| Rozmiar czcionki wybran    | vch elementó      | w programu                 |
| r toziniar czelonki wybran | yen elementor     | Programu                   |
| Menu górne, m              | enu boczne:       | domyślny windows +2 $\sim$ |
| Paski narzędziowe okier    | ı, linia statusu: | domyślny windows +2 V      |
| Tablice kartotek           | isłowników:       | domyślny windows +1 V      |
| Okna d                     | okumentów:        | domyślny windows +1 🛛 🗸    |
|                            |                   |                            |
|                            |                   | Zastosuj OK Anuluj         |
|                            |                   |                            |

W oknie można ustawić rozmiar początkowy okna programu oraz rozmiar wybranych elementów programu. Więcej informacji o konfigurowaniu parametrów: Konfigurowanie programu / Parametry programu.

### 7. Wystaw pierwszy dokument

Jeżeli baza danych została skonfigurowana poprawnie, można przystąpić do wprowadzania danych.

Dane wprowadzane są w kartotece dokumentów, która jest otwierana automatycznie po uruchomieniu programu lub po wybraniu z menu górnego **Kartoteka** polecenia **Dokumenty**.

Po kliknięciu na przycisk **Dodaj dokument** po prawej stronie ekranu wyświetlany zostaje panel dokumentu, zawierający pola, do których należy wprowadzić dane.

| Baza       Kartoteka       Slowniki       Narzędzia       Qkno       Ponoc       Ibaza,zamowienia1 •o(kres) • i         Rejestr.       Zamówienia •       Dokumenty       Pozycje dokument (w       Winkij       Asystent konfiguracji bazy       Odśwież :         Kartoteka dokument (w       Podaj dokument (w       Podaj dokument (w                                                                                                    | 🔀 DragOn Zamówienia 20 - [Dokumenty]                 |                                                                                                    | - 0 X                                                                                             |
|----------------------------------------------------------------------------------------------------|------------------------------------------------------|----------------------------------------------------------------------------------------------------|---------------------------------------------------------------------------------------------------|
| Rejestr.       Zamówienia -       Dokumenty       Pozycje dokumentów       & Kontrahenci III Produkty         Kartoteka dokumentów       Dodaj dokument       Rodzjad       X usia       Zamkniji X         Filtr:       Nazwa kontrahenta · · · · · · · · · · · · · · · · ·                                                                                                    | Baza Kartoteka Słowniki Narzędzia Okno Pomoc         |                                                                                                    | 😑 baza_zamowienia1 • 🗔(okres) • 🎡                                                                 |
| Kartoteka dokumentówi 🚱 Dodaj dokument 🗣 Dodajad X Usuńi 🖉 Dukuj       X       Asystent konfiguracji bazy       Odśwież :         Filtr: Nazwa kontrahenta • • • •       Nowy dokument 🖥 Zapisz       Zamknij X         Status Dok. Numer dokume       Data wysta. Kraj       Dokumert Volazova Zozi 0.00 Zi Wijelne       Baza została poprawnie skonfigurowana.         Nazwa kontrahenta • • • •       Namer       Data wystaretra       Satur       Wprowadź dokumentý.         Status Dok. Numer dokume       Data wysta. Kraj       Dokonert Namer       Data wystaretra       Satur         Nazwa kontrahenta óprzodawca)       Kraj MP < GUS UE                                                                                                    | Rejestr. 🧊 Zamówienia 🔹 🚺 Dokumenty 💷 Pozycje dokume | ntów 🦺 Kontrahenci 🌐 Produkty                                                                                                    |                                                                                                   |
| Filtr: Nazwa kontrahenta       • • • • • • • • • • • • • • • • • •                                                                                                    | Kartoteka dokumentów 🔮 Dodaj dokument 🔍 Podgląd 🗙    | Usuń 🚔 Drukuj 🛛 🕹                                                                                                    | 💭 Asystent konfiguracji bazy 🛛 🚱 Odśwież 🗙                                                        |
| Status     Dok.     Numer dokume.     Data wysta.     Kraj     Dokumert     Data wysta.     Kraj       Zarobiene     1/08/2023     2023 602 (2023)     Wysta     Wprowadź dokumently.       Nazaro konterheta fororaciówania     1/08/2023     1/08/2023     Wprowadź dokumently.       Status     Nazaro konterheta fororaciówania     Ima Produkojno kłujowa KULDEKX     Ima Produkojno kłujowa KULDEKX     Ima Produkojno kłujowa KULDEKX       Stotob dostowy     Temin dostawy     Bracka 11     Okola dokumentlow, zajost je kola dokumentlow, zajost je kola dokumentlow, zajost je kola dokumentlow, zajost je constatovno tekowy menanowa na dete     Socob dostowy       Sposób utem na je kaly     Sposób utem na je kaly     Sposób utem na je kaly     Sposób utem na je kaly                                                                                                    | Filtr: Nazwa kontrahenta                             | Nowy dokument 🔚 Zapisz Zamknij 🗡                                                                                                    | Baza zoctala poprawnio chonfigurowana                                                             |
| Zamówierie     1/00/2023     2023 00 02     *     Wyplane     Wprowadź dokumenty.       Nazna kontahenta formatiwca)     Kig     With      With      Schemat postępowania       Emer Podkogne - Miegosowić     Adres Likca, ir domu, nr likulii, krata te mail     1/2456/78/9        Spostb dostawy     Term in dostawy     Datawa na adres     Najiszi je       Spostb dostawy     Term in dostawy     Datawa na adres     23/33 Kraków       Spostb item na pałwy     Pine     Pine     Pine Ziszi z Je       Vietować dostawy     Pine     Pine Ziszi z Je     23/33 Kraków                                                                                                    | Status Dok Numer dokume Data wysta Kraj              | Dokument Numer Data wystawienia Status                                                                                                    | Baza zostara poprawnie skoningurowana.                                                            |
| Nazwa kortanizenia óprzedance)     Kill PGUS.     Schemat postępowania       Fmm Produknyme KRUCREK.     FL     1224567830        Kod pocz.     Mescowa KRUCREK.     FL     1224567830        Sposłó dotawy     Reis (Jac., nr dom, nr lokul).     Krati (mail)     Krati (mail)       Sposłó dotawy     Temin dotawy     Datawa na delez     Nazwa Datawa dotawa dotawa dotawa dotawa dotawa       Sposłó temin zajelały     Pine     Pine Dengatzyna Ellon na delez     Sposób numeracji dokumentów w rejestrze oraz parametry początkowe dokumentów dokumentów dotawa dotawa dota                                                                                                    |                                                      | Zamówienie v 1/08/2023 2023.08.02 🕞 v Wysłane v                                                                                                    | Wprowadź dokumenty.                                                                               |
| Imme Produkarjone kludjone KOLOEEX     [v]     [124567780]     C       Kod pozz.     Merconovačkova Bika nr domu, rritokulji, Kortat (s-mal)     [31-345]     Korakov       31-345     Krakov     Bracka 11     [V]       Sporbů dostavy     Temin dostavy     Demostaryna DEMO     [Kilonij przycisk Dodai dokumentů u<br>Zapíšk [kilonij przycisk Dodai dokumentů       Sporbů dostavy     Temin dostavy     [Kilonij przycisk Dodai dokumentů u<br>Zapíšk [kilonij przycisk Dodai dokumentů     [Zapíšk [kilonij przycisk Dodai dokumentů       Sporbů temin aplavý     [Pitre v]     [Roza Bianzá Strakov     [Kilonij przycisk Dodai dokumentů v<br>Zapíšk [kilonij przycisk Dodai dokumentů v<br>Sporbů temin aplavý     [V]       Přížke v plávka przy odboze     [V]     [Zadavíšk [kilonij przycisk Dodai dokumentů v<br>Zapíšk [kiloni]     [Zadavíšk [kiloni] przycisk Dodai dokumentů v<br>Zapíšk [kiloni]                                                                                                    |                                                      | Nazwa kontrahenta (aprzedawca) Kraj <u>N</u> IP << GUS, UE                                                                                                | Schemat postepowania                                                                              |
| Kod pocz.     Mesponwoć     Alere klaca, nr dornu, rniksku)i.     Kortakt (em ali)     1 Očtwórz okno kartoteki dokumentów,<br>kliknij przyski k Dodai dokument       Sposób dotawy     Tem m dotawy     Datawa na adres     Varovakci dokument kliknij przyski k Dodai dokumentu i<br>zapiszi klikni przyski k Dodai dokumentu i<br>zapiszi klikni przyski klikni przyski klikni przyski klikni przyski klikni przyski klikni przyski klikni przyski klikni przyski klikni przyski klikni przyski klikni przyski klikni przyski klikni przyski klikni przyski klikni przyski klikni przyski klikni przyski klikni przyski<br>zapiszi klikni przyski klikni przyski klikni przyski klik                                                                                                    |                                                      | Firma Produkcyjno-Usługowa KOLOREX PL v 123-456-78-90 <.                                                                                                  | ourional postoponana                                                                              |
| 13-345     Interce III       Spoold obtaining     Termin obtaining       Declama na adres     Very Forward obtaining       Kuter na koazt dottainicu     Plate       Kuter na koazt dottainicu     Plate       Spooldo termin aplany     Termin soltaining       Spooldo termin aplany     Termin soltaining       Plate     Beage Ameritary and Beage Ameritary       Plate     Termin aplany       Termin aplany     Termin aplany                                                                                                    |                                                      | Kod pocz. Miejscowość Adres (ulica, nr domu, nr lokalu) Kontakt (e-mail)                                                                                  | <ol> <li>&gt;Otwórz okno kartoteki dokumentów,<br/>klikniji przwiek Dodaj dokument</li> </ol>     |
| Sposob dostawy Lemm obstawy Detains na adres<br>Kukren na kotat dostawcy V Piere V Reve Demonstacyna DEMD -<br>Sposob Lemm aplany 1933 Yakow rejestrze oraz parametry początkowe<br>Piere godnia przy odsoce V Poład of menagrany od skoj W dostawa do dokumenta (domyšle watrości, pol)                                                                                                    |                                                      | 31-345 Krakow Bracka 11                                                                                                    | Wprowadź dane do pół dokumentu i                                                                  |
| Sposibi i temini zaplavije<br>Pilate godinka prijedni zaplavije<br>Pilate godinka prijedni zaplavije<br>Pilate godinka prijedni zaplavije<br>Pilate godinka prijedni zaplavije<br>Pilate godina prijedni zaplavije<br>Pilate godina prijedni zaplavije<br>Pilate g |                                                      | Sposob dostawy Iemin dostawy Dostawa na adres                                                                                                    | zapisz je.                                                                                        |
| Ptatne gotówką przy odbiorze długy W objązat do magazynu od ulisy W dokumentu (domyślne wartości pól)                                                                                                    |                                                      | Sposób i temin zeniaty 23,232 Kraków                                                                                                    | <ol> <li>Sposob numeracji dokumentow w<br/>rejestrze oraz parametry początkowe</li> </ol>         |
|                                                                                                    | i                                                    | Platne gotówką przy odbiorze V Podjazd do magazynu od ulicy W                                                                                             | dokumentu (domyślne wartości pól)                                                                 |
| Podrawa wytawienia Adreast zamówenia osoba do kortalitu Ceny odcience Narczdrzie podcenie o                                                                                                    |                                                      | Podstawa wystawienia Adresat zamówienia osoba do kontaktu Ceny                                                                                            | możesz ustawić wybierając z menu<br>górnego Narzedzia, poloconie                                  |
| Zapytarie ofetowe N4 6/23 z 12.07.202 Netto+VAT V Parametry rejestru.                                                                                                    |                                                      | Zapytanie ofertowe N4 6/23 z 12.07.202: Netto+VAT V                                                                                                    | Parametry rejestru.                                                                               |
| Pozycje dokumentu Uwagi Załączone pliki Notatki 3. Dodatkowe rejestry możesz<br>zdefiniować wybierając z menu                                                                                                    | F                                                    | Pozycje dokumentu Uwagi Załączone pliki Notatki                                                                                                    | <ol> <li>Dodatkowe rejestry możesz<br/>zdefiniować wybierając z menu</li> </ol>                   |
| Lp Nazwa towaru, us lugi Ilość J.m. Cena st.VA netto rejestrów.<br>Górmego Narzędzia, polecenie Kreator rejestrów.                                                                                                    |                                                      | Lp Nazwa towaru, usługi Ilość J.m. Cena netto St.VA Wartość netto                                                                                         | górnego Narzędzia, polecenie <u>Kreator</u><br>rejestrów.                                         |
| 1 WYkonanie formy odlewniczej 1 szt + 36800 23 + 36800.00 Uwagał<br>SDF-56 wg projeku<br>zastosowaniem procegur i<br>materiał ów zastrych w                                                                                                    |                                                      | 1 WYkonanie formy odlewniczej 1 szt + 36800 23 + 36 800.00<br>SDF-56 wg projektu<br>zamawiającego. z<br>zastosowaniem proceguri<br>materia (dw. zaztych w | Uwaga!<br>W wersji demonstracyjnej możesz zmienić<br>wersje programu, korzystajać z listy wyboru, |
| 2 • • umieszczonej w prawym, dolnym rogu okna                                                                                                    |                                                      | 2                                                                                                    | umieszczonej w prawym, dolnym rogu okna                                                           |
| programu.                                                                                                    |                                                      |                                                                                                    | programu.                                                                                         |
| Aby zamknąć panel asystenta kliknij na<br>krzyżyk umieszczony w nagłówku panelu.                                                                                                    |                                                      |                                                                                                    | Aby zamknąć panel asystenta kliknij na<br>krzyżyk umieszczony w nagłówku panelu.                  |
| Wystawil, dane kontaktowe Pazem Netto Waluta                                                                                                    |                                                      | Wystawił, dane kontaktowe Razem Netto Waluta                                                                                                    |                                                                                                   |
| Jan Nowak     Jan Nowak     Jan Nowa                                                                                                    | <                                                    | Jan Nowak 36 800,00 PLN V                                                                                                    | wyświetlany ody baza bedzie poprawnie                                                             |
| 🖞 Wersia Premium •                                                                                                    |                                                      |                                                                                                    | 🖑 Wersia Premium 🔹                                                                                |

Więcej informacji o wprowadzaniu danych – patrz: <u>Wprowadzanie danych /</u> <u>Wprowadzanie dokumentów</u>.

# Budowa programu

W głównym oknie programu można wyróżnić **menu górne** z grupami poleceń *Baza, Kartoteka, Słowniki, Narzędzia, Okno, Pomoc,* **górny pasek narzędziowy** – z polem wyboru rejestru oraz przyciskami do otwierania kartotek i słowników, główny, centralny obszar, w którym otwierane są okna kartotek i dużych słowników, **asystent konfiguracji** – panel, wyświetlany w prawej części okna programu, wyświetlający wskazówki dotyczące konfiguracji programu oraz **linię statusu** – dolny pasek, pokazujący informacje o realizowanych operacjach programu i nazwę wersji programu.

| Dana Kanta    |          | Claurailii Nama    |               | Dear  |             |                              |                        |      |                                                                                                    |
|---------------|----------|--------------------|---------------|-------|-------------|------------------------------|------------------------|------|----------------------------------------------------------------------------------------------------|
|               | Лека     |                    |               | FUI   |             |                              |                        |      |                                                                                                    |
| Kejestr: 🕖 Za | amowiei  |                    | nty 🔠 Pozycj  | е аок | umentow   🍓 | Kontranenci III Produkty     |                        | -    |                                                                                                    |
| Kartoteka do  | kumente  | ów 😳 Dodaj dok     | aument 🔍 Po   | dgląd | 🗙 Usuń 😸    | Drukuj                       |                        | ×    | Asystent konfiguracji bazy 🚱 Odswiez 🦻                                                                                                    |
| Filtr: Nazwa  | kontrah  | enta • ~ •         |               |       | Zastosuj    |                              |                        |      | Baza poprawnie skonfigurowana.                                                                                                    |
| Status        | Dok      | Numer dokume       | Data wysta    | Kraj  | NIP         | Nazwa kontrahenta            | Adres kontrahenta      | Ko   |                                                                                                    |
| Wysłane       |          |                    |               |       |             |                              | 33-100 Tamów ul. Prz   |      | Ustawianie parametrów i konfigurowanie                                                                                                    |
| Wysłane       | ZAM      | 5/08/2023          | 2023.08.02    | PL    | 5683384094  | BUDOMAX Sp. z o.o.           | 67-678 Zielona Góra u  |      | bazy programu.                                                                                                    |
| Wysłane       | ZAP      | 4/08/2023          | 2023.08.02    | PL    | 5329663812  | ELEKTROHURT SA               | 61-754 POZNAŇ KOci     |      | Parametry programy (ustawionio rozmiary                                                                                                    |
| Wysłane       | ZAM      | 3/08/2023          | 2023.08.02    | PL    | 3563137110  | KONDREW SA                   | 40-345 KATOWICE Fr     | jant | okna rozmiar elementów programu) możesz                                                                                                    |
| Wysłane       | ZAM      | 2/08/2023          | 2023.08.01    | PL    | 7978938158  | HURTOWANIA NARZEDZI NARZ-HU  | 01-123 WARSZAWA u.     |      | ustawić korzystając z okna dostępnego w                                                                                                    |
| Wysłane       | ZAM      | 1/08/2023          | 2023.08.01    | PL    | 3760392941  | TARTAK PIŁA STALOWA          | 67-345 Zielona Góra K  |      | menu górnym Narzędzia.                                                                                                    |
| Wysłane       | ZAP      | 6/07/2023          | 2023.07.26    | PL    | 5337372383  | MALINOWSKI I KOLALCZYK SC    | 23-567 SUŁKOWICE       |      | Deservates have (as alfords) delevanation                                                                                                    |
| Wysłane       | ZAM      | 5/07/2023          | 2023.07.25    | PL    | 7616210054  | PENSJONAT ZIELONA ZAGRODA    | 78-456 Koszalin S lups |      | Parametry bazy (nagłowki dokumeniow,                                                                                                    |
| Zapłacon      | ZAM      | 4/07/2023          | 2023.07.24    | PL    | 5683384094  | BUDOMAX Sp. z o.o.           | 67-678 Zielona Góra u  | jan( | korzystając z okna dostępnego w menu                                                                                                    |
| Potwierdz     | ZAM      | 3/07/2023          | 2023.07.24    | PL    | 6013518943  | CZEKAJ EDRWARD USŁUGI BUDOW. | . 00-940 Warszawa ul   | 124  | górnym Narzędzia.                                                                                                    |
| Wysłane       | ZAP      | 2/07/2023          | 2023.07.24    | PL    | 7582375350  | EKWADOR SP. Z 0.0.           | 33-100 Tarnów ul. Prz  |      |                                                                                                    |
| Wysłane       | ZAP      | 1/07/2023          | 2023.07.24    | PL    | 4966440103  | ZETA CONSTRUCTION            | 23-567 JASLO Wisloc    |      | Parametry rejestru (sposób numeracji, teksty                                                                                                    |
|               |          |                    |               |       |             |                              |                        |      | dokumentów) możesz ustawić korzystając z<br>okna dostępnego w menu górnym Narzędzia.<br>Dane słownikowe edytowane są w okrach<br>otwieranych z menu górnego Słownik.<br>Nowe rejestry możesz tworzyć korzystając z<br>Kreatora relestrów otwieranego z menu<br>górnego Narzędzia.<br>Szczegółowe informacje o budowie i<br>funkcjach programu dostępne są w systemie<br>pomocy, podręczniku uzytkownika i na<br>stornei internetowej programu. |
| Do zakończeni | a działa | nia wersji testowe | j pozostało 2 | dni   |             |                              |                        | >    | Możesz również napisać do nas na adres                                                                                                    |

Program obsługiwany jest głownie myszką, wiele operacji dostępnych jest z menu kontekstowego (menu wyświetlane po kliknięciu prawym przyciskiem myszki). Wprowadzanie danych dokumentu może odbywać się tylko przy użyciu klawiszy.

### Menu górne

<u>B</u>aza Kartoteka <u>S</u>łowniki <u>N</u>arzędzia <u>O</u>kno <u>P</u>omoc

Menu górne zawiera sześć grup poleceń otwierających okna programu.

**Menu Baza** zawiera polecenia służące do otwierania i tworzenia bazy danych, do eksportu danych, do zarządzania bazami danych oraz polecenie zamknięcia programu.

| Baza | a Kartoteka Słowniki Narzę    | dzia | Okno Pomoc             |                 |
|------|-------------------------------|------|------------------------|-----------------|
| 3    | Otwórz, utwórz nową 🔹 🕨       | 8    | baza_zamowienia1       | enci ី Produkty |
|      | Eksport danych                | 8    | baza_zamowienia_2      |                 |
| 1    | Zarzadzanie bazami Ctrl+B     | 9    | DragOn_Zamowienia_DEMO |                 |
| -    | Zanzędzanie bazanimi – edri b | 0    | Dodaj, utwórz nową     |                 |

#### Więcej informacji: Konfigurowanie bazy danych

**Menu Kartoteka** służy do otwierania okien kartotek programu: kartoteki dokumentów oraz kartoteki pozycji dokumentów. Polecenie otwierające okna kartoteki tożsame są z przyciskami górnego paska narzędziowego.

| 🔽 DragO | )n Zamówienia | 20        |           |        | 0000446      |                |             |  |
|---------|---------------|-----------|-----------|--------|--------------|----------------|-------------|--|
| Baza    | Kartoteka     | Słowniki  | Narzędzia | Okno   | Pomoc        |                |             |  |
| Rejestr | Dokum         | enty      | ty 🛛      | Pozycj | e dokumentów | al Kontrahenci | ff Produkty |  |
|         | Pozycje       | dokumente | ów        |        |              |                |             |  |

**Menu Słowniki** zawiera polecenia otwierające okna słowników. Słowniki kontrahentów i produktów zawierają dane z wprowadzonych wcześniej dokumentów, pozostałe słowniki służą do definiowania danych, które będą wykorzystywane podczas wprowadzania danych dokumentów.

| 🔽 DragOn Zamówienia    | 20                                                                                |
|------------------------|-----------------------------------------------------------------------------------|
| <u>B</u> aza Kartoteka | Słowniki Narzędzia Okno Pomoc                                                     |
| Rejestr: 🚺 Zamów       | i kontrahenci e dokumentów 🛃 Kontrahenci 🗰 Produkty                               |
|                        | <ul> <li>Produkty</li> <li>Jednostki miary</li> <li>Stawki podatku VAT</li> </ul> |
|                        | Image: Sposoby dostaw           Image: Terminy dostaw                             |
|                        | Image: Sposoby zapłaty           Image: Waluty                                    |
|                        | E Statusy dokumentów                                                              |

**Menu Narzędzia** służy do otwierania okien parametrów, kreatora rejestrów oraz okna aktualizacji. W zależności od wersji nie wszystkie polecenia sa dostępne.

| DragOn Zamówienia 20      |                                                                                            |                        |
|---------------------------|--------------------------------------------------------------------------------------------|------------------------|
| Baza Kartoteka Słowniki   | Narzędzia Okno Pomoc                                                                       |                        |
| Rejestr: 🗊 Zamówienia 🔹 🕅 | <ul> <li>Parametry programu</li> <li>Parametry bazy</li> <li>Parametry rejestru</li> </ul> | Kontrahenci f Produkty |
|                           | 🔦 Kreator rejestrów zamówieñ                                                               |                        |
|                           | Aktualizacje                                                                               |                        |

Menu Okno zawiera polecenia służące do zmiany aktywnego okna kartoteki.

| Z              | DragOn               | Zamówien <mark>i</mark> a | a 20 - [Produkty]                                |                      |                          |                                               |       |              |     |
|----------------|----------------------|---------------------------|--------------------------------------------------|----------------------|--------------------------|-----------------------------------------------|-------|--------------|-----|
| <u>B</u><br>Re | aza H<br>ejestr: [   | (artoteka<br>D Zamów      | <u>S</u> łowniki <u>I</u><br>vienia <del>-</del> | Narzędzia<br>kumenty | <u>O</u> kno<br><u>1</u> | Pomoc<br>Dokumenty                            | henci | ff Produkty  |     |
| S<br>Fi        | łownik j<br>iltr: Na | produktóv<br>zwa prod     | w   ✔ Pokaż ≯<br>uktu ▼ ~ ▼                      | < Ukruj 🛛 📥          | 2<br>3                   | Pozycje dokumentów<br>Kontrahenci<br>Produkty |       |              |     |
|                | lloś                 | Ukryty                    | Nazwa produkt                                    | tu                   |                          | FIGURALY                                      |       | llość sprzed | Jm  |
| •              | 1                    |                           | Ceg la budowla                                   | ina CB-12            |                          |                                               |       | 120          | szt |
|                | 2                    |                           | Cegła Kratówka                                   | a Z1                 |                          |                                               |       | 1006         | szt |

**Menu Pomoc** zawiera polecenia do otwierania plików pomocy, podręcznika, wysłania wiadomości pocztowej do producenta programu oraz wyświetlenia okna informacji o programie.

| 🗾 DragOn Zamówienia 20                        |                                                                      |      |
|-----------------------------------------------|----------------------------------------------------------------------|------|
| Baza Kartoteka Słowniki Narzędzia Okno        | Pomoc                                                                |      |
| Rejestr: 🚺 Zamówienia 🗸 👘 Dokumenty 🛄 Pozycje | <ul><li>Spis treści, indeks</li><li>Podręcznik użytkownika</li></ul> | ikty |
|                                               | Asystent konfiguracji bazy                                           |      |
|                                               | Mam pytanie, problem<br>Strona internetowa programu                  |      |
|                                               | 🗐 Licencja programu                                                  |      |
|                                               | 0 programie                                                          |      |

### Górny pasek narzędziowy programu

Górny pasek narzędziowy zawiera przyciski służące do wyboru rejestru oraz otwierania okien kartotek programu.

Rejestr: 🗓 Zamówienia - 🚺 Dokumenty 🛄 Pozycje dokumentów 🕌 Kontrahenci 🛒 Produkty

### Okno kartoteki

Okna kartotek wyświetlane są w głównym, centralnym obszarze programu. Okna te przeznaczone są do wyświetlania dokumentów lub danych dużych słowników (kontrahentów, produktów).

Okno kartoteki składa się z górnego paska narzędziowego, paska filtrowania, tablicy kartoteki i menu kontekstowego.

#### Górnym pasek narzędziowy

Górnym pasek narzędziowy zawiera: tytuł okna oraz przyciski: **Dodaj** dokument, **Podgląd, Usuń** oraz **Drukuj**.

| tr: Nazwa      | kontrah | enta • ~ •   | ument 🔍 <u>r</u> o | uyiqu | Zastosuj   | 2i ukuj                     |                        |                  |            |           |    |
|----------------|---------|--------------|--------------------|-------|------------|-----------------------------|------------------------|------------------|------------|-----------|----|
| Status         | Dok     | Numer dokume | Data wysta         | Kraj  | NIP        | Nazwa kontrahenta           | Adres kontrahenta      | Kontakt          | Ceny       | Razem     | W  |
| Wysłane        | ZAM     | 6/08/2023    | 2023.08.02         |       | 7582375350 | EKWADOR SP. Z 0.0.          | 33-100 Tarnów ul. Prz  |                  | Brak       |           | PL |
| Wys lane       | ZAM     | 5/08/2023    | 2023.08.02         | PL    | 5683384094 | BUDOMAX Sp. z o.o.          | 67-678 Zielona Góra u  | 8                | Netto      | 417,21    | PL |
| <b>Wysłane</b> | ZAP     | 4/08/2023    | 2023.08.02         | PL    | 5329663812 | ELEKTROHURT SA              | 61-754 POZNAŃ KOci     |                  | Brutto     | 773.80    | PL |
| Wysłane        | ZAM     | 3/08/2023    | 2023.08.02         | PL    | 3563137110 | KONDREW SA                  | 40-345 KATOWICE Fr     | jan@kondrewsa.pl | Netto      | 2 418.66  | PL |
| <b>Wysłane</b> | ZAM     | 2/08/2023    | 2023.08.01         | PL    | 7978938158 | HURTOWANIA NARZEDZI NARZ-HU | 01-123 WARSZAWA u      |                  | Netto+VAT  | 683,34    | PL |
| Wysłane        | ZAM     | 1/08/2023    | 2023.08.01         | PL    | 3760392941 | TARTAK PIŁA STALOWA         | 67-345 Zielona Góra K  | 0                | Netto      | 11 645,50 | PL |
| Wysłane        | ZAP     | 6/07/2023    | 2023.07.26         | PL    | 5337372383 | MALINOWSKI I KOLALCZYK SC   | 23-567 SUŁKOWICE       |                  | Brak       |           | PL |
| Nys lane       | ZAM     | 5/07/2023    | 2023.07.25         | PL    | 7616210054 | PENSJONAT ZIELONA ZAGRODA   | 78-456 Koszalin S łups |                  | Netto+VAT  | 2 820,00  | PL |
| Zap lacon.     | ZAM     | 4/07/2023    | 2023.07.24         | PL    | 5683384094 | BUDOMAX Sp. z o.o.          | 67-678 Zielona Góra u  | jan@budomax.pl   | Brutto+VAT | 8 213,00  | PL |
| Potwierdz.     | ZAM     | 3/07/2023    | 2023.07.24         | PL    | 6013518943 | CZEKAJ EDRWARD USŁUGI BUDOW | 00-940 Warszawa ul     | 12 464 456 34    | Netto      | 1 307,80  | PL |
| Wysłane        | ZAP     | 2/07/2023    | 2023.07.24         | PL    | 7582375350 | EKWADOR SP. Z 0.0.          | 33-100 Tarnów ul. Prz  |                  | Brutto     | 12 500,00 | PL |
| Wysłane        | ZAP     | 1/07/2023    | 2023.07.24         | PL    | 4966440103 | ZETA CONSTRUCTION           | 23-567 JASLO Wis loc.  |                  | Brak       |           | PL |
|                |         |              |                    |       |            |                             |                        |                  |            |           |    |

### Pasek filtrowania

Pasek filtrowania zawiera elementy:

- **Filtr** lista filtrów, zawiera nazwy kolumn tablicy i nazwy zdefiniowanych filtrów,
- =/~ znak porównania, dostępne są dwa ustawienia:
  - = (równa od lewej) porównanie danych kolumny z wprowadzoną wartością tekstową, np. jeżeli w polu wprowadzony będzie znak *a* to wybrane zostaną wszystkie wiersze, których wybrana kolumna rozpoczyna się od znaku *a* lub *A*, jeżeli wprowadzony zostanie ciąg znaków *ab*, to wybrane zostaną wiersze o wartości kolumny rozpoczynających się od znaków *ab*, *Ab*, *aB*, *AB* (wielkość liter nie ma znaczenia).
  - ~ (zawiera wyraz) kolumna zawiera wprowadzoną wartość tekstową, np. jeżeli w polu wprowadzony zostanie ciąg znaków *abc* to wybrane zostaną wiersz tabeli, zawierające ciąg znaków *abc*, np. *Firma ABC*, *ABC Data System* itp.
- Pole wprowadzania wartości tekstowej filtra występuje, gdy pole filtr zawiera nazwę kolumny.
- Przycisk Zastosuj służy do zastosowania filtra, gdy w liście filtrów wybrana jest nazwa kolumny.
- Przycisk **Definiuj** służy do definiowania filtra, gdy na liście filtrów wybrane jest ustawienie *(brak)* lub *#nazwa filtra* (nazwa poprzedzona znakiem #).
- Więcej informacji o filtrowaniu danych, patrz: Filtrowanie danych.

### Tablica kartoteki

W tablicy wyświetlane są informacje o dokumentach, kontrahentach, przedstawicielach, pracownikach itp. Tablica może być sortowana - po kliknięciu na nazwę kolumny. Szerokość i kolejność kolumn może zostać zmieniona i zapamiętana.

### Menu kontekstowe

Po kliknięciu prawym przyciskiem myszy na dowolnym wierszu kartoteki wyświetlane zostanie menu:

| Z | DragOn Zamo                 | ówienia 20       | - [Dokumenty]                      |             |       |                                                                                                    |                                                 |         |                         |                       |
|---|-----------------------------|------------------|------------------------------------|-------------|-------|----------------------------------------------------------------------------------------------------|-------------------------------------------------|---------|-------------------------|-----------------------|
| R | Baza Karto<br>Lejestr: 🚺 Za | oteka<br>amówiei | Słowniki Narzęc<br>nia • 🕅 Dokumer | dzia<br>nty | C     | kno Pom<br>ozycje doku                                                                                              | ioc<br>umentów 🚽                                | Kontral | nenci 🏢 Produkty        |                       |
| k | (artoteka do                | kumente          | ów 🔮 Dodaj dok                     | ume         | ent ( | 2 Podgląd                                                                                                    | 🔀 Usuń 📥 [                                      | Drukuj  |                         |                       |
| F | iltr: Nazwa                 | kontrah          | enta • ~ •                         |             |       |                                                                                                    | Zastosuj                                        |         |                         |                       |
|   | Status                      | Dok              | Numer dokume                       | Da          | ita w | vsta Kraj                                                                                                    | NIP                                             | Naz     | va kontrahenta          | Adres kontrahenta     |
| • | Wysłane                     | ZAM              | 6/08/2023                          | 202         | 0     | Dodai do                                                                                                    | kument                                          |         | DOR SP. Z 0.0.          | 33-100 Tarnów ul. Prz |
|   | Wysłane                     | ZAM              | 5/08/2023                          | 202         |       | <ul> <li>Dougi dokument</li> <li>Duplikuj dokument</li> <li>Edytuj</li> <li>Usuń</li> <li>Drukuj, wyślij</li> </ul> |                                                 |         | MAX Sp. z o.o.          | 67-678 Zielona Góra u |
|   | Wysłane                     | ZAP              | 4/08/2023                          | 202         |       |                                                                                                    |                                                 |         | TROHURT SA              | 61-754 POZNAŃ KOci    |
|   | Wysłane                     | ZAM              | 3/08/2023                          | 202         |       |                                                                                                    |                                                 | REW SA  | 40-345 KATOWICE Fr      |                       |
|   | Wysłane                     | ZAM              | 2/08/2023                          | 202         | ×     |                                                                                                    |                                                 |         | OWANIA NARZEDZI NARZ-HU | 01-123 WARSZAWA u     |
|   | Wysłane                     | ZAM              | 1/08/2023                          | 202         |       |                                                                                                    |                                                 |         | AK PIŁA STALOWA         | 67-345 Zielona Góra K |
|   | Wysłane                     | ZAP              | 6/07/2023                          | 202         | de.   | Listaw sta                                                                                                    | tus                                             | 4       | (heals                  | 3-567 SUŁKOWICE       |
|   | Wysłane                     | ZAM              | 5/07/2023                          | 202         | 78    | Ostaw sta                                                                                                    | itus                                            |         | (Diak                   | 8-456 Koszalin Słups  |
|   | Zapłacon                    | ZAM              | 4/07/2023                          | 202         |       | Kopiuj wi                                                                                                    | ersze                                           |         | Otrzymane               | 7-678 Zielona Góra u  |
|   | Potwierdz                   | ZAM              | 3/07/2023                          | 202         |       | Sumuj                                                                                                    |                                                 |         | Potwierdzone            | 0-940 Warszawa ul     |
|   | Wysłane                     | ZAP              | 2/07/2023                          | 202         |       | Odéviat                                                                                                    |                                                 |         | ✓ Wysłane               | 3-100 Tarnów ul. Prz  |
|   | Wysłane                     | ZAP              | 1/07/2023                          | 202         | *2    | Odswiez                                                                                                    |                                                 |         | Zapłacona Pro-Forma     | 3-567 JASŁO Wisłoc    |
|   | Louis and the               |                  |                                    |             |       | Pokaż / uk<br>Zapamięt                                                                                              | Pokaż / ukryj kolumny<br>Zapamiętaj wygląd okna |         |                         |                       |

Dodaj dokument - wyświetla okno wprowadzania nowego dokumentu

Duplikuj – otwiera nowy dokument z danymi wskazanego dokumentu

Edytuj - otwiera okno edycji dokumentu,

Usuń - pozwala usunąć ostatni dokument wprowadzony przez użytkownika,

Drukuj, wyślij – wyświetla okno wydruku dokumentu,

Kopiuj wiersze – kopiuje zaznaczone wiersze do schowka,

Sumuj - sumuje wiersze kartoteki,

Odśwież - odświeżenie danych tablicy (również po przyciśnięciu F5),

**Zapamiętaj wygląd okna** – pozwala zapamiętać szerokości i kolejność kolumn tablicy oraz porządek sortowania danych tablicy.

Menu kontekstowe może zawierać również inne polecenia, opisane w rozdziałach poświęconych wprowadzaniu danych.

### Okno (panel) dokumentu

Po kliknięciu na przycisk **Dodaj dokument** lub wybraniu z menu kontekstowego polecenie **Dodaj dokument**, po prawej stronie okna kartoteki otwierane jest okno dokumentu.

| nenta • ~ •<br>Numer dokume | Dodai dokuma                                                                                                    | -9.4-                                                                                                    |                                                                                                    | E. annel                                                                                                    |                                                                                                    |                                                                                                    |                                                                                                    |                                                                                                    |                                                                                                    |                                                                                                    |                                                                                                    | ~                                                                                                    |
|-----------------------------|----------------------------------------------------------------------------------------------------|----------------------------------------------------------------------------------------------------|----------------------------------------------------------------------------------------------------|----------------------------------------------------------------------------------------------------|----------------------------------------------------------------------------------------------------|----------------------------------------------------------------------------------------------------|----------------------------------------------------------------------------------------------------|----------------------------------------------------------------------------------------------------|----------------------------------------------------------------------------------------------------|----------------------------------------------------------------------------------------------------|----------------------------------------------------------------------------------------------------|----------------------------------------------------------------------------------------------------|
| Numer dokume                | Dodai dokuma                                                                                                    |                                                                                                    | Zastosui                                                                                                    |                                                                                                    | Nowy do                                                                                                    | cument 🗐                                                                                                    | Zapisz                                                                                                    |                                                                                                    |                                                                                                    |                                                                                                    | Zan                                                                                                    | nknii ×                                                                                                    |
|                             | Lala wysia                                                                                                    | nt<br>Krai                                                                                                    | NIP                                                                                                    | Nazwa kontrahenta                                                                                                    | Dekument                                                                                                    |                                                                                                    | Numer                                                                                                    | Data wort                                                                                                    | mieria                                                                                                    | Quitur                                                                                                    |                                                                                                    |                                                                                                    |
| 6/08/2023                   | 2023.08.02                                                                                                    | PL                                                                                                    | 7582375350                                                                                                    | EKWADOR SP. Z 0.0.                                                                                                    | Zamówienie                                                                                                    | ~                                                                                                    | 7/08/2023                                                                                                    | 2023.08                                                                                                    | 02                                                                                                    | Wysłane                                                                                                    |                                                                                                    | ~                                                                                                    |
| 5/08/2023                   | 2023.08.02                                                                                                    | PL                                                                                                    | 5683384094                                                                                                    | BUDOMAX Sp. z o.o.                                                                                                    | Nervelierte                                                                                                    | hanta (manda)                                                                                                    |                                                                                                    |                                                                                                    | Keel                                                                                                    | NID                                                                                                    | .ue                                                                                                    |                                                                                                    |
| 4/08/2023                   | 2023.08.02                                                                                                    | PL                                                                                                    | 5329663812                                                                                                    | ELEKTROHURT SA                                                                                                    | NdzWd Konire                                                                                                    | menita (sprzeciaw                                                                                                    | ica)                                                                                                    |                                                                                                    | PI V                                                                                                    | MIF C-GUS                                                                                                    | , UE                                                                                                    |                                                                                                    |
| 3/08/2023                   | 2023.08.02                                                                                                    | PL                                                                                                    | 3563137110                                                                                                    | KONDREW SA                                                                                                    | Kod pacz                                                                                                    | Maiscowość                                                                                                    | Adm                                                                                                    | e áñca protomu pris                                                                                                    | okakı) i                                                                                                    | (ontakt (evmai                                                                                                    |                                                                                                    |                                                                                                    |
| 2/08/2023                   | 2023.08.01                                                                                                    | PL                                                                                                    | 7978938158                                                                                                    | HURTOWANIA NARZEDZI NARZ-HU                                                                                                    | Too poer.                                                                                                    |                                                                                                    |                                                                                                    | a pred, ni donia, ni n                                                                                                    |                                                                                                    | toricant (o mai                                                                                                    | ,                                                                                                    |                                                                                                    |
| 1/08/2023                   | 2023.08.01                                                                                                    | PL                                                                                                    | 3760392941                                                                                                    | TARTAK PIŁA STALOWA                                                                                                    | Spanih dagta                                                                                                    |                                                                                                    |                                                                                                    | Tomio dostawa                                                                                                    | Doctan                                                                                                    | a na adras                                                                                                    |                                                                                                    |                                                                                                    |
| 6/07/2023                   | 2023.07.26                                                                                                    | PL                                                                                                    | 5337372383                                                                                                    | MALINOWSKI I KOLALCZYK SC                                                                                                    | Kurier na kos                                                                                                    | at dostaway                                                                                                    | ~                                                                                                    | Pilne V                                                                                                    | Firma                                                                                                    | emonstracyin.                                                                                                    | DEMO                                                                                                    |                                                                                                    |
| 5/07/2023                   | 2023.07.25                                                                                                    | PL                                                                                                    | 7616210054                                                                                                    | PENSJONAT ZIELONA ZAGRODA                                                                                                    | Sponéh i tem                                                                                                    | in analatu                                                                                                    |                                                                                                    |                                                                                                    | ul. War                                                                                                    | velskiego Smo                                                                                                    | ka 7                                                                                                    |                                                                                                    |
| 4/07/2023                   | 2023.07.24                                                                                                    | PL                                                                                                    | 5683384094                                                                                                    | BUDOMAX Sp. z o.o.                                                                                                    | platne gotów                                                                                                    | ka przy odbiorze                                                                                                    | towaru                                                                                                    |                                                                                                    | 33-345                                                                                                    | Nakow                                                                                                    |                                                                                                    |                                                                                                    |
| 3/07/2023                   | 2023.07.24                                                                                                    | PL                                                                                                    | 6013518943                                                                                                    | CZEKAJ EDRWARD USŁUGI BUDOW                                                                                                    |                                                                                                    |                                                                                                    |                                                                                                    |                                                                                                    |                                                                                                    |                                                                                                    |                                                                                                    |                                                                                                    |
| 2/07/2023                   | 2023.07.24                                                                                                    | PL                                                                                                    | 7582375350                                                                                                    | EKWADOR SP. Z 0.0.                                                                                                    | Podstawa wy                                                                                                    | stawienia                                                                                                    |                                                                                                    | Adresat zamówienia, i                                                                                                    | osoba do                                                                                                    | kontaktu                                                                                                    | Ceny                                                                                                    |                                                                                                    |
| 1/07/2023                   | 2023.07.24                                                                                                    | PL                                                                                                    | 4966440103                                                                                                    | ZETA CONSTRUCTION                                                                                                    |                                                                                                    |                                                                                                    |                                                                                                    |                                                                                                    |                                                                                                    |                                                                                                    | Brak                                                                                                    | ~                                                                                                    |
|                             |                                                                                                    |                                                                                                    |                                                                                                    |                                                                                                    | Pozycje do                                                                                                    | kumentu (                                                                                                    | Jwagi Za                                                                                                    | łączone pliki N                                                                                                    | lotatki                                                                                                    |                                                                                                    |                                                                                                    |                                                                                                    |
|                             |                                                                                                    |                                                                                                    |                                                                                                    |                                                                                                    | Lp Naz                                                                                                    | wa towaru, us                                                                                                    | ługi                                                                                                    |                                                                                                    |                                                                                                    | llo                                                                                                    | ść                                                                                                    | J.m.                                                                                                    |
|                             |                                                                                                    |                                                                                                    |                                                                                                    |                                                                                                    | 1                                                                                                    |                                                                                                    |                                                                                                    |                                                                                                    |                                                                                                    |                                                                                                    |                                                                                                    |                                                                                                    |
|                             |                                                                                                    |                                                                                                    |                                                                                                    |                                                                                                    |                                                                                                    |                                                                                                    |                                                                                                    |                                                                                                    |                                                                                                    |                                                                                                    |                                                                                                    |                                                                                                    |
|                             | 4/06/2023<br>3/06/2023<br>2/08/2023<br>5/07/2023<br>5/07/2023<br>4/07/2023<br>2/07/2023<br>2/07/2023<br>1/07/2023 | 4)00/2023 2023 00 22<br>3)00/2023 2023 00 02<br>2)00/2023 2023 00 01<br>1)00/2023 2023 00 01<br>6)07/2023 2023 07 25<br>4)07/2023 2023 07 24<br>4)07/2023 2023 07 24<br>2)07/2023 2023 07 24<br>1)07/2023 2023 07 24 | 4(08)2023 2023.08.02 PL<br>3(08)2023 2023.08.02 PL<br>2(08)2023 2023.08.01 PL<br>1(08)2023 2023.08.01 PL<br>5(07)2023 2023.07.25 PL<br>4(07)2023 2023.07.25 PL<br>4(07)2023 2023.07.24 PL<br>2(07)2023 2023.07.24 PL<br>1(07)2023 2023.07.24 PL<br>1(07)2023 2023.07.24 PL | 4008/0223 2023.00 22 PL 552965312<br>3090/0223 2023.00 02 PL 552965312<br>2006/023 2023.00 01 PL 2653131<br>1008/0223 2023.00 01 PL 3760332941<br>607/0223 2023.00 21 PL 5633340223<br>507/0223 2023.07 24 PL 5633340723<br>307/0223 2023.07 24 PL 661351943<br>307/0223 2023.07 24 PL 661351943<br>107/2023 2023.07 24 PL 661351943<br>107/2023 2023.07 24 PL 563334072<br>107/2023 2023.07 24 PL 563334072<br>107/2023 2023.07 24 PL 56334072<br>107/2023 2023.07 24 PL 56334072<br>107/2023 2023.07 24 PL 5634072<br>107/2023 2023.07 24 PL 5634072<br>107/2023 2023.07 24 PL 5634072<br>107/2023 2023.07 24 PL 5634072<br>107/2023 2023.07 24 PL 5634072<br>107/2023 2023.07 24 PL 5634072<br>107/2023 2023.07 24 PL 5634072<br>107/2023 2023.07 24 PL 5634072<br>107/2023 2023.07 24 PL 5634072<br>107/2023 2023.07 24 PL 5634072<br>107/2023 2023.07 24 PL 5634072<br>107/2023 2023.07 24 PL 5634072<br>107/2023 2023.07 24 PL 5634072<br>107/2023 2023.07 | 4/08/2023         2023/08/20         PL         5532663812         ELEKTROHURT SA           3/08/2023         2023/08/20         PL         55337310         HURT OWANIA NARZEDZI NARZ-HU_           1/08/2023         2023/08/01         PL         37939158         HURT OWANIA NARZEDZI NARZ-HU_           1/08/2023         2023/08/01         PL         37939158         HURT OWANIA NARZEDZI NARZ-HU_           1/08/2023         2023/07/20         PL         5337372383         MALINOWSKII KOLALC2YK SC           5/07/2023         2023/07/24         PL         563336494         PENSJONAT ZELONA ZAGRODA           4/07/2023         2023/07/24         PL         563336492         PENSJONAT ZELONA ZAGRODA           3/07/2023         2023/07/24         PL         603364934         PENSJONAT ZELONA ZAGRODA           3/07/2023         2023/07/24         PL         603516943         C2EKAJ EDRWARD USLUGI BUDOW_           2/07/2023         2023/07/24         PL         9696440103         ZETA CONSTRUCTION           1/07/2023         2023/07/24         PL         4966440103         ZETA CONSTRUCTION | 4/08/2023         2023.08 02         PL         552965312         ELEKTROHURT SA           3/08/2023         2023.08 02         PL         365313710         KONDPEW SA         Apple SA           2/08/2023         2023.08 01         PL         3763393158         HURTOWANA NAR2CD NAR2-HUL         ToATTAK-PLA STAJ.0WA           6/07/2023         2023.08 01         PL         376339241         TARTAK-PLA STAJ.0WA         Souble definition of the state state s | 4/09/2023         2023.08.02         PL         552965312         ELEKTROHURT SA           3/09/2023         2023.08.02         PL         365313710         KONDPEW SA         SA           2/09/2023         2023.08.01         PL         3763393158         H-URTOWANA NAR2ED NAR2-HUL         You point           1/09/2023         2023.08.01         PL         3763393158         H-URTOWANA NAR2ED NAR2-HUL         You point           6/07/2023         2023.07.24         PL         3763351943         NALINOWSKI IOLALC2*K SC         Soudb Itemu zgoldw           3/07/2023         2023.07.24         PL         565334094         BUDOMAX Sp. 20.0.         Podeaw wydawieria           3/07/2023         2023.07.24         PL         601515043         C2EKALEDRWARD USLUGI BUDOW         Podeaw wydawieria           1/07/2023         2023.07.24         PL         6966440103         ZETA CONSTRUCTION         Podaw wydawieria           1/07/2023         2023.07.24         PL         4966440103         ZETA CONSTRUCTION         Podaw wydawieria | 4/06/2023         2023.00.02         PL         5532965312         ELEKTROHURT SA           3/06/2023         2023.00.02         PL         35633710         KNONDREW SA           1/06/2023         2023.00.01         PL         376939158         HURT TOWANIA NAP2E2D INAR2-HU.           1/06/2023         2023.00.01         PL         376939158         HURT TOWANIA NAP2E2D INAR2-HU.           1/06/2023         2023.00.21         PL         533797238         MALINOV/SNI IKOLALC2YK SC           5/07/2023         2023.07.24         PL         56333649         PENSJONAT ZELONA ZAGRODA           3/07/2023         2023.07.24         PL         693536494         PENSJONAT ZELONAZAGRODA           3/07/2023         2023.07.24         PL         69354949         CZEKAJ EDRWARD USLUGI BUDOW.           1/07/2023         2023.07.24         PL         693549492         CO.           1/07/2023         2023.07.24         PL         9965440103         ZETA CONSTRUCTION           Pozycycje dokumentu         Uwagu         Z         Put         Naeva towaru, us lugi           1         Naeva towaru, us lugi         1         1 | 4/06/2023         2023/08/20         PL         552395101         ELEKTROHURT SA           3/06/2023         2023/08/20         PL         555337101         KNONCEW SA           1/06/2023         2023/08/20         PL         555337101         FL         555137101           1/06/2023         2023/08/20         PL         553737233         MALINOWSKI KOLALCZYK SC         Stoold detawy         Temin dottawy           5/07/2023         2023/07/26         PL         553737233         MALINOWSKI KOLALCZYK SC         Stoold detawy         Temin dottawy           3/07/2023         2023/07/24         PL         6533370523         202         PL         553794724         PL         653334004         V         Plane         Stoold detawy         Temin dottawy         V         Plane         Stoold detawy         Temin dottawy         V         Plane         Stoold detawy         Temin dottawy         V         Plane         V         Plane         Stoold detawy         Temin dottawy         V         Plane         V         Plane         Stoold detawy         Temin dottawy         V         Plane         Stoold detawy         Temin dottawy         V         Plane         Stoold detawy         Temin dottawy         Temin dottawy         Temin dottawy         Temin dottaw | 4/06/2023     2023     0.002     PL     S55337110     PL     S55337110     PL     S55337110       2/06/2023     2023     0.002     ND     FL     S55337110     FL     S55337110       1/06/2023     2023     0.002     PL     S533732383     MultiNOWSRA     NULINOWSRI KOLALCZYK SC       5/07/2023     2023.07.24     PL     5533732383     MultiNOWSRI KOLALCZYK SC     NuliNOWSRI KOLALCZYK SC       3/07/2023     2023.07.24     PL     5633370383     AULINOWSRI KOLALCZYK SC     NuliNOWSRI KOLALCZYK SC       3/07/2023     2023.07.24     PL     5633376328     AULINOWSRI KOLALCZYK SC     NuliNOWSRI KOLALCZYK SC       3/07/2023     2023.07.24     PL     5633376328     AULINOWSRI KOLALCZYK SC     NuliNOWSRI KOLALCZYK SC       3/07/2023     2023.07.24     PL     603516943     CZEKAJ EDRWARD USLUGI BUDOW       1/07/2023     2023.07.24     PL     966440103     ZETA CONSTRUCTION       2/07/2023     2023.07.24     PL     4966440103     ZETA CONSTRUCTION | 4/06/2023     2023     0.002     PL     552395101     PL     555137110       2/06/2023     2023     0.002     PL     555137110     KONDREW SA       2/06/2023     2023     0.001     PL     579393158     HURTOWANA NAR2E/DZI NAR2HU.       1/06/2023     2023     0.010     PL     579393158     HURTOWANA NAR2E/DZI NAR2HU.       1/06/2023     2023     0.023     PL     5533732383     MALINOWSKI KOLALCZYK SC       50/07/2023     2023     1/267200     PL     5533732383     MALINOWSKI KOLALCZYK SC       30/07/2023     2023.07.24     PL     565334094     PDDOMX-RD 20 0.0       30/07/2023     2023.07.24     PL     565334094     2/2FAL4 JEDRWARD USLIGI BUDOWK       20/07/2023     2023.07.24     PL     695314931     C2ELAL JEDRWARD USLIGI BUDOWK       1/07/2023     2023.07.24     PL     956440103     ZETA CONSTRUCTION       1/07/2023     2023.07.24     PL     4966440103     ZETA CONSTRUCTION | 4/06/2023       2023.00.20.2       PL       5523965312       ELEKTROHURT SA         3/06/2023       2023.00.20.2       PL       356313711       KONDREW SA         1/06/2023       2023.00.01       PL       379382543       HURTOWANNA NARZEDZI NARZZHU.         1/06/2023       2023.00.01       PL       379382543       HURTOWANNA NARZEDZI NARZZHU.         1/06/2023       2023.07.20       PL       561270054       PENSONAT ZIELONAZGRODA         5/07/2023       2023.07.25       PL       7615210054       PENSONAT ZIELONAZGRODA         3/07/2023       2023.07.24       PL       5683384004       BUDOMAX Sp. z.o.o.         3/07/2023       2023.07.24       PL       5683384004       BUDOMAX Sp. z.o.o.         1/07/2023       2023.07.24       PL       5782375350       ERWADOR SP. Z.O.O.         1/07/2023       2023.07.24       PL       4966440103       ZETA CONSTRUCTION |

Okno służy do edycji i podglądu danych dokumentu.

Więcej informacji o wprowadzaniu danych dokumentów – patrz: <u>Wprowadzanie danych / Wprowadzanie dokumentów</u>.

### Okno wydruku

Każda operacja drukowania poprzedzona jest wyświetleniem okna wydruku. W oknie można wybrać szablon oraz ustawić parametry drukowania.

| -    | anta                       |                                                  |                                     |                   |            |          |
|------|----------------------------|--------------------------------------------------|-------------------------------------|-------------------|------------|----------|
| Brot | ther HL-1                  | 218W Printer                                     |                                     |                   | V las      | sciwosci |
| Typ: | Brother                    | HL-1218W Printer, pap                            | er: A4                              |                   |            |          |
|      |                            |                                                  |                                     |                   | Liczba kop | oii 1 😫  |
| Ro   | dzaj                       | Nazwa szablonu                                   |                                     |                   |            | Forma    |
| Dok  | ument                      | Szablon standardow                               |                                     |                   |            | A4P      |
| Dok  | ument                      | Szablon blokowy, be                              | logo                                |                   |            | A4P      |
| Kart | oteka                      | Dane dokumentu, Na                               | wa kontrahenta, Wa                  | artość            |            | A4P      |
| Kart | oteka                      | Dane dokumentu, Na                               | wa, adres kontrahe                  | nta, Wartość, Wal | uta        | A4L      |
| Kart | oteka                      | Dane dokumentu, Sta                              | us, Nazwa, adres k                  | ontrahenta, Warto | ść, Wal    | A4L      |
|      |                            |                                                  |                                     |                   |            |          |
| Pa   | nametry<br>Nazwa           | szablonu<br>a parametru                          | Wartość                             |                   |            |          |
| Pa   | Nazwa<br>Zakres            | a parametru<br>drukowania                        | Wartość<br>Zaznaczone wie           | ersze             |            | -        |
| Pa   | Nazwa<br>Zakres<br>Linia p | szablonu<br>a parametru<br>drukowania<br>odpisów | Wartość<br>Zaznaczone wie<br>(brak) | ersze             |            | •        |

W górnej części okna znajduje się pole wyboru drukarki, niżej lista szablonów, a w dolnej części okna tablica parametrów oraz przyciski.

#### Lista drukarek

Pole zawiera dostępne w systemie drukarki. Jeżeli drukarka jest niedostępna (nie włączona) to wybór drukarki może zakończyć się niepowodzeniem (program powróci do poprzednio wybranej drukarki lub drukarki domyślnej).

#### Lista szablonów

Lista zawiera predefiniowane szablony wydruków. Po kliknięciu prawym klawiszem myszy na nazwie szablonu wyświetlone zostaje menu kontekstowe, za pomocą którego można ustawić szablon jako domyślny (startowy).

#### Parametry szablonu

Każdy szablon zawiera listę parametrów, które decydują o zawartości raportu i wyglądzie wydruku. Ustawione dla szablonu parametry mogą zostać zapamiętane po kliknięciu prawym klawiszem myszy na nazwie szablonu i wybraniu z menu kontekstowego polecenia **Zapamiętaj parametry szablonu**.

#### Przyciski

**Wyślij** - zapisanie raportu w formacie pdf i otwarcie okna nowej wiadomości pocztowej z załączonym plikiem raportu

Podgląd - otwarcie okna Podglądu wydruku

Drukuj - wydruk dokumentu / raportu

Anuluj - zamknięcie okna drukowania.

### Podgląd wydruku

Okno podglądu pozwala zobaczyć na ekranie dokument lub raport, który będzie drukowany.

| /1/                                                                        | · H   + 🛞 🚱                                                                                                    |                                                                                                    | 🗣 🔳 Sze                                                                                                    | rokość stron · Znajdź                                                                                                    | Następny                                                                                                    |                                                            |                                                                                                    |                                                                              |
|----------------------------------------------------------------------------|----------------------------------------------------------------------------------------------------|----------------------------------------------------------------------------------------------------|----------------------------------------------------------------------------------------------------|----------------------------------------------------------------------------------------------------|----------------------------------------------------------------------------------------------------|------------------------------------------------------------|----------------------------------------------------------------------------------------------------|------------------------------------------------------------------------------|
|                                                                            |                                                                                                    |                                                                                                    |                                                                                                    |                                                                                                    |                                                                                                    |                                                            |                                                                                                    |                                                                              |
|                                                                            |                                                                                                    |                                                                                                    |                                                                                                    |                                                                                                    |                                                                                                    |                                                            |                                                                                                    |                                                                              |
|                                                                            |                                                                                                    |                                                                                                    |                                                                                                    |                                                                                                    |                                                                                                    |                                                            |                                                                                                    |                                                                              |
|                                                                            |                                                                                                    |                                                                                                    |                                                                                                    |                                                                                                    |                                                                                                    |                                                            |                                                                                                    |                                                                              |
| Set 1                                                                      | NOVIN WARKING                                                                                                    | Course The                                                                                                    | 24 202200                                                                                                    | 10.00                                                                                                    |                                                                                                    |                                                            |                                                                                                    |                                                                              |
| E                                                                          | ogo Firmy                                                                                                    | Firma demo                                                                                                    | onstracyjna DEM                                                                                                    | NO O                                                                                                    |                                                                                                    |                                                            |                                                                                                    |                                                                              |
| 23                                                                         | OFIC                                                                                                    | ul. Wawelsk                                                                                                    | ciego Smoka 56                                                                                                    |                                                                                                    |                                                                                                    |                                                            |                                                                                                    |                                                                              |
| 34                                                                         | UCMU                                                                                                    | 30-054 Krał                                                                                                    | ków                                                                                                    |                                                                                                    |                                                                                                    |                                                            |                                                                                                    |                                                                              |
| -                                                                          | -                                                                                                    |                                                                                                    |                                                                                                    |                                                                                                    |                                                                                                    |                                                            |                                                                                                    |                                                                              |
| Do                                                                         | kumenty z                                                                                                    | amowi                                                                                                    | en                                                                                                    |                                                                                                    |                                                                                                    |                                                            |                                                                                                    |                                                                              |
| Filtr                                                                      | 7 akres drukowania                                                                                                    | Tablica karto                                                                                                    | iteki                                                                                                    |                                                                                                    |                                                                                                    |                                                            |                                                                                                    |                                                                              |
|                                                                            |                                                                                                    |                                                                                                    |                                                                                                    |                                                                                                    |                                                                                                    |                                                            |                                                                                                    |                                                                              |
| Uwa                                                                        | ai:                                                                                                    |                                                                                                    |                                                                                                    |                                                                                                    |                                                                                                    |                                                            |                                                                                                    |                                                                              |
| Uway                                                                       | gi:                                                                                                    | Data want                                                                                                    | NID                                                                                                    | Manual bandard and a                                                                                                    | Advan                                                                                                    | C 14                                                       | 1                                                                                                    | Maluta                                                                       |
| Uway                                                                       | ji:<br>L. Numer                                                                                                    | Data wyst.                                                                                                    | NIP                                                                                                    | Nazwa kontrahenta                                                                                                    | Adres                                                                                                    | C N                                                        | /artość                                                                                                    | Waluta                                                                       |
| Uway<br>Dol<br>ZAM                                                         | gi:<br><b>. Numer</b><br>6/08/2023                                                                                                    | Data wyst.<br>2023.08.02                                                                                                    | NIP<br>7582375350                                                                                                    | Nazwa kontrahenta<br>EKWADOR SP. Z 0.0.                                                                                                    | Adres<br>33-100 Tarnów ul. Przemysłowa 27                                                                                                    | C W                                                        | /artość                                                                                                    | Waluta<br>PLN                                                                |
| Uway<br>Dol<br>ZAM<br>ZAM                                                  | ji:<br><b>Numer</b><br>6/08/2023<br>5/08/2023                                                                                                    | Data wyst.<br>2023.08.02<br>2023.08.02                                                                                                    | NIP<br>7582375350<br>5683384094                                                                                                    | Nazwa kontrah enta<br>EKWADOR SP. Z O.O.<br>BUDOMAX Sp. z o.o.                                                                                                    | Adres<br>33-100 Tarnów ul. Przemysłowa 27<br>67-678 Zielona Góra ul. Przemysłowa 27                                                                                                    | C W<br>B<br>N                                              | <b>/artość</b><br>417,21                                                                                        | Waluta<br>PLN<br>PLN                                                         |
| Uwa<br>Dol<br>ZAM<br>ZAM<br>ZAP                                            | ji:<br><b>Numer</b><br>6/08/2023<br>5/08/2023<br>4/08/2023                                                                                                    | Data wyst.<br>2023.08.02<br>2023.08.02<br>2023.08.02                                                                                                   | NIP<br>7582375350<br>5683384094<br>5329663812                                                                                                    | Nazwa kontrahenta<br>EKWADOR SP. Z 0.0.<br>BUDOMAX Sp. z 0.0.<br>ELEKTROHURT SA                                                                                                    | Adres<br>33-100 Tamów ul. Przemysłowa 27<br>67-678 Zielona Góra ul. Przemysłowa 27<br>61-754 POZNAN KOcimiętka 34                                                                                                    | C N<br>B<br>N<br>B                                         | <b>/artość</b><br>417,21<br>773,80                                                                              | Waluta<br>PLN<br>PLN<br>PLN                                                  |
| Uwa<br>Dol<br>ZAM<br>ZAM<br>ZAP<br>ZAM                                     | pi:<br>Numer<br>6/08/2023<br>5/08/2023<br>4/08/2023<br>3/08/2023<br>3/08/2023                                                                                      | Data wyst.<br>2023.08.02<br>2023.08.02<br>2023.08.02<br>2023.08.02                                                                                     | NIP<br>7582375350<br>5683384094<br>5329663812<br>3563137110                                                                                                  | Nazwa kontrahenta<br>EKWADOR SP. Z 0.0.<br>BUDOMAX Sp. Z 0.0.<br>ELEKTROHURT SA<br>KONDREW SA                                                                                                    | Adres<br>33-100 Tamów ul. Przemysłowa 27<br>67-678 Zielona Góra ul. Przemysłowa 27<br>61-754 POZNAN KOcimiętka 34<br>40-345 KATOWICE Francusika 76                                                                                                    | C W<br>B<br>N<br>B<br>N                                    | Vartość<br>417,21<br>773,80<br>2 418,66                                                                         | Waluta<br>PLN<br>PLN<br>PLN<br>PLN                                           |
| Uwa<br>Dol<br>ZAM<br>ZAM<br>ZAP<br>ZAM<br>ZAM                              | pi:<br>. Numer<br>6/08/2023<br>5/08/2023<br>4/08/2023<br>3/08/2023<br>2/08/2023                                                                                    | Data wyst.<br>2023.08.02<br>2023.08.02<br>2023.08.02<br>2023.08.02<br>2023.08.01                                                                       | NIP<br>7582375350<br>5683384094<br>5329663812<br>3563137110<br>7978938158                                                                                    | Nazwa kontrahenta<br>EKWADOR SP. Z 0.0.<br>BUODMAX Sp. Z 0.0.<br>ELEKTROHURT SA<br>KONDREW SA<br>HURTOWANA NARZEDZI NARZ-HURT SP.<br>Z 0.0.                                                                                                    | Adres<br>33-100 Tamów ul. Przemysłowa 27<br>67-678 Zielona Góra ul. Przemysłowa 27<br>61-754 POZNAN KOdmięka 34<br>40-345 KATOWICE Francuska 76<br>01-123 WARSZAWA ul. Szczecińska 45                                                                                                    | C N<br>B<br>N<br>B<br>N<br>N                               | Vartoš ć<br>417,21<br>773,80<br>2 418,66<br>683,34                                                              | Waluta<br>PLN<br>PLN<br>PLN<br>PLN<br>PLN                                    |
| Uwa<br>ZAM<br>ZAM<br>ZAP<br>ZAM<br>ZAM<br>ZAM                              | pi:<br>Numer<br>6/08/2023<br>5/08/2023<br>4/08/2023<br>3/06/2023<br>2/08/2023<br>1/08/2023<br>1/08/2023                                                            | Data wyst.<br>2023.08.02<br>2023.08.02<br>2023.08.02<br>2023.08.02<br>2023.08.01<br>2023.08.01                                                         | NIP<br>7582375350<br>5683384094<br>5329663812<br>3563137110<br>7978938158<br>3760392941                                                                      | Nazwa kontrahenta<br>EKWADOR SP. Z 0.0.<br>BUDOMAX Sp. Z 0.0.<br>ELEKTROHURT SA<br>KONDREW SA<br>HURTOWANAI NARZEDZI NARZ-HURT SP.<br>Z 0.0.<br>TARTAK PILA STALOWA                                                                                                    | Adres<br>33-100 Tanów ul. Przemy słowa 27<br>67-678 Zjelona Góra ul. Przemy słowa 27<br>61-754 POZNAŃ KOdmiętka 34<br>40-345 KATOWICE Francuska 75<br>01-123 WARSZWA ul. Szczecińska 67<br>67-345 Zjelona Góra Koszalińska 67                                                                                                    | C N<br>B<br>N<br>B<br>N<br>N<br>N                          | /artość<br>417,21<br>773,80<br>2 418,66<br>683,34<br>11 645,50                                                  | Waluta<br>PLN<br>PLN<br>PLN<br>PLN<br>PLN<br>PLN                             |
| Uway<br>Dol<br>ZAM<br>ZAM<br>ZAM<br>ZAM<br>ZAM<br>ZAM                      | pi:<br>. Numer<br>6/08/2023<br>5/08/2023<br>4/08/2023<br>3/08/2023<br>2/08/2023<br>1/08/2023<br>6/07/2023                                                          | Data wyst.<br>2023.08.02<br>2023.08.02<br>2023.08.02<br>2023.08.02<br>2023.08.01<br>2023.08.01<br>2023.07.26                                           | NIP<br>7582375350<br>5683384094<br>5329663812<br>3563137110<br>7978938158<br>3760392941<br>5337372383                                                        | Nazwa kontrahenta<br>EKWADOR SP. Z 0.0.<br>BUDOMAX Sp. z 0.0.<br>ELEKTROHVERT SA<br>KONDREW SA<br>HUIRTOWANA NARZEDZI NARZ-HURT SP<br>Z 0.0.<br>TARTAK PILA STALOWA<br>MALINOWSKI I KOLALCZYK SC                                                                                                    | Adres<br>33-100 Tamów ul. Przemysłowa 27<br>67-762 Zeletna Góra ul. Przemysłowa 27<br>61-754 POZNAN KObrimięka 34<br>40-345 KATOWICE Francuska 76<br>10-123 WARSZAWA ul. Szczenińska 45<br>67-345 Zielona Góra Koszalińska 67<br>23-867 SULKOWICE Stranz Wieś 78                                                                                                    | C W<br>B<br>N<br>B<br>N<br>N<br>N<br>B                     | /artość<br>417,21<br>773,80<br>2 418,66<br>683,34<br>11 645,50                                                  | Waluta<br>PLN<br>PLN<br>PLN<br>PLN<br>PLN<br>PLN                             |
| Uway<br>ZAM<br>ZAM<br>ZAP<br>ZAM<br>ZAM<br>ZAM<br>ZAM<br>ZAM               | pi:<br>. Numer<br>6/08/2023<br>5/08/2023<br>4/08/2023<br>2/08/2023<br>2/08/2023<br>1/08/2023<br>6/07/2023<br>5/07/2023                                             | Data wyst.<br>2023.08.02<br>2023.08.02<br>2023.08.02<br>2023.08.02<br>2023.08.01<br>2023.08.01<br>2023.07.26<br>2023.07.25                             | NIP<br>7582375350<br>5683384094<br>5329663812<br>3563137110<br>7978938158<br>3760392941<br>5337372383<br>7616210054                                          | Nazwa kontrahenta           EKWADOR SP. Z 0.0.           BUDOMAX Sp. z 0.0.           ELEKTROHURT SA           KONDREW SA           HURTOWANA NARZEDZI NARZ-HURT SP. Z 0.0.           TARTAK PILA STALOWA           MALINOWSKI I KOLALCZYK SC           PENSJONAT ZIELONA ZAGRODA                                                                                   | Adres<br>33-100 Tanów ul. Przemysłowa 27<br>67-678 Zielona Góra ul. Przemysłowa 27<br>61-754 POZNAN KOdmiętka 34<br>40-345 KATOWICE Francuska 76<br>01-123 WARSZAWA ul. Szczedńska 45<br>67-345 Zielona Góra Koszalińska 67<br>72-3-67 SUŁKOWICE Stara Wiel 37<br>78-46 Koszaliń Supska 67                                                                                                    | C W<br>B<br>N<br>B<br>N<br>N<br>B<br>N<br>N                | /artość<br>417,21<br>773,80<br>2 418,66<br>683,34<br>11 645,50<br>2 820,00                                      | Waluta<br>PLN<br>PLN<br>PLN<br>PLN<br>PLN<br>PLN<br>PLN<br>PLN               |
| Uwa<br>ZAM<br>ZAM<br>ZAP<br>ZAM<br>ZAM<br>ZAM<br>ZAM<br>ZAM<br>ZAM         | pi:<br>                                                                                                    | Data wyst.<br>2023.08.02<br>2023.08.02<br>2023.08.02<br>2023.08.02<br>2023.08.02<br>2023.08.01<br>2023.08.01<br>2023.07.26<br>2023.07.25<br>2023.07.24 | NIP<br>7582375350<br>5683384094<br>5329663812<br>3563137110<br>7978938158<br>3760392941<br>5337372383<br>7616210054<br>5683384094                            | Nazwa kontrahenta           EKWADOR SP. Z 0.0.           BUDOMAX Sp. Z 0.0.           ELEKTROHLERT SA.           KONDREW SA.           HURTOWANIA NARZEDZI NARZ-HURT SP.           Z 0.0.           TARTAK PILA STALOWA.           MALINOVSKI I KOLALCZYK SC.           PENSJONAT ZBLONA ZAGRODA.           BUDOMAX Sp. 2 0.0.                                      | Adres<br>33-100 Tarów ul. Przemysłowa 27<br>67-78 Zeletna Góra ul. Przemysłowa 27<br>67-67 E POZNAH Kódomiętka 34<br>40-345 KATOWICE Francuska 76<br>01-123 WARSZAWA ul. Szczenistwa 47<br>67-345 Zeletna Góra Koszalińska 67<br>23-567 StuŁKOWICE Stara Wiel 78<br>78-656 Koszalin Supska 7<br>76-767 Zeletna Góra ul. Przemysłowa 27<br>67-672 Zeletna Góra ul. Przemysłowa 27                            | C W<br>B<br>N<br>B<br>N<br>N<br>B<br>N<br>B<br>B           | /artość<br>417,21<br>773,80<br>2 418,66<br>683,34<br>11 645,50<br>2 820,00<br>8 213,00                          | Waluta<br>PLN<br>PLN<br>PLN<br>PLN<br>PLN<br>PLN<br>PLN<br>PLN<br>PLN        |
| Uwa<br>ZAM<br>ZAM<br>ZAP<br>ZAM<br>ZAM<br>ZAM<br>ZAM<br>ZAM<br>ZAM<br>ZAM  | pi:<br>. Numer<br>6/08/2023<br>5/08/2023<br>4/08/2023<br>4/08/2023<br>2/08/2023<br>2/08/2023<br>1/08/2023<br>6/07/2023<br>5/07/2023<br>3/07/2023<br>3/07/2023      | Data wyst.<br>2023.08.02<br>2023.08.02<br>2023.08.02<br>2023.08.02<br>2023.08.01<br>2023.08.01<br>2023.07.26<br>2023.07.25<br>2023.07.24               | NIP<br>7582375350<br>5683384094<br>5329663812<br>3563137110<br>7978938158<br>3760392941<br>5337372383<br>7616210054<br>5683384094<br>6013518943              | Nazwa kontrahenta<br>EKWADOR SP. Z 0.0.<br>EUDOMAX Sp. Z 0.0.<br>ELEKTROHNET SA<br>KONDREW SA<br>HURTOWANA NARZEDZI NARZ-HURT SP.<br>Z 0.0.<br>TARTAK PILA STALOWA<br>MALINOWSKI KOLALCZYK SC<br>PENSJONAT ZIELONA ZAGRODA<br>EUDOMAX Sp. Zo. 10.<br>EUDOMAX Sp. 20. 10.                                                                                            | Adres<br>33-100 Tamów ul. Przemysłowa 27<br>67-678 Zeletna Góra ul. Przemysłowa 27<br>61-7547 POZNAN KODmietka 34<br>40-345 KATOWICE Francuska 75<br>61-123 WARSZAWA ul. Szczenińska 45<br>67-345 Zieltona Góra Koszalińska 67<br>72-3657 SULKOWICE Stram Wief 78<br>78-458 Koszaliń Subpila 67<br>70-458 Koszaliń Subpila 67<br>70-458 Koszaliń Subpila 67<br>70-940 Warsz waw ul. Bordhym                 | C N<br>B<br>N<br>B<br>N<br>N<br>B<br>N<br>B                | /artość<br>417,21<br>773,80<br>2 418,66<br>683,34<br>11 645,50<br>2 820,00<br>8 213,00<br>1 307,80              | Waluta<br>PLN<br>PLN<br>PLN<br>PLN<br>PLN<br>PLN<br>PLN<br>PLN<br>PLN<br>PLN |
| Uwa<br>ZAM<br>ZAM<br>ZAP<br>ZAM<br>ZAM<br>ZAM<br>ZAM<br>ZAM<br>ZAM         | pi:<br><b>Numer</b><br>6:08/2023<br>5:08/2023<br>4:08/2023<br>3:08/2023<br>2:208/2023<br>1:08/2023<br>6:07/2023<br>5:07/2023<br>4:07/2023                          | Data wyst.<br>2023.08.02<br>2023.08.02<br>2023.08.02<br>2023.08.02<br>2023.08.01<br>2023.08.01<br>2023.07.26<br>2023.07.25<br>2023.07.24<br>2023.07.24 | NIP<br>7582375350<br>5683384094<br>5329653812<br>3563137110<br>7978938158<br>3760392941<br>5337372383<br>7616210054<br>568334094<br>6013518943               | Nazwa kontrahenta           EKWADOR SP. Z 0.0.           BUDOMAX Sp. Z 0.0.           ELEKTROHURT SA           KONDREW SA           HURTOWANAN NARZEDZI NARZ-HURT SP.           Z 0.0.           TARTAK PIŁA STALOWA           MALINOWSKI IKOLALCZYK SC           PENSJONAT ZIELONA ZAGRODA           BLDOMAX Sp. z 0.0.           CZEKAJ EDRWARD USŁUGI BUDOW LANE | Adres<br>33-100 Tanów ul. Przemysłowa 27<br>67-678 Zielona Góra ul. Przemysłowa 27<br>61-754 POZNAN KOCImięka 34<br>40-345 KATOWICE Francuska 76<br>01-123 WARSZAWA ul. Szczedńska 45<br>67-345 Zielona Góra Koszalińska 67<br>22-567 SULKOWICE Stran Wief 37<br>78-66 Koszaliń Supiska 77<br>67-678 Zielona Góra ul. Przemysłowa 27<br>00-940 Warszawa ul. Rodbyy<br>Hiszpańskich 146                      | C N<br>B<br>N<br>B<br>N<br>N<br>B<br>N<br>B<br>N<br>N<br>N | /artość<br>417,21<br>773,80<br>2 418,66<br>683,34<br>11 645,50<br>2 820,00<br>8 213,00<br>1 307,80              | Waluta<br>PLN<br>PLN<br>PLN<br>PLN<br>PLN<br>PLN<br>PLN<br>PLN<br>PLN        |
| Uway<br>ZAM<br>ZAM<br>ZAP<br>ZAM<br>ZAM<br>ZAM<br>ZAM<br>ZAM<br>ZAM<br>ZAM | pi:<br><b>Numer</b><br>6:08/2023<br>5:08/2023<br>4:08/2023<br>3:08/2023<br>2:08/2023<br>1:08/2023<br>6:07/2023<br>4:07/2023<br>3:07/2023<br>3:07/2023<br>3:07/2023 | Data wyst.<br>2023.08.02<br>2023.08.02<br>2023.08.02<br>2023.08.02<br>2023.08.01<br>2023.07.28<br>2023.07.28<br>2023.07.24<br>2023.07.24               | NIP<br>758237530<br>5683384094<br>5329663812<br>3563137110<br>7978938158<br>3760392941<br>5337372383<br>7616210054<br>5683384094<br>6013518943<br>7582375350 | Nazwa kontrahenta<br>EKWADOR SP. Z 0.0.<br>BUDOMAX Sp. z 0.0.<br>ELEKTROHVERT SA<br>KONDREW SA<br>HURTOWANA NARZEDZI NARZ-HURT SP.<br>Z 0.0.<br>TARTAK PLA STALOWA<br>MALINOWSKI I KOLALCZYK SC<br>PENSJONAT ZIELONA ZAGRODA<br>BUDOMAX Sp. z 0.0.<br>ZEKAJ EDRWARD UELUGI BUDOWLANE<br>EKWADOR SP. Z 0.0.                                                          | Adres<br>33-100 Tamów ul. Przemysłowa 27<br>67-672 Zeletna Góra ul. Przemysłowa 27<br>61-754 POZNAN KOCimietka 34<br>40-345 KATOWICE Francuska 76<br>10-123 WARSZAWA ul. Szczeniska 45<br>67-345 Zielona Góra Koszalińska 67<br>78-465 Koszalińska Wieš 78<br>78-465 Koszalińska Wieš 78<br>70-469 Koszalińska Wieš 78<br>70-940 Warszawa ul. Rodziny<br>Histoprácki 14<br>33-100 Tamów ul. Przemy słowa 27 | C N<br>B<br>N<br>B<br>N<br>N<br>B<br>N<br>B<br>N<br>B<br>B | /artość<br>417,21<br>773,80<br>2 418,66<br>683,34<br>11 645,50<br>2 820,00<br>8 213,00<br>1 307,80<br>12 500,00 | Waluta<br>PLN<br>PLN<br>PLN<br>PLN<br>PLN<br>PLN<br>PLN<br>PLN<br>PLN<br>PLN |

#### Górny pasek narzędziowy

W górnej części okna znajduje się pasek narzędziowy zawierający elementy:

#### Przyciski zmiany strony

### Odśwież – odświeżenie danych raportu

**Drukuj** - wyświetlenie systemowego okna drukowania, z możliwością wyboru drukowanych stron.

30

**Zmiana orientacji strony** - zmiana orientacji strony z poziomej na pionową i odwrotnie. Po zmianie orientacji szerokość kolumn zostanie automatycznie dostosowana do szerokości strony.

Marginesy strony - otwarcie okna Ustawienia drukarki.

Jeżeli marginesy nie zostały zmienione stosowane są domyślne ustawienia marginesów (domyślne ustawienia drukarki).

**Zapisz raport** – raport może zostać zapisany w formacje Excel, PDF lub Word.

Po kliknięciu prawym przyciskiem myszy na podglądzie strony wyświetlane jest menu kontekstowe:

Drukuj - wyświetlenie systemowego okna drukowania,

Ustawienia strony - otwarcie okna parametrów strony,

Wygląd raportu - otwarcie okna Parametry bazy.

Na karcie **Nagłówek logo** ustawiane są parametry nagłówka raportu, logo, czcionka raportu i elementy składowe stopki raportu.

Więcej informacji o parametrach bazy dokumentów – patrz: Konfigurowanie bazy danych / Parametry bazy.

### Pasek statusu

W dolnej części okna programu znajduje się pasek statusu. Na pasku wyświetlane są informacje o operacjach wykonywanych przez program, a z prawej strony lista dostępnych wersji programu. W okresie testowym wersję programu można zmieniać, po zakupie i wprowadzeniu numeru licencji na pasku wyświetlane są: zakupiona wersja programu i aktualny numer wersji.

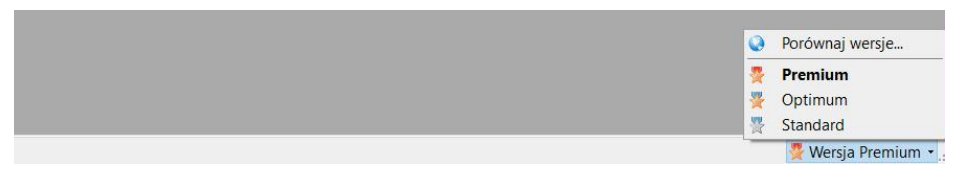

# Wystawianie dokumentów

### Menu Kartoteka, polecenie Dokumenty

Wprowadzanie danych dokumentów dokonywane jest w kartotece dokumentów, w bocznym panelu. Dane do słowników wprowadzane są w tabeli.

Wystawianie dokumentów to główna operacja realizowana przez program. Podczas wprowadzania dokumentów wykorzystywane są dane słownikowe i konfiguracyjne. Po uruchomieniu programu, otwierana jest automatycznie kartoteka dokumentów. Przed wprowadzeniem dokumentu, należy ustawić rejestr (dotyczy wersji *Optimum* i *Premium*).

| Z DragOn Zam      | ówienia 20 | ) - [Dokumenty]                |                   |        |            |                             |              | 333                |           |              | 0.0          |         | -                | o x        |
|-------------------|------------|--------------------------------|-------------------|--------|------------|-----------------------------|--------------|--------------------|-----------|--------------|--------------|---------|------------------|------------|
| <u>B</u> aza Kart | oteka      | <u>Słowniki</u> <u>N</u> arzęd | dzia <u>Q</u> kno | Pom    | noc        |                             |              |                    | 🖳 Dr      | ragOn_Za     | amowier      | nia_DE  | MO • 🗔(c         | okres) • 🛞 |
| Rejestr: 🚺 Z      | amówie     | nia 🔹 🔯 Dokumei                | nty 📃 Pozycj      | e doki | umentów 🚽  | Kontrahenci 🏥 Produkty      |              |                    |           |              |              |         |                  |            |
| Kartoteka do      | kument     | ów 🔮 <u>D</u> odaj dok         | ument Q.Po        | dgląd  | 🗙 Usuń 📥 [ | <u>2</u> rukuj              |              |                    |           |              |              |         |                  | ×          |
| Filtr: Nazwa      | kontrah    | ienta • • •                    |                   |        | Zastosuj   |                             | Nowy d       | okument 🗐          | Zapisz    |              |              |         | 7                | Zamknij ×  |
| Status            | Dok.       | Numer dokume                   | daj dokument      | Kraj   | NIP        | Nazwa kontrahenta           | Dokument     |                    | Numer     |              | Data wysta   | wienia  | Status           |            |
| ▶ Wysłane         | ZAM        | 6/08/2023                      | 2023.08.02        | PL     | 7582375350 | EKWADOR SP. Z 0.0           | Zamówien     | ie v               | 7/08/2023 | 8            | 2023.08.0    | 2 🔍 🖛   | Wysłane          | ~          |
| Wysłane           | ZAM        | 5/08/2023                      | 2023.08.02        | PL     | 5683384094 | BUDOMAX Sp. z o.o.          | Nerver       | talanta (manda     |           |              |              | Veri    | NID & CUP LI     |            |
| Wysłane           | ZAP        | 4/08/2023                      | 2023.08.02        | PL     | 5329663812 | ELEKTROHURT SA              | Nazwa Kon    | tranenta (sprzeda) | wca)      |              |              | PI V    | Nir GG03, 0      | -          |
| Wysłane           | ZAM        | 3/08/2023                      | 2023.08.02        | PL     | 3563137110 | KONDREW SA                  | Kod pocz     | Meiscowość         | 44        | me áilica nr | domu nrio    | kalu) k | (ontakt (e.mail) |            |
| Wysłane           | ZAM        | 2/08/2023                      | 2023.08.01        | PL     | 7978938158 | HURTOWANIA NARZEDZI NARZ-HU | line pour.   |                    |           |              | donio, ni io |         | oricant (o many  |            |
| Wysłane           | ZAM        | 1/08/2023                      | 2023.08.01        | PL     | 3760392941 | TARTAK PIŁA STALOWA         | Spanih day   | of many            |           | Termin dos   | d many       | Doctawa | na adres         |            |
| Wysłane           | ZAP        | 6/07/2023                      | 2023.07.26        | PL     | 5337372383 | MALINOWSKI I KOLALCZYK SC   | Kutier na k  | oszt dostawcy      | ~         | Pine         |              | Bma D   | emonstracyina D  | EMO o      |
| Wysłane           | ZAM        | 5/07/2023                      | 2023.07.25        | PL     | 7616210054 | PENSJONAT ZIELONA ZAGRODA   | Sponish i te | emin tanlahi       |           |              |              | ul. Way | elskiego Smoka   | 7          |
| Zapłacon          | ZAM        | 4/07/2023                      | 2023.07.24        | PL     | 5683384094 | BUDOMAX Sp. z o.o.          | platne oot   | ówka przy odbiorz  | e towaru  |              | ~            | 33-345  | Nakow            |            |
| Potwierdz         | ZAM        | 3/07/2023                      | 2023.07.24        | PL     | 6013518943 | CZEKAJ EDRWARD USŁUGI BUDOW |              |                    |           |              |              | L       |                  |            |
| Wysłane           | ZAP        | 2/07/2023                      | 2023.07.24        | PL     | 7582375350 | EKWADOR SP. Z 0.0.          | Podstawa     | wystawienia        |           | Adresat za   | mówienia, o  | soba do | kontaktu Cer     | Ŋ          |
| Wysłane           | ZAP        | 1/07/2023                      | 2023.07.24        | PL     | 4966440103 | ZETA CONSTRUCTION           |              |                    |           |              |              |         | BR               | K V        |
|                   |            |                                |                   |        |            |                             | Pozycje      | dokumentu          | Uwagi Za  | ałączone     | pliki N      | otatki  |                  |            |
|                   |            |                                |                   |        |            |                             | In Na        | azwa towaru us     | stugi     |              |              |         | llość            | Jm         |
|                   |            |                                |                   |        |            |                             | 1            |                    |           |              |              |         |                  |            |
|                   |            |                                |                   |        |            |                             | <u> </u>     |                    |           |              |              |         |                  |            |
|                   |            |                                |                   |        |            |                             | Wystawił, c  | dane kontaktowe    |           |              |              | Raz     | em               | Waluta     |
| ,                 |            |                                |                   |        |            |                             | Jan Kowal    | ski                | ]         |              |              |         | 0.00             | PLN 🗸      |
|                   |            |                                |                   |        |            |                             |              |                    |           |              |              |         | 😤 Wersja Pr      | emium •    |

W panelu bocznym należy ustawić rodzaj dokumentu, np. *Zamówienie*. Numer dokumentu zostanie automatycznie nadany, wg ustawień numeracji, określonych w oknie <u>Parametrów rejestru</u>.

### Wystawianie zamówień

Po kliknięciu na przycisk **Nowy dokument**, w kartotece dokumentów, otwierany jest panel boczny, zawierający pola dokumentu. W pierwszej kolejności należy wybrać dokument (dotyczy wersji Optimum i Premium), następnie ustawić datę i status.

#### Dane kontrahenta

Dokument posiada pola opisujące kontrahenta (zamawiającego towary i usługi). Wprowadzanie danych do pól opisujących kontrahenta zostało maksymalnie uproszczone.

Dane kontrahenta mogą być wprowadzone:

- Bezpośrednio do pól. Jeżeli kontrahent jest jednorazowy lub nowy można dane wprowadzić bezpośrednio do pól.
- Z listy podpowiedzi. Podczas wprowadzania nazwy kontrahenta program podpowiada, pasujące nazwy kontrahentów na podstawie wcześniej wprowadzonych danych. W polu Nazwa kontrahenta można wprowadzić część nazwy kontrahenta, część adresu (ulicy, nazwy miejscowości, numeru NIP)

| Dokument                          |                     | Numer                                        | Data wyst           | awienia | Status         |    |
|-----------------------------------|---------------------|----------------------------------------------|---------------------|---------|----------------|----|
| Zamówienie                        | ~                   | 10/08/2023                                   | 2023.08.0           | 03 🗐 🔻  | Wysłane        | ~  |
| Nazwa kontrahenta                 | (sprzedaw           | vca)                                         |                     | Kraj    | NIP <- GUS, UE |    |
| zie                               |                     |                                              | ~                   | PL ~    |                | <. |
| ELEKIRONARZĘL                     | JZIA SA. S          | WAŁKI Zielopod                               | oreka 14            |         |                |    |
| PENSJONAT ZIEĽ<br>TARTAK PIŁA ST/ | ONA ZAG<br>ALOWA, Z | RODA, Koszalin, Słu<br>ielona Góra, Koszalii | upska 67<br>ńska 67 |         |                |    |

Po kliknięciu na nazwie kontrahenta z listy, jego dane zostaną wprowadzone do pól. Kontrahenta można również wybrać za pomocą klawiszy-strzałek i opuścić pole klawiszem **Tab**. Aby powtórnie wprowadzić kontrahenta, należy kliknąć na pole nazwa kontrahenta i przycisnąć **Delete**  lub **<-Backspace** – wtedy dane z pól zostaną usunięte, a pola zostaną przywrócone do edycji.

• Z bazy internetowej GUS (kontrahenci polscy) lub VIES UE (kontrahenci krajów Unii Europejskiej). Program posiada wbudowane mechanizmy dostępu do internetowych baz danych kontrahentów. Aby wprowadzić dane kontrahenta na podstawie bazy GUS lub VIES należy ustawić symbol kraju, a następnie w polu NIP wprowadzić numer identyfikacyjny kontrahenta. Po opuszczeniu pola, program połączy się z baza internetową, i wprowadzi dane do pól kontrahenta. Jeżeli w polu *Kraj* ustawiony jest symbol *PL* program będzie szukał w bazie GUS, jeżeli inny, w bazie VIES UE.

#### Dane dostawy, płatności

| Sposób dostawy               | Termin dostawy | Dostawa na adres                              |     |
|------------------------------|----------------|-----------------------------------------------|-----|
| Na koszt zamawiającego 🗸 🗸 🗸 | Pilne          | <ul> <li>Firma Demonstracyjna DEMO</li> </ul> | 0   |
| Sposób i termin zapłaty      |                | 33-345 Kraków                                 |     |
| przelew 14 dni               | 1              | ~                                             | se. |

Program posiada przy pola opisujące dostawę:

- Sposób dostawy dane pola na podstawie <u>słownika sposobów dostaw</u>.
   Podczas wprowadzania danych program podpowiada dane ze słownika, umożliwiając edytowanie wprowadzonych danych.
- Termin dostawy dane pola na podstawie <u>słownika terminów dostaw</u>. Podczas wprowadzania danych program podpowiada dane ze słownika, wybranie z listy elementu [data] umożliwia wprowadzenie daty z kalendarza.
- Sposób i termin zapłaty dane pola na podstawie słownika sposobów zapłaty. Podczas wprowadzania danych program podpowiada dane ze słownika, umożliwiając edytowanie wprowadzonych danych.
- Dostawa na adres dane adresu dostawy. Wartość początkowa pola ustawiana jest na karcie <u>Ustawienia początkowe w oknie parametrów</u> rejestru.

# Podstawa wystawienia, adresat dokumentu, ceny netto, brutto

| Podstawa wystawienia | Adresat zamówienia, osoba <mark>d</mark> o kontaktu | Ceny   |
|----------------------|-----------------------------------------------------|--------|
|                      |                                                     | Brak 🗸 |

**Podstawa wystawienia** – w polu można wprowadzić nazwę, numer i datę wystawienia dokumentu, na podstawie którego wystawiany jest dokument.

Adresat zamówienia – imię i nazwisko osoby, do której kierowane jest zamówienie.

**Ceny** - na końcu paska znajduje się pole, które decyduje o sposobie wprowadzania pozycji dokumentu. Ustawienie:

- Brak tylko nazwa produktu, ilość i jednostka miary
- Netto nazwa produktu, ilość i jednostka miary i cena netto
- Brutto nazwa produktu, ilość i jednostka miary i cena brutto
- Netto+VAT nazwa, ilość i jednostka, cena netto i stawka VAT
- Brutto+VAT nazwa, ilość i jednostka, cena brutto i stawka VAT

Wartość początkową (domyślną) pola można ustawić edytując <u>parametry</u> rejestru, zakładka Ustawienia początkowe.

W trakcie edycji dokumentu można zmieniać wartość pola Ceny.

#### Pozycje dokumentu

Pozycje dokumentu (towary i usługi) wprowadzane są w tabeli. Wprowadzanie pozycji dokumentu odbywa się w sposób podobny jak wprowadzanie kontrahentów.

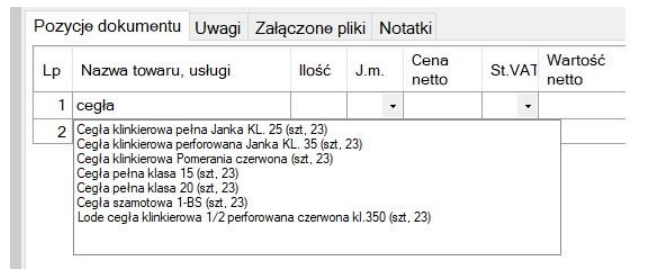

W komórce tabeli, w kolumnie **Nazwa towaru, usługi** należy wprowadzić część nazwy produktu. Program wyszuka w pozycjach, wcześniej wprowadzonych dokumentów, produkty, których nazwa jest podobna (zawiera wprowadzoną frazę) i wyświetli je w postaci listy podpowiedzi pod polem. Aby wybrać produkt z listy, należy użyć klawiszy-strzałek, a następnie przycisnąć *Enter* lub *Tab*, Produkt zostanie dodany do tablicy, oprócz nazwy wpisana zostanie również jednostka miary, stawka VAT oraz cena. Wprowadzoną nazwę oraz inne pola pozycji dokumentu można edytować. Po wprowadzeniu produktu przyciskiem *Enter*, kursor zostanie ustawiony w komórce *Nazwa towaru, usługi* - co pozwoli edytować nazwę towaru. Po wprowadzeniu produktu przyciskiem *Tab*, kursor zostanie ustawiony na polu *Ilość*.

Klawisz Tab i Ctrl + Tab - przemieszczanie się między komórkami tabeli.

### Walidacja kontrahenta na podstawie bazy Ministerstwa Finansów

### Funkcja dostępna tylko w wersji Premium programu

Podczas zapisu dokumentu, program może sprawdzać (jeżeli ustawiony jest <u>parametr rejestru</u>: Sprawdzaj kontrahentów w bazie MF), czy kontrahent o podanym numerze NIP jest zarejestrowany w bazie Ministerstwa Finansów.

| Filtr: Nazwa kont<br>Status Do<br>Wysłane ZAJ<br>Wysłane ZAJ<br>Wysłane ZAF<br>Wysłane ZAF | rahenta • ~ •<br>Numer dokume<br>M 10/08/2023<br>M 9/08/2023              | Data wysta<br>2023.08.03 | Kraj | Zastosuj      |                                                                                                    | Edvcia dok      | umentu                               | Zamina C Anul                                       | 1            |            |                 |           |
|--------------------------------------------------------------------------------------------|---------------------------------------------------------------------------|--------------------------|------|---------------|----------------------------------------------------------------------------------------------------|-----------------|--------------------------------------|-----------------------------------------------------|--------------|------------|-----------------|-----------|
| Status Do<br>Wystane ZAN<br>Wystane ZAN<br>Wystane ZAN<br>Wystane ZAN                      | Numer dokume           M         10/08/2023           M         9/08/2023 | Data wysta<br>2023.08.03 | Kraj | 1.110         |                                                                                                    |                 | unicitica                            | Zapisz 😏 Anu                                        | iuj          |            |                 | Zamknij 2 |
| Wystane ZAN<br>Wystane ZAN<br>Wystane ZAN<br>Wystane ZAN                                   | M 10/08/2023<br>M 9/08/2023                                               | 2023.08.03               |      | NIP           | Nazwa kontrahenta                                                                                      | Dokument        |                                      | Numer                                               | Data wys     | lawienia   | Status          |           |
| Wysłane ZAM<br>Wysłane ZAM<br>Wysłane ZAM                                                  | M 9/08/2023                                                               |                          | PL   | 1188531637    | Firma Transportwa Lasocki W łodzimie.                                                                  | Zamówienie      | ~                                    | 10/08/2023                                          | 2023.08.     | 03 🗊 🕶     | Wysłane         | ~         |
| Wystane ZAF<br>Wystane ZAF                                                                 |                                                                           | 2023.08.03               | PL   | 1159205384    | ELEKTRONARZĘDZIA SA                                                                                    | Nazwa kontrah   | enta (sorzedaw                       | ca)                                                 |              | Krai       |                 | UF        |
| Wystane ZAF                                                                                | 8/08/2023                                                                 | 2023.08.03               | PL   | 3563137110    | KONDREW SA                                                                                             | Firma Transpor  | twa Lasocki Vi                       | łodzimiersz                                         |              | PL ~       | 1188531637      | <         |
|                                                                                            | P 7/08/2023                                                               | 2023.08.03               | PL   | 3760392941    | TARTAK PIŁA STALOWA                                                                                    | Kod pocz.       | Mieiscowość                          | Adres (ulica, n                                     | r domu, nr l | okalu) K   | ontakt (e-mail) |           |
| Wysłane ZAJ                                                                                | M 6/08/2023                                                               | 2023.08.02               | PL   | 7582375350    | EKWADOR SP. Z 0.0.                                                                                     | 78-234          | Nysa                                 | ul. Zielonogór                                      | nska 78      |            |                 |           |
| Wysłane ZAI                                                                                | M 5/08/2023                                                               | 2023.08.02               | PL   | 5683384094    | BUDOMAX Sp. z o.o.                                                                                     | Spoeih doetaw   |                                      | Termin do                                           | otaces       | Doetawa    | na adree        |           |
| Wystane ZAF                                                                                | P 4/08/2023                                                               | 2023.08.02               | PL   | 5329663812    | ELEKTROHURT SA                                                                                         | nie datyczy     | ,                                    | 2023.08                                             | 31 ~         | Firma De   | monstracyina [  | DEMO A    |
| Wystane ZAM                                                                                | M 3/08/2023                                                               | 2023.08.02               | PL   | 3563137110    | KONDREW SA                                                                                             | Sposób i termin | and and                              | . ] [                                               |              | ul. Waw    | elskiego Smoka  | a 7       |
| Wystane ZAM                                                                                | M 2/08/2023                                                               | 2023.08.01               | PL   | 797891 Walida | acia kontrahenta                                                                                       | Spoado Heimin   | zoproty                              |                                                     | ~            | 33-3451    | Vakow           |           |
| Wysłane ZAI                                                                                | M 1/08/2023                                                               | 2023.08.01               | PL   | 376039        | s a kontanenta                                                                                         | ~               |                                      |                                                     |              |            |                 |           |
| Wystane ZAF                                                                                | P 6/07/2023                                                               | 2023.07.26               | PL   | 53373         | Euclide and desires shall vite hereboards                                                              |                 | vienia                               | Adresat za                                          | amówienia,   | osoba do k | ontaktu Ce      | ny        |
| Wystane ZAM                                                                                | M 5/07/2023                                                               | 2023.07.25               | PL   | 76162         | Ministerstwa Finansów zwróciła kod:                                                                    | wbazie          | -                                    |                                                     |              |            | N               | .etto 🗸   |
| Zapłacon ZAI                                                                               | M 4/07/2023                                                               | 2023.07.24               | PL   | 568338        | N - Podmiot o podanym identyfikatorze podat                                                            | kowom NIP nie   | imentu I                             | Iwagi Załaczon                                      | e nliki N    | lotatki    |                 |           |
| Potwierdz ZAI                                                                              | M 3/07/2023                                                               | 2023.07.24               | PL   | 60135         | jest zarejestrowany jako podatnik VAT.                                                                 |                 |                                      | mugi zaidozoni                                      | o pina 1     | ouuu       |                 |           |
| Wystane ZAF                                                                                | P 2/07/2023                                                               | 2023.07.24               | PL   | 758233        | Zapisać dokument?                                                                                      |                 | towaru, us                           | lugi                                                | llość        | J.m.       | netto           | netto     |
| Wystane ZAF                                                                                | P 1/07/2023                                                               | 2023.07.24               | PL   | 496644        | [Tak] - Zapisać dokument<br>[Nie] - Sprawdzić ponownie status<br>[Anuluj] - Powrót do edycji dokumentu |                 | wykonani<br>canalizacy<br>dzinnego p | e przyłącza<br>nego do budynku<br>rzy ul. Powstania | 1            | •          | 12 600,00       | 12 600.00 |
|                                                                                            |                                                                           |                          |      |               | Tak                                                                                                    | Anuluj          | olonogo                              |                                                     |              | -          |                 |           |
|                                                                                            |                                                                           |                          |      |               |                                                                                                    |                 | 1                                    |                                                     |              |            |                 |           |

Jeżeli podatnik nie istnieje w bazie danych MF, funkcja sprawdzajaca kontrahenta zwraca kod, informujący o statusie kontrahenta. Możliwe wartości kodów:

- N Podmiot o podanym identyfikatorze podatkowym NIP nie jest • zarejestrowany jako podatnik VAT
- C Podmiot o podanym identyfikatorze podatkowym NIP jest • zarejestrowany jako podatnik VAT czynny
- Z Podmiot o podanym identyfikatorze podatkowym NIP jest ٠ zarejestrowany jako podatnik VAT zwolniony
- I Błąd zapytania Nieprawidłowy Numer Identyfikacji Podatkowej ٠
- D Błąd zapytania Data spoza ustalonego zakresu •
- X Usługa nieaktywna ٠

### Dołaczanie plików do dokumentu

W wersji Premium programu, do każdego dokumentu można dołączyć dowolny plik lub link do pliku. Dołączony plik może być np. plikiem zawierającym zamówienie. Program może przechowywać pliki w bazie lub tylko linki do plików zapisanych np. w chmurze.

| •        | Dodaj plik  |   |
|----------|-------------|---|
| ആ        | Dodaj łącze |   |
| <b>i</b> | Wklej plik  |   |
| 93       | Wklej łącze |   |
| 53       | Odśwież     |   |
| 68       | Widok       | × |

Aby dodać plik do dokumentu należy:

- 1. Kliknać na karte Załaczone pliki.
- 2. Kliknąć na przycisk Dodaj plik w pasku narzędziowym lub kliknąć prawym przyciskiem myszy na karcie i z menu kontekstowego wybrać:
  - a. Dodaj plik aby dodać plik

- b. Dodaj łącze aby dodać łącze do pliku.
- c. Wklej plik aby wkleić skopiowany do schowka plik.
- d. Wklej łącze aby wkleić łącze do pliku

# Słowniki

W menu górnym programu dostępna jest grupa poleceń **Słowniki**, a w nim polecenia otwierające słownik kontrahentów, produktów, jednostek miar, stawek podatek VAT, sposobów i terminów dostaw, form zapłaty i statusów.

### Kontrahenci

### Menu Słowniki, polecenie Kontrahenci

Słownik wyświetla dane kontrahentów wprowadzone w dokumentach. Nie ma możliwości dodawania kontrahentów do słownika, jedyną funkcją słownika jest podgląd i wyszukiwanie danych kontrahentów oraz ukrywanie kontrahentów, aby nie pokazywali się na liście podpowiedzi, podczas wprowadzania nowego kontrahenta do dokumentu.

| 2 DragOn Zamówier | ia 20 - [Kontrahenci]         |                                                 |             |              | - 0 X                                   |
|-------------------|-------------------------------|-------------------------------------------------|-------------|--------------|-----------------------------------------|
| Baza Kartotek     | a Słowniki Na                 | arzędzia Okno Pomoc                             |             |              | 👤 DragOn_Zamowienia_DEMO 🔹 🗟(okres) 🔹 🌚 |
| Rejestr: 🚺 Oferty | <ul> <li>Dokumenty</li> </ul> | y 🗏 Pozycje dokumentów 🚽 Kontrahenci 👭 Produkty |             |              |                                         |
| Słownik kontrahe  | ntów 😪 Pokaż 🕻                | 🛛 Ukryj 🗟 Drukuj 🕕 Info                         |             |              | ×                                       |
| Filtr: Nazwa kon  | trahenta                      | <ul> <li>~ • Zastosuj</li> </ul>                |             |              |                                         |
| Iloś Ukryty       | NIP                           | Nazwa kontrahenta                               | Kod poczto. | Kod pocztowy | Adres (ulica, osiedle, nr domu)         |
| 2                 | 5683384094                    | BUDOMAX Sp. z o.o.                              | 67-678      | Zielona Góra | ul. Przemysłowa 27                      |
| 2                 | 6013518943                    | CZEKAJ EDRWARD USŁUGI BUDOWLANE                 | 00-940      | Warszawa     | ul. Rodziny Hiszpańskich 146            |
| 2                 | 7582375350                    | EKWADOR SP. Z 0.0.                              | 33-100      | Tamów        | ul. Przemysłowa 27                      |
| 1                 | 5329663812                    | ELEKTROHURT SA                                  | 61-754      | POZNAŇ       | KOcimietka 34                           |
| 1                 | 1159205384                    | ELEKTRONARZĘDZIA SA                             | 11-754      | SUWAŁKI      | Zielonogórska 19                        |
| 1                 | 7978938158                    | HURTOWANIA NARZEDZI NARZ-HURT SP. Z 0.0.        | 01-123      | WARSZAWA     | ul. Szczecińska 45                      |
| 2                 | 3563137110                    | KONDREW SA                                      | 40-345      | KATOWICE     | Francusika 76                           |
| 1                 | 5337372383                    | MALINOWSKI I KOLALCZYK SC                       | 23-567      | SUŁKOWICE    | Stara Wieś 78                           |
| 2                 | 7616210054                    | PENSJONAT ZIELONA ZAGRODA                       | 78-456      | Koszalin     | Słupska 67                              |
| 2                 | 3760392941                    | TARTAK PIŁA STALOWA                             | 67-345      | Zielona Góra | Koszalińska 67                          |
| 1                 | 4966440103                    | ZETA CONSTRUCTION                               | 23-567      | JASŁO        | Wisłocka 78                             |
|                   |                               |                                                 |             |              |                                         |
|                   |                               |                                                 |             |              | Wercia Premium •                        |
|                   |                               |                                                 |             |              | weisja Freihlunn -                      |

Aby ukryć kontrahenta, należy skorzystać z polecenia kontekstowego słownika i wybrać polecenie **Ukryj kontrahenta**. Ukryty kontrahent będzie widoczny w słowniku, natomiast nie będzie widoczny na liście wprowadzania kontrahenta w dokumencie. Analogicznie można użyć polecenia Pokaż kontrahenta, aby kontrahent był wyświetlany na liście wprowadzania.

### Produkty

### Menu Słowniki, polecenie Produkty

Słownik wyświetla dane produktów (towarów i usług), wprowadzone w pozycjach dokumentów. Nie ma możliwości dodawania produktów do słownika, jedyną funkcją słownika jest podgląd i wyszukiwanie danych oraz ukrywanie produktów, aby nie pokazywali się na liście podpowiedzi, podczas wprowadzania nowego produktu w pozycjach dokumentu.

| Z DragOn  | Zamówien  | ia 20 - [Produkty]                                |      |                  |              |      |     |                  |                   | - 🗆 X                     |
|-----------|-----------|---------------------------------------------------|------|------------------|--------------|------|-----|------------------|-------------------|---------------------------|
| Baza      | Kartoteka | a Słowniki Narzedzia Okno Pomoc                   |      |                  |              |      |     |                  | DragOn Zamow      | ienia DEMO • 📅(okres) • 🎯 |
| Delete    | 7         | uiseid - I 🕲 Delemente III Perusia delemente      |      | III Mantashanai  | E Dan dada . |      |     |                  |                   |                           |
| Rejestr:  | Zamo      | wienia • 🔟 Dokumenty 🔛 Pozycje dokumento          | w    | Rontranenci      | Produkty     |      |     |                  |                   |                           |
| Słownik   | produktó  | w 🗹 Pokaž 🗙 Ukruj 🗟 Drukuj 🚺 Info                 |      |                  |              |      |     |                  |                   | ×                         |
| Filtr: Na | zwa proc  | duktu • ~ • Zastosuj                              |      |                  |              |      |     |                  |                   |                           |
| llość     | Ukryty    | Nazwa produktu                                    |      |                  | Suma Ilości  | Jm   | Sta | Cena od-do netto | Cena od-do brutto | ^                         |
| 1         |           | Cegła budowlana CB-12                             |      |                  | 120          | szt  |     |                  |                   |                           |
| 2         |           | Cegła Kratówka Z1                                 |      |                  | 1006         | szt  |     | 2.60 - 2.60      |                   |                           |
| 1         |           | Cegła Kratówka Z1                                 |      |                  | 100          | szt  | 23  |                  | 17.89 - 17.89     |                           |
| 1         |           | Cegła Kratówka Z1 gatunek pierwszy                |      |                  | 150          | szt  |     | 2.60 - 2.60      |                   |                           |
| 2         |           | Cegła Kratówka Z1 gatunek pierwszy                |      |                  | 200          | szt  | 23  | 2.60 - 2.60      |                   |                           |
| 1         |           | Cement budowlany, pakowany w worki po 25 kg       |      |                  | 1            | tona |     |                  |                   |                           |
| 1         |           | Cement budowlany, pakowany w worki po 25 kg       |      |                  | 1            | tona | 23  | 578.00 - 578.00  |                   |                           |
| 1         |           | Dachówka STX-13                                   |      |                  | 50           | szt  |     | 12.80 - 12.80    |                   |                           |
| ▶ 2       |           | Dachówka STX-13                                   |      |                  | 300          | szt  | 23  | 12.80 - 12.80    | 64.24 - 64.24     |                           |
| E         |           | Deska podłogowa 1 calowa                          | 4    | Pokaż produkt    |              | m2   |     | 129.90 - 129.90  |                   |                           |
| 2         |           | Deska szalunkowa                                  | ×    | Ukryj produkt    |              | m2   |     | 45.89 - 45.89    |                   |                           |
| 3         |           | Kabel Okrągły elektryczny, ziemny YKY Produkt pol |      | Drukuj, wyślij   |              | mb   |     | 2.99 - 2.99      | 5.99 - 5.99       |                           |
| 1         |           | Kielnia stalowa                                   | _    | Kanisissiana     |              | szt  | 23  | 23.34 - 23.34    |                   |                           |
| 1         |           | Kleszcze płaskie                                  |      | Kopiuj wiersze   |              | szt  | 23  | 34.89 - 34.89    |                   |                           |
| 1         |           | Klucz nasadowy M14                                | 9    | Odśwież          |              | szt  | 23  | 17.89 - 17.89    |                   |                           |
| 1         |           | Klucz nasadowy M17                                | III  | Pokaż / ukrvi ko | olumny       | szt  | 23  | 23.87 - 23.87    |                   |                           |
| 1         |           | Klucz płaski 22,23                                |      | Zanamietai ww    | glad okna    | szt  | 23  | 16.67 - 16.67    |                   |                           |
| 1         |           | Klucz płaski 25,26                                | 1023 | Zupuniçitij tij  |              | szt  | 23  | 18.56 - 18.56    |                   |                           |
| 1         |           | Kotwa stalowa fi 30                               |      |                  | 10           | szt  |     |                  |                   |                           |
| 2         |           | Krawędziak 10x10cm                                |      |                  | 77           | mb   |     | 12.78 - 12.78    |                   |                           |
| 1         |           | Krawędziak 4x4cm                                  |      |                  | 120          | mb   |     | 7.23 - 7.23      |                   |                           |
| 1         |           | Krawędziak 8x8cm                                  |      |                  | 78           | mb   |     | 8.53 - 8.53      |                   |                           |
| 1         |           | Młotek 2kg                                        |      |                  | 3            | szt  | 23  | 18.90 - 18.90    |                   |                           |
| 1         |           | Nożyce do blachy                                  |      |                  | 2            | szt  | 23  | 45.67 - 45.67    |                   |                           |
| 2         |           | Ogrodzenie systemowe DES 10                       |      |                  | 64           | mb   |     | 45.90 - 45.90    |                   |                           |
| 9         |           | Przewó alaktryczny XVZ 3v 1 5                     |      |                  | 173          | mh   | 1   | 5 12 - 5 12      |                   | ~                         |
| Do zakoń  | zenia dz  | iałania wersji testowej pozostało 1 dni           |      |                  |              |      |     |                  |                   | 😤 Wersja Premium 👻 🤃      |

Aby ukryć produkt, należy skorzystać z polecenia kontekstowego słownika i wybrać polecenie **Ukryj produkt**. Analogicznie, aby przywrócić widoczność ukrytego produktu należy wybrać polecenie **Pokaż produkt**.

Słownik produktów posiada dodatkowe kolumny:

• Suma ilości – suma ilości produktu wprowadzonego w dokumentach,

- Cena od-do netto cena minimalna i maksymalna netto
- Cena od-do brutto cena minimalna i maksymalna brutto

### Kraje

Menu Słownik, polecenie Kraje.

Słownik przechowuje symbole i nazwy krajów, wykorzystywane podczas wprowadzania kontrahentów na podstawie numeru NIP.

| C | Dodaj 💙 | < <u>U</u> suń | 😏 <u>O</u> dśwież |
|---|---------|----------------|-------------------|
|   | Symbol  | Nazwa kraju    |                   |
| ۲ | BE      | Belgia         |                   |
|   | CZ      | Czechy         |                   |
|   | FR      | Francja        |                   |
|   | ES      | Hiszpania      |                   |
|   | NL      | Holandia       |                   |
|   | DE      | Niemcy         |                   |
|   | PL      | Polska         |                   |
|   | SK      | Słowacja       |                   |
|   | US      | Stany (USA)    |                   |
|   | UA      | Ukraina        |                   |
|   | IT      | Włochy         |                   |

U góry w pasku narzędziowym, dostępne są przyciski służące do wprowadzania danych do słownika.

### Jednostki miary

Menu Słownik, polecenie Jednostki miary.

| 6 | 🕽 Dodaj 🕻 | 🕻 Usuń 📓 Zapisz       | 😏 Odśwież |
|---|-----------|-----------------------|-----------|
| 1 | Symbol    | Nazwa jednostki miary |           |
| Þ |           | Bez jednostki         |           |
|   | kg        | Kilogram              |           |
|   | m2        | Metr kwadratowy       |           |
|   | m3        | Metr sześcienny       |           |
|   | mb        | metr bieżący          |           |
|   | szt       | Sztuka                |           |
|   | tona      | Tona                  |           |

Słownik przechowuje symbole i nazwy jednostek miar, wykorzystywanych podczas wprowadzania produktów.

U góry w pasku narzędziowym, dostępne są przyciski służące do wprowadzania danych do słownika.

### Stawki podatku VAT

#### Menu Słownik, polecenie Stawki podatku VAT.

Słownik przechowuje symbole, wartości i nazwy stawek podatku VAT, wykorzystywanych podczas wprowadzania produktów.

| C | 🕽 Dodaj 🄀 | Usuń 🔚 Zapisz | 😏 Od:        | śwież |
|---|-----------|---------------|--------------|-------|
|   | Symbol    | Wartość [%]   | Nazwa stawki |       |
|   | 0         | 0             | Zerowa       |       |
|   | 23        | 23            | Podstawowa   |       |
|   | 8         | 8             | Obniżona     |       |
|   | ZW        | 0             | Zwolniona    |       |

U góry w pasku narzędziowym, dostępne są przyciski służące do wprowadzania danych do słownika.

### Sposoby dostaw

#### Menu Słownik, polecenie Sposoby dostaw.

Słownik przechowuje nazwy sposobów dostaw towarów.

| e | 🕽 Dodaj 🏅 | 🕻 Usuń 📓 Zapisz               | 😏 Odśwież |
|---|-----------|-------------------------------|-----------|
| 1 | Nr(auto)  | Nazwa spososbu dostawy        |           |
|   | 1         | Odbiór własny                 |           |
|   | 2         | Na koszt zamawiającego        |           |
|   | 3         | Na koszt dostawcy             |           |
|   | 4         | Kurier na koszt zamawiającego |           |
|   | 5         | Kurier na koszt dostawcy      |           |

Sposoby dostaw są podpowiedziami pola Sposób dostawy. Wprowadzona podpowiedź może być edytowana w polu..

### **Terminy dostaw**

#### Menu Słownik, polecenie Terminy dostaw.

Słownik przechowuje nazwy terminów dostaw towarów.

| 1 | Nr(auto) | Nazwa terminu dostawy |  |
|---|----------|-----------------------|--|
|   | 1        | Pilne                 |  |
|   | 2        | 2 tygodnie            |  |
|   | 3        | 30 dni                |  |
|   | 4        | 14 dni                |  |
| • | 5        | [data]                |  |

Jeżeli w słowniku zostanie prowadzony termin jako **[data]**, to po wybraniu z listy tego elementu, nad polem wyświetlony zostanie kalendarz, z którego będzie można wprowadzić do pola datę.

U góry w pasku narzędziowym, dostępne są przyciski służące do wprowadzania danych do słownika.

### Sposoby i termin zapłaty

#### Menu Słownik, polecenie Sposoby zapłaty.

Słownik przechowuje nazwy form i terminów płatności.

| - | Dodaj 🔀  | Usuń 🔄 Zapisz                               | Ø Odśwież |
|---|----------|---------------------------------------------|-----------|
| F | Nr(auto) | przelew 30 dni                              |           |
|   | 2        | przelew 14 dni                              |           |
|   | 3        | faktura po wykonaniu usługi, przelew 30 dni |           |
|   | 4        | płatne gotówką przy odbiorze towaru         |           |

U góry w pasku narzędziowym, dostępne są przyciski służące do wprowadzania danych do słownika.

### Waluty

#### Menu Słownik, polecenie Waluty.

Słownik przechowuje symbole i nazwy walut.

| Dodai X | Lleuń 🔲 Zapisz                                                                                        | Odćwież                                                                                                    |
|---------|----------------------------------------------------------------------------------------------------|----------------------------------------------------------------------------------------------------|
|         |                                                                                                    | V Ouswiez                                                                                                    |
| Symbol  | Nazwa waluty                                                                                          |                                                                                                    |
| BGN     | Lew Bułgaia                                                                                           |                                                                                                    |
| CHF     | Frank Szwajcaria                                                                                      |                                                                                                    |
| CZK     | Korona Czechy                                                                                         |                                                                                                    |
| DKK     | Korona Dania                                                                                          |                                                                                                    |
| EUR     | Euro                                                                                                  |                                                                                                    |
| GBP     | Funt GB                                                                                               |                                                                                                    |
| ISK     | Korona Islandia                                                                                       |                                                                                                    |
| PLN     | Złoty Polska                                                                                          |                                                                                                    |
| UAH     | Hrywna Ukraina                                                                                        |                                                                                                    |
| USD     | Dolar USA                                                                                             |                                                                                                    |
|         | Dodaj ><br>Symbol<br>BGN<br>CHF<br>CZK<br>DKK<br>EUR<br>GBP<br>ISK<br>GBP<br>ISK<br>PLN<br>UAH<br>USD | Dodaj     X Usuń     Zapisz       Symbol     Nazwa waluty       BGN     Lew Bułgaia       CHF     Frank Szwajcaria       CZK     Korona Czechy       DKK     Korona Dania       EUR     Euro       GBP     Funt GB       ISK     Korona Islandia       PLN     Zloty Polska       UAH     Hrywna Ukraina |

U góry w pasku narzędziowym, dostępne są przyciski służące do wprowadzania danych do słownika.

### Statusy dokumentów

#### Menu Słownik, polecenie Statusy dokumentów.

Słownik przechowuje nazwy statusów, służących do oznaczania dokumentów. Zaznaczenie pola w kolumnie *Zapłacone* powoduje oznaczenie dokumentu jako zapłaconego.

| 7 | Nr(auto) | Nazwa statusu       |  |
|---|----------|---------------------|--|
|   | 1        | Wysłane             |  |
|   | 2        | Potwierdzone        |  |
|   | 3        | Zapłacona Pro-Forma |  |
|   | 4        | Otrzymane           |  |

U góry w pasku narzędziowym, dostępne są przyciski służące do wprowadzania danych do słownika.

# Konfigurowanie programu

Program posiada zestaw parametrów, które odpowiadają za jego wygląd i działanie. Każdy użytkownik może ustawić własne parametry. Wartości ustawionych parametrów przechowywane są w rejestrze Windows, w gałęzi zalogowanego użytkownika. Po reinstalacji systemu Windows, po zmianie użytkownika lub po przeniesieniu programu na inny komputer wymagane jest ponowne ustawienie i zapisanie parametrów programu.

### Parametry programu

Okno parametrów można otworzyć wybierając z menu **Narzędzia**, polecenie **Parametry programu**,

#### Karta Rozmiar okna, czcionka

| 1366x768px ~               |
|----------------------------|
| programu                   |
| rogramu                    |
| domyślny windows +2 V      |
| domyślny windows +2 $\sim$ |
| domyślny windows +2 V      |
| domyślny windows +1 V      |
|                            |
| Zastosui OK Anului         |
|                            |

#### Początkowy rozmiar okna programu

Program może być otwierany w oknie lub zajmować cały ekran. Dostępne są ustawienia:

- maksymalny rozmiar ekranu,
- 1024x768px
- 1280x1024px
- 1400x1040px
- 1600x1024px
- ostatni przed zamknięciem program zapamięta ostatni rozmiar.

Zapamiętaj położenie okna - jeżeli zaznaczone program będzie otwierał okno w zapamiętanej lokalizacji.

### Rozmiar czcionki wybranych elementów programu

Można zwiększyć rozmiar niektórych elementów programu. Ustawienie nie zmienia ustawień systemowych Windows.

- Menu górne, menu boczne
- Paski narzędziowe, linia statusu
- Tablice kartotek i słowników
- Okna dokumentów

### Foldery

Na karcie wyświetlane są foldery programu:

Folder programu – folder, w którym znajdują się pliki programu.

Folder lokalnych baz danych – folder, w którym tworzone są lokalne bazy.

Folder kopii baz danych – folder do którego program będzie kopiował dane.

**Folder moich dokumentów** – folder wykorzystywany jest jako początkowy przy załączaniu plików

**Folder plików tymczasowych** – folder, w którym program przechowuje tymczasowe pliki.

### Aktualizacje

#### Menu Narzędzia, polecenie Aktualizacje

Okna aktualizacji zawiera informacje dotyczące ostatniej aktualizacji, aktualnej wersji programu oraz pozwala ustawić parametry aktualizacji.

| Aplikacja nie została pop<br>aplikacji zainstalowanycł<br>aktualną wersję program<br>zainstaluj ją ponownie. | orawnie zainstalowana. Aktu<br>h z oryginalnych nośników lu<br>nu (odinstaluj program), pob                 | alizacje są dostępne tylko dla<br>b pobranych z sieci. Usuń<br>ierz z sieci aktualną wersję i |
|----------------------------------------------------------------------------------------------------|----------------------------------------------------------------------------------------------------|-----------------------------------------------------------------------------------------------|
|                                                                                                    | Zainetalowana wereia                                                                                        | ~                                                                                             |
|                                                                                                    | 20.0.0.0                                                                                                    | Historia zmian programu                                                                       |
| Aktualizcje auto<br>kontrola wersii u                                                                        | omatyczne, zawsze aktuali<br>uruchamianego oprogram                                                         | ne oprogramowanie,<br>Iowania (ustawienie zalecane)                                           |
| <ul> <li>Aktualizcje auto<br/>kontrola wersji t</li> <li>Sprawdzaj dost</li> <li>Aktualizuj ar</li> </ul>    | omatyczne, zawsze aktuali<br>uruchamianego oprogram<br>tępność aktualizacji co<br>utomatycznie bez potwiero | ne oprogramowanie,<br>iowania (ustawienie zalecane)<br>3                                      |

Po otwarciu okna, program sprawdza status aktualizacji i wyświetla komunikat o dostępności aktualizacji. W oknie można ustawić, jak często program ma sprawdzać, czy są dostępne aktualizacje. Można wyłączyć automatyczne sprawdzania aktualizacje i okresowo sprawdzać czy są dostępne aktualizacje otwierając okno aktualizacji.

Jeżeli ustawione jest okresowe sprawdzanie aktualizacji, to po uruchomieniu programu, program połączy się z serwerem <u>www.testasoft.pl</u> i sprawdzi czy jest dostępna nowsza wersja programu. Jeżeli zostanie znaleziona nowsza wersja, zostanie pobrana i zainstalowana.

# Konfigurowanie bazy danych

Nowoutworzoną bazę danych należy przygotować do wprowadzania danych. Jeżeli podczas generowania bazy danych, zaznaczona zostanie opcja **[x] Dodaj podstawowe dane konfiguracyjne**, to baza danych zostanie wstępnie skonfigurowana wg standardowych ustawień.

### Rejestry

Wystawiane w programie dokumenty przechowywane są w rejestrach. Każdy rejestr posiada swój ciąg numeracji dokumentów.

Wersja **Standard** programu posiada tylko jeden rejestr dokumentów, wersja **Optimum** dwa rejestry (dodatkowy rejestr przeznaczony jest dla dokumentów Pro-Forma), wersja **Premium** może posiadać dowolną liczbę rejestrów.

### Kreator rejestrów

Opcja dostępna tylko w wersji Premium programu.

Aby dodać rejestr, należy wybrać polecenie **Kreator rejestrów**, z menu górnego **Narzędzia**.

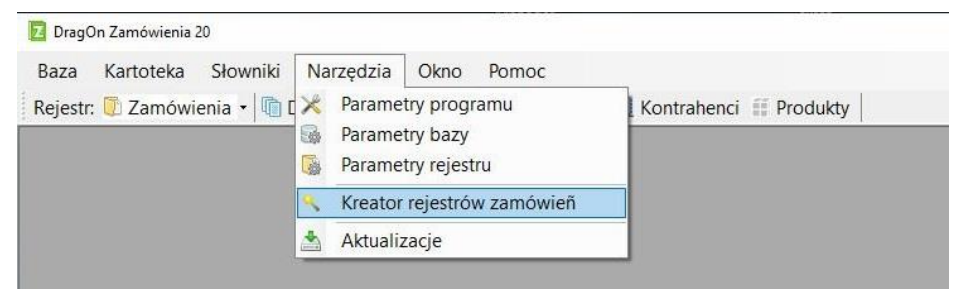

Kreator rejestru pozwoli utworzyć nowy rejestr, usunąć istniejący rejestr oraz modyfikować parametry rejestru (modyfikować parametry rejestry można również bezpośrednio, po wybraniu polecenia **Parametry rejestru** z menu **Narzędzia**).

Po wybraniu na pierwszej planszy kreatora opcji **Utwórz nowy rejestr** i kliknięciu **Dalej**, wyświetlona zostanie plansza parametrów rejestru, po niej plansza numeracji, następnie plansza stopek i plansza ustawień początkowych.

48

| Start |                             |                            |        |
|-------|-----------------------------|----------------------------|--------|
| Wybie | erz co chcesz zrobić        |                            |        |
| 0     | Utworzyć nowy rejestr       |                            |        |
| C     | ) Modyfikować dane rejestru |                            |        |
| C     | ) Usunać rejestr            |                            |        |
|       | (brak)                      | ~                          |        |
|       |                             |                            |        |
|       |                             | <wstecz dalej=""></wstecz> | Anuluj |

#### Parametry rejestru

Menu Narzędzia, polecenie Parametry rejestru.

| cja     |
|---------|
|         |
|         |
|         |
|         |
| əfiniuj |
|         |
|         |
|         |
|         |
|         |
|         |
|         |

Na planszy parametrów można zmienić nazwę rejestru, symbol, ustawić walutę oraz wybrać dokumenty, które będą występować w rejestrze.

#### Plansza Numeracja

| rar Par | ametry rejestru           |                                                                   | > |
|---------|---------------------------|-------------------------------------------------------------------|---|
| Paran   | netry Numeracja Stopki Po | oczątkowe                                                         |   |
| Lp      | Nazwa parametru           | Wartość                                                           |   |
| А       | NUMERACJA DOKUMENTÓW      |                                                                   |   |
| 1       | Składnik 1                | Numer                                                             |   |
| 2       | Składnik 2                | Miesiąc[2]                                                        |   |
| 3       | Składnik 3                | Rok[4]                                                            |   |
| 4       | Składnik 4                |                                                                   |   |
| 5       | Ciągłość numeracji        | Miesięczna                                                        |   |
|         | Szablon numeru            | Numer/Miesiąc[2]/Rok[4]                                           |   |
|         | Przykłady numerów         | 1/08/2023, 2/08/2023, 3/08/2023, 4/08/2024, 5/08/2024, 6/08/2024, |   |
| 6       | Numeruj automatycznie     |                                                                   |   |
| 7       | Zezwól na edycję numeru   |                                                                   |   |

**Składniki liczby porządkowej** - można zdefiniować dowolny sposób numeracji, ustawiając składniki numeru.

Definiując sposób numeracji należy mieć na uwadze:

- Pierwszym składnikiem numeru rejestru musi być numer, separatorem składników jest ukośnik
- Jeżeli rejestr będzie zawierał dane z wielu lat to jednym ze składników musi być Rok[2] lub Rok[4]
- Jeżeli numer będzie zerowany w każdym miesiącu to jednym ze składników musi być numer miesiąca *Miesiąc*[2]
- Składniki liczby porządkowej nie można zmieniać, gdy rejestr zawiera dokumenty.

# Ciągłość numeracji

- miesięczna numer będzie zaczynał się od 1 każdego miesiąca
- roczna numer będzie narastał roku kalendarzowym.

Numeruj automatycznie - automatyczna numeracja dokumentów.

#### Zezwól na zmianę numeru przez użytkownika

|     |                                                  |             | Otrali | -                                                                                                    |  |  |
|-----|--------------------------------------------------|-------------|--------|----------------------------------------------------------------------------------------------------|--|--|
| ara | metry                                            | Numeracja   | Stopki | Początkowe                                                                                                    |  |  |
| Lp  | Nazwa parametru                                  |             |        | Wartość                                                                                                    |  |  |
| А   | STAŁ                                             | E TEKSTY DO | KUMENT | U                                                                                                    |  |  |
| 1   | 1     Adres dostawy       2     Stopka dokumentu |             |        | Firma Demonstracyjna DEMO<br>ul. Wawelskiego Smoka 7<br>33-345 Kraków                                                                                    |  |  |
| 2   |                                                  |             |        | Firma Domonstracyjna DEMO, ul. Wawelskiego Smoka<br>67. 33-334 Kraków, NIP: 123-456-78-78, Regon<br>562-456-34-45<br>Kapitał zakładowy 123 456 78,00 PLN |  |  |
|     |                                                  |             |        |                                                                                                    |  |  |

Na kolejnej planszy można ustawić parametry początkowe dokumentu, tzn. domyślne wartości pól nowego dokumentu

| Para | ametry Numeracja Stopł    | i Początkowe                        |   |          |
|------|---------------------------|-------------------------------------|---|----------|
| Lp   | Nazwa parametru           | Wartość                             |   | Akcja    |
| А    | USTAWIENIA POCZĄTKO       | VE                                  |   |          |
| 1    | Miejsce wystawienia dokun | ientu                               |   |          |
| 2    | Dokument                  | Zamówienie                          | • |          |
| 3    | Status dokumentu          | Wysłane                             | - | Definiuj |
| 4    | Ceny produktów            | Brak                                | - |          |
| 5    | Sposób dostawy            | Kurier na koszt dostawcy            | - | Definiui |
| 6    | Termin dostawy            | Pilne                               | - | Definiui |
| 7    | Sposób zaplaty            | płatne gotówką przy odbiorze towaru | • | Definiui |
| 8    | Wystawca dokumentu        | Jan Kowalski                        |   |          |
| 0    | wystawca dokumenta        | USIN KUWAISA                        |   |          |

Jeżeli w polu miejsce wystawienia wpisana zostanie nazwa miejscowości, to będzie wyświetlana przed datą wystawienia dokumentu. Aby program wyświetlał miejsce wystawienia powiązane z miejscowością z adresu kontrahenta, to w polu należy wprowadzić *miasto kontrahenta*.

Program może rejestrować ceny netto lub brutto w pozycji dokumentu oraz stawkę VAT. Ustawienie początkowe można zmienić w dokumencie.

Pola Sposób dostawy, termin dostawy oraz sposób zapłaty są określane na podstawie słowników. Po kliknięciu na przycisk **Definiuj** można dodać element do słownika.

Jeżeli w polu **Termin dostawy** zostanie wprowadzony ciąg znaków **[data]**, to program będzie wyliczał datę na podstawie daty wystawienia dokumentu i wartości w polu dni.

### Parametry bazy

#### Menu Narzędzia, polecenie Parametry bazy

W oknie definiowany jest nagłówek dokumentu i raportów, logo oraz elementy stopki raportu

| Nagłówek dokumentu ran    | ortu                                                   |                                                                        |                                                                                     |                 |  |  |
|---------------------------|--------------------------------------------------------|------------------------------------------------------------------------|-------------------------------------------------------------------------------------|-----------------|--|--|
| Nazwa firmy               |                                                        |                                                                        |                                                                                     |                 |  |  |
| Firma demonstracyjna DEMO |                                                        |                                                                        |                                                                                     |                 |  |  |
| Adres firmy (kod pocztow  | vy, miejscowość, ulica, nr                             | domu, nr lokalu)                                                       |                                                                                     |                 |  |  |
| ul. Wawelskiego Smoka 5   | 6                                                      |                                                                        |                                                                                     |                 |  |  |
| Dane kontaktowe (telefor  | Dane kontaktowe (telefon, e-mail, strona www)          |                                                                        |                                                                                     |                 |  |  |
| 30-054 Kraków             | 30-054 Kraków                                          |                                                                        |                                                                                     |                 |  |  |
| Bank, nr rachunku         | ٢                                                      | NIP                                                                    |                                                                                     |                 |  |  |
| 12 3456 7890 1234 5678    |                                                        |                                                                        | 123-456-78-90                                                                       |                 |  |  |
| Logo                      | 1112                                                   | Czcionka rap                                                           | ortu                                                                                | Rozmia          |  |  |
|                           |                                                        | 950 ( 530 S 135 C 136 C 138 C 10 C 138                                 |                                                                                     |                 |  |  |
| Logo                      | Wczytaj                                                | Czcionka rap<br>Arial*                                                 | ortu<br>~                                                                           | Rozmia<br>10* ~ |  |  |
| Logo Firm                 | Wczytaj<br>Usuń                                        | Czcionka rap<br>Arial*<br>Elementy st                                  | ortu<br>~<br>opki raportu                                                           | 10* V           |  |  |
|                           | Wczytaj<br>Usuń                                        | Czcionka rap<br>Arial*<br>Elementy st                                  | ortu<br>opki raportu<br>va programu                                                 | Rozmia<br>10* ~ |  |  |
|                           | Wczytaj<br>Usuń<br>Format                              | Czcionka rapo<br>Arial*<br>Elementy st<br>Wazw                         | ortu<br>opki raportu<br>va programu<br>ja programu                                  | Rozmia          |  |  |
|                           | Wczytaj<br>Usuń<br>Format<br>0 1 : 1                   | Czcionka rapo<br>Arial*<br>Elementy st<br>Wers<br>Wers<br>Nazw         | ortu<br>opki raportu<br>ra programu<br>ja programu<br>ra bazy                       | Rozmia          |  |  |
|                           | Wczytaj<br>Usuń<br>Format<br>O 1:1<br>O 1:15           | Czcionka rapo<br>Arial*<br>Elementy st<br>Wers<br>Nazw<br>Nazw<br>Data | opki raportu<br>opki raportu<br>va programu<br>ja programu<br>va bazy<br>wydruku    | Rozmia          |  |  |
|                           | Wczytaj<br>Usuń<br>Format<br>O 1:1<br>O 1:1.5<br>© 1:2 | Czcionka rapo<br>Arial*<br>Elementy st<br>Wers<br>Nazw<br>Data<br>Czas | ortu<br>opki raportu<br>ra programu<br>ja programu<br>ra bazy<br>wydruku<br>wydruku | Rozmia          |  |  |

Nagłówek składa się z czterech linii i numeru NIP, trzy pierwsze linie drukowane są na raportach tabelarycznych i dokumentach, czwarta linia i numer NIP drukowane są tylko w dokumentach.

Dala prawidłowego wystawienia dokumentu, ważne jest aby w pierwszej linii wprowadzona została nazwa firmy, w drugiej adres, w trzeciej dane kontaktowe, w czwartej NIP.

Z lewej lub prawej strony nagłówka raportu można drukować logo firmy. Przycisk **Wczytaj** odczytuje logo z pliku, przycisk **Usuń** służy do usunięcia pliku. Po wczytaniu lub usunięciu pliku należy kliknąć przycisk **Zastosuj** lub **OK**, aby zmiany zostały zapisane w bazie.

Po wczytaniu logo można ustawić jego format. Dostępne są formaty: 1:1, 1:1,5 i 1:2. Logo w raporcie zajmuje stałą wysokość, format zmienia jego szerokość wpływa na długość linii nagłówka.

Stopka raportu może składać się z: nazwy programu, wersji programu, nazwy bazy, symbolu użytkownika, daty i godziny wydruku. W stopce raportu zawsze wyświetlany jest numer strony. Nie można zrezygnować z wydruku stopki raportu.

# Zarządzanie bazami danych

Program może współpracować z bazami danych MS SQL Server.

### Rodzaje baz

Program może współpracować z lokalnymi bazami danych, umieszczonych na lokalnych dyskach komputerów, bazami sieciowymi obsługiwanymi przez serwery baz danych, dostępnymi w sieciach lokalnych i przez sieć internet oraz z bazami w chmurach, dostępnych przez siec internet.

### Bazy lokalne

Korzystanie z bazy lokalnej nie wymaga dodatkowej instalacji serwera. Podczas instalacji programu instalowany jest lokalny serwer bazy – Microsoft SQL Server LocalDB.

#### **Bazy sieciowe**

Aby program mógł współpracować z sieciową bazą danych wymagana jest instalacja serwera bazy danych – oprogramowania odpowiedzialnego za zarządzanie bazami danych w sieci.

#### Program może współpracować

- z bezpłatnymi serwerem bazy Microsoft SQL Server Express (od wersji 2008 R2)
- z serwerami komercyjnymi: Microsoft SQL Server 2008, 2010, 2012, 2014, 2016, itd.\
- z bazami w chmurze, np. Microsoft Azure.

### Instalacja Microsoft SQL Server Express

Instalacja bezpłatnego serwera bazy danych została opisana na naszej stronie <u>https://www.testasoft.pl/instalacja-sql-server-express</u>.

Po zainstalowaniu, serwer należy skonfigurować do pracy w sieci. Konfiguracja serwera również jest opisana na naszej stronie: <u>https://www.testasoft.pl/konfigurowanie-sql-server-express</u>

#### Bazy w chmurze

Bazy w chmurze to bazy MS SQL Server dostępne przez sieć intenet umiejscowione na serwerach zarządzanych przez obce firmy hostingowe. Najbardziej znaną usługą jest MS Azure, baza danych w chmurze Microsoft. Dostępne są również bazy na serwerach innych usługodawców na polskich i zagranicznych serwerach – patrz: hosting Windows.

### Lista baz programu

Menu Baza, polecenie Zarządzanie bazami danych.

Program może współpracować z wieloma bazami danych, różnego rodzaju. Do zarządzania bazami przeznaczone jest okno, zawierające tablice łączy do baz danych.

| azwa łącza       | Ukryta | Typ bazy | Lokalizacja bazy | Nazwa bazy        | Protokół   | Destai      |
|------------------|--------|----------|------------------|-------------------|------------|-------------|
| aza_zamowienia1  |        | lokalna  | C:\ProgramData\  | baza_zamowienia1  |            | Dodaj       |
| aza_zamowienia_2 |        | lokalna  | C:\ProgramData\  | baza_zamowienia_2 | (dom/ślau) | Usuń        |
| agon_zanowienia  |        | SIECIUWA | SERWER           | Diagon_zamowienia | (domysiny) | Właściwości |
|                  |        |          |                  |                   |            |             |
|                  |        |          |                  |                   |            |             |
|                  |        |          |                  |                   |            |             |
|                  |        |          |                  |                   |            |             |
|                  |        |          |                  |                   |            |             |
|                  |        |          |                  |                   |            |             |
|                  |        |          |                  |                   |            |             |

Okno zawiera listę parametrów połączeń z bazami danych. Po prawej stronie okna oraz w dolnej części okna dostępne są przyciski:

- Dodaj otwarcie okna Kreator bazy utworzenie nowej bazy lub dodanie łącza do istniejącej bazy danych.
- Usuń usuwanie bazy danych
- Właściwości otwarcie okna właściwości bazy danych.

**Folder lokalnych baz danych** – otwarcie folderu zawierającego lokalne bazy danych programu.

#### Tworzenie nowej bazy danych

#### Menu Baza, polecenie Otwórz, utwórz nową / Dodaj nową

Do tworzenia nowych baz danych służy Kreator bazy.

| Kreator baz danych                                                              | ×      |
|---------------------------------------------------------------------------------|--------|
| Ten kreator pomoże Ci utworzyć nową bazę danych<br>lub otworzyć istniejącą bazę |        |
| Wybierz co chcesz zrobić                                                        |        |
| Otwórz nową bazę danych                                                         |        |
| <ul> <li>Otwórz istniejącą bazę</li> </ul>                                      |        |
|                                                                                 |        |
|                                                                                 |        |
|                                                                                 |        |
| <wstecz dalej=""></wstecz>                                                      | Anuluj |

Na pierwszej planszy należy wybrać pierwszą opcję, następnie rodzaj bazy.

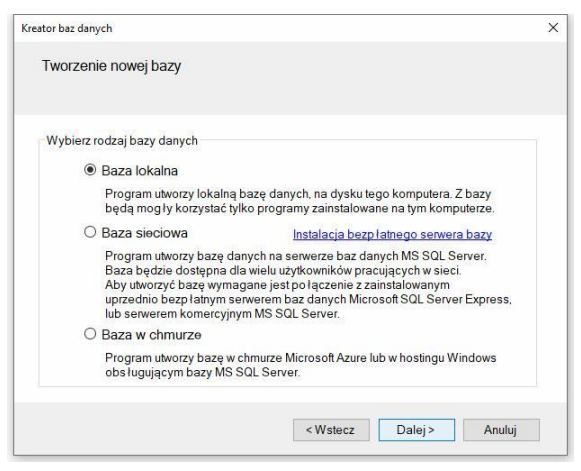

Baza lokalna zostanie utworzona na dysku lokalnym komputera, baza sieciowa na zainstalowanym uprzednio serwerze bazy, a baza w chmurze na serwerze usługodawcy, świadczącego usługę hostingu baz danych MS SQL Server.

Tworzenie lokalnej bazy danych

Tworząc bazę lokalną wystarczy podać jej nazwę. Program utworzy plik bazy na serwerze lokalnym SQL Server LocalDB.

| eator baz danych                |                                               | ) |
|---------------------------------|-----------------------------------------------|---|
| Utwórz lokalną ba               | azę danych                                    |   |
| Nazwa bazy danych:              | baza_zamowienia_3 Przeglądaj.                 |   |
| Folder baz danych:              | C\ProgramData\DragOn Zamówienia Przeglądaj.   |   |
| Istnieją <mark>c</mark> e bazy: | baza_zamowienia1.mdf<br>baza_zamowienia_2.mdf |   |
|                                 |                                               |   |
|                                 | <wstecz dalej=""> Anuluj</wstecz>             | 1 |

W oknie wyświetlany jest folder, w którym będzie znajdowała się baza oraz nazwy, wcześniej utworzonych baz. Ciąg dalszy opisu na stronie 80.

Tworzenie bazy na serwerze w sieci lokalnej

| Utwórz sieciową baz  | ę danych              |              |         |
|----------------------|-----------------------|--------------|---------|
|                      |                       |              |         |
| Logowanie do serwera |                       |              |         |
| Nazwa serwera:       | DELL-WIN7\SQLEXPRESS  | ~            | Odśwież |
| Uwierzytelnianie:    | SQL Server v Protokół | (domyślny) 🗸 |         |
| Nazwa użytkownika:   | sa                    | ]            |         |
| Has lo:              | ******                | Zaloguj      |         |
|                      | 🗌 Zapamiętaj hasło    |              |         |
| Nazwa bazy:          |                       | ~            |         |
|                      |                       |              |         |
|                      |                       |              |         |

W pierwszej kolejności należy zalogować się do serwera. Po rozwinięciu listy **Nazwa serwera** lub kliknięciu na przycisk **Odśwież** program wyszuka w sieci

dostępne nazwy serwerów. Po wprowadzeniu nazwy serwera należy podać sposób uwierzytelniania, nazwę oraz hasło użytkownika serwera z uprawnieniami administracyjnymi. Po wprowadzeniu danych należy kliknąć przycisk **Zaloguj**.

Jeżeli dane logowania zostały wprowadzone poprawnie, nastąpi zalogowanie do serwera i możliwe będzie wprowadzenie nazwy nowej bazy danych. Pole Nazwa bazy, po rozwinięciu pokazuje nazwy istniejących baz danych na serwerze. Ciąg dalszy opisu na stronie 80.

#### Tworzenie bazy w chmurze

Tworzenie bazy w chmurze polega tylko na utworzeniu struktury bazy danych programu, w pustej bazie danych, utworzonej wcześniej z wykorzystaniem narzędzi usługodawcy.

| Kreator baz danych                                      |                                                                                                    | × |
|---------------------------------------------------------|----------------------------------------------------------------------------------------------------|---|
| Utwórz bazę dan                                         | ych w chmurze                                                                                                    |   |
| Tworząc nowę b<br>pustą bazę, korz<br>utworzy strukturę | iazę, przed po łączeniem. należy zalogować się do chmury i utworzyć<br>ystając z mechanizmów tworzenia bazy chmury. Kreator w tej bazie<br>danych programu (tablice, indeksy itd.) |   |
| Adres serwera:                                          | serwerabc.database.windows.net                                                                                                    |   |
| Nazwa bazy danych:                                      | baza_zamowien                                                                                                    |   |
| Nazwa użytkownika:                                      | admin                                                                                                    |   |
| Has ło użytkownika:                                     |                                                                                                    |   |
|                                                         | 🗌 Zapamiętaj has lo                                                                                                    |   |
|                                                         |                                                                                                    |   |
|                                                         | <wstecz dalej=""> Anuluj</wstecz>                                                                                                    |   |

Logując się do bazy, należy podać adres serwera, nazwę bazy oraz nazwę i hasło użytkownika konta z uprawnieniami administracyjnymi.

58

| eator baz danyo | n                                                   | >              |
|-----------------|-----------------------------------------------------|----------------|
| Utwórz lol      | alną bazę danych                                    |                |
| - 0             | odaj dane do bazy                                   |                |
|                 | Podstawowe dane konfiguracyjne (zalecane            | )              |
|                 | <ul> <li>Dane demonstracyjne</li> </ul>             |                |
|                 | 🔿 Dane ze skryptu SQL lub kopii bazy                |                |
|                 |                                                     | Przeglądaj.    |
|                 | Pomiń dane dokumentów                               |                |
|                 | ○ Nic nie dodawaj - czysta baza programu            |                |
|                 |                                                     |                |
|                 |                                                     |                |
|                 | <wstecz< td=""><td>Dalej &gt; Anuluj</td></wstecz<> | Dalej > Anuluj |

Tworząc nową bazę danych można dodać do niej:

**podstawowe dane konfiguracyjne** (zalecane) – zostaną do proste dane do słowników, utworzony zostanie jeden rejestr i zdefiniowany jeden użytkownik.

dane demonstracyjne - utworzona zostanie baza demonstracyjna

**dane ze skryptu SQL** – po utworzeniu bazy danych zostanie utworzony wykonany skrypt zawierający instrukcje SQL (opcja dla zaawansowanych użytkowników)

nie dodawać nic – aby utworzyć pustą bazę, np. dla archiwum

Po kliknięciu **Dalej** wyświetlona zostanie plansza przedstawiająca ustawione parametry tworzenia nowej bazy danych.

Po kliknięciu **Utwórz** baza danych zostanie utworzona i dodana do listy baz programu.

#### Otwieranie istniejącej bazy danych

Aby program mógł otworzyć bazę danych muszą być ustawione parametry połączenia. Do tworzenia połączenia służy Kreator bazy.

Na pierwszej planszy należy wybrać opcję **Otwórz istniejącą bazę danych** i postępować zgodnie z poleceniami kreatora, opis parametrów jak przy tworzeniu nowej bazy.

#### Właściwości łącza bazy danych

Menu Baza, polecenie Zarządzanie bazami danych, przycisk Właściwości

| Łącze bazy danych                                  | ×  |
|----------------------------------------------------|----|
| Właściwości łącza bazy danych                      |    |
|                                                    |    |
| Nazwa łącza do bazy: baza_faktury1                 |    |
| Nazwa bazy danych: baza_faktury1 Przeglądaj.       |    |
| Folder baz danych: C\ProgramData\DragOn Faktury    |    |
| Rozmiar bazy: 4,19 MB Kompaktuj Testuj po łączenie |    |
| 🗌 Ukryj bazę na liście baz programu                |    |
|                                                    |    |
| OK Anulu                                           | ij |
|                                                    |    |

Okno pozwala zmienić parametry połączenia, testować połączenie, zmienić nazwę bazy oraz kompaktować bazę danych – zmniejszyć rozmiar bazy danych:

### **Eksport danych**

menu Baza, polecenie Eksport danych

Funkcja pozwala eksportować dane do plików tekstowych, wykonać kopię bazy oraz archiwizować dane.

Po otwarciu okna eksportu danych dostępne są opcje:

- 1. Eksportuj dane do plików tekstowych
- 2. Utwórz kopię bazy
- 3. Archiwizuj dane

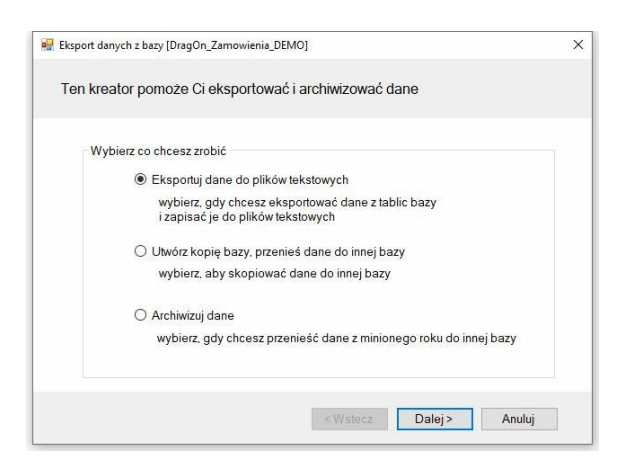

### Eksport danych do plików tekstowych

Opcja pozwala eksportować dane z wybranych tablic bazy do plików tekstowych w różnych formatach.

| Tablice bazy Tablice bazy G to fitr G to fitr G to braram G to braram G to users G to users dostep G to users grupy G to users grupy S to iednostki miary S to iednostki miary S to sposoby zolaty S to sposoby zolaty S to statusy dokumentow | <ul> <li>Zaznacz wszystko</li> <li>v</li> </ul> |
|----------------------------------------------------------------------------------------------------|-------------------------------------------------|

Na kolejnej planszy należy wybrać rodzaj pliku, do którego zapisane zostaną dane:

**TXT** - zaznacz, gdy chcesz zapisać dane w pliku tekstowym, dane separowane będą znakiem tabulacji. Jedna linia będzie zawierała dane jednego rekordu.

XML - zaznacz, gdy chcesz zapisać dane do pliku tekstowego w języku XML

#### Skrypt SQL- zaznacz, gdy chcesz utworzyć skrypt zawierający komendy SQL

| Eksport danych z bazy [DragOn_Zamowiei                        |                                 |              |
|---------------------------------------------------------------|---------------------------------|--------------|
| Format eksportowanych danyc                                   | 1                               |              |
| Wybierz format eksportowanych                                 | n danych                        |              |
| ● TXT                                                         |                                 |              |
| dane tekstowe, se                                             | parowane znakiem tabulacji      |              |
| ⊖ xml                                                         |                                 |              |
| xml version="1.0</td <td>encoding="UTF-8"?&gt;</td> <td></td> | encoding="UTF-8"?>              |              |
| O Skrypt SQL                                                  |                                 |              |
| wybierz, gdy chces                                            | sz przenieść dane do innej bazy |              |
|                                                               |                                 |              |
|                                                               |                                 |              |
|                                                               | < Wstecz Da                     | lei > Anului |

#### Wybierz sposób zapisu danych

| Resport danych z bazy [DragOn_Zamowienia_DEMO]                             | × |
|----------------------------------------------------------------------------|---|
| Plik danych                                                                |   |
| Wybierz sposób zapisu i lokalizację pliku danych<br>Ø Zapisz dane do pliku |   |
| C:\Users\Dell\Documents\slo_kraje.txt Przeglądaj                           |   |
| ◯ Zapisz dane do schowka                                                   |   |
| <wstecz dalej=""> Anuluj</wstecz>                                          |   |

**Zapisz dane do pliku** - zaznacz gdy chcesz zapisać dane do pliku tekstowego. Gdy zaznaczony został jeden plik - możesz zmienić nazwę pliku, gdy zaznaczonych zostało więcej plików nazwy plików będą nazwami tablic z rozszerzeniem zgodnym z wybranym formatem pliku.

Kopiuj dane do schowka - zaznacz, gdy chcesz kopiować dane do schowka.

### Tworzenie kopii bazy

Funkcja pozwala wykonać kopię bazy danych. Baza źródłowa i baza kopii mogą być różnych rodzajów. Można więc wykonać przenieść lokalną bazę na serwer sieciowy lub do chmury lub dane z bazy sieciowej skopiować do bazy lokalnej.

| Kopia | bazy                                                                                    |
|-------|-----------------------------------------------------------------------------------------|
| V     | Vybierz co chcesz zrobić                                                                |
|       | O Eksportuj dane do plików tekstowych                                                   |
|       | wybierz, gdy chcesz eksportować dane z tablic bazy<br>i zapisać je do plików tekstowych |
|       | Utwórz kopię bazy, przenieś dane do innej bazy                                          |
|       | wybierz, aby skopiować dane do innej bazy                                               |
|       | O Archiwizuj dane                                                                       |
|       | wybierz, gdy chcesz przenieść dane z minionego roku do innej bazy                       |
|       | e Weinerz Dalai s. Anului                                                               |

#### Wykonanie kopii bazy

- Na pierwsze planszy kreatora wybierz opcję Utwórz kopie bazy i kliknij Dalej >
- 2. Wybierz jakie dane maja zostać skopiowane:
  - a. Kopiuj wszystko wybierz, gdy chcesz utworzyć replikę bazy
  - Nie kopiuj danych dokumentów wybierz, aby utworzyć nową bazę danych, np. jako bazę do wprowadzania danych od nowego roku.
  - c. **Kopiuj tylko dane konfiguracyjne** wybierz, gdy chcesz utworzyć bazę do dalszej konfiguracji
- Wybierz bazę z listy lub kliknij przycisk Utwórz nową i utwórz nową bazę danych, kliknij Dalej >
- 4. Sprawdź parametry eksportu i kliknij Kopiuj.

62

### Archiwizacja danych

Funkcja pozwala archiwizować dane, tzn. tworzyć bazy-archiwa zawierające kompletne dane z jednego roku.

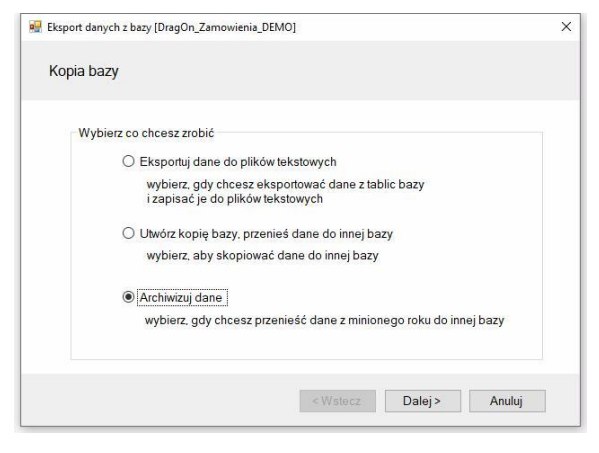

#### Tworzenie bazy archiwum

- 1. Na pierwszej planszy wybierz opcję Archiwizuj dane i kliknij Dalej >
- Wybierz rok podlegający archiwizacji oraz bazę, do której zostaną przeniesione dane lub kliknij przycisk Utwórz nową i utwórz nową bazę danych, kliknij Dalej >
- 3. Sprawdź parametry archiwizacji i kliknij Archiwizuj.

#### Uwaga!

Archiwizacja danych jest procesem nieodwracalnym. Przeniesione dane do innej bazy nie będzie można na powrót przenieść do bazy źródłowej. Przed wykonaniem, archiwizacji zalecane jest wykonanie kopii bazy.

# **Filtrowanie danych**

Każda kartoteka oraz duży słownik posiadają możliwość filtrowania danych. W górnym pasku filtrowania umieszczone jest pole kombi zawierające nazwy kolumn oraz zdefiniowane przez użytkownika filtry. Nazwy zdefiniowanych przez użytkowników filtrów poprzedzone są znakiem **#**.

Po wybraniu nazwy kolumny, po prawej stronie nazwy kolumny wyświetlone zostają dwa dodatkowe elementy. Pierwszym jest pole zawierające znak porównania, drugim pole tekstowe do wprowadzania wartości tekstowej filtra.

Pole porównania może przyjmować wartości:

= (znak równości) - **porównanie od lewej** strony danych kolumny z wprowadzoną wartością tekstową, np. jeżeli w polu wprowadzony będzie znak *a* to wybrane zostaną wszystkie wiersze, których wybrana kolumna rozpoczyna się od znaku *a* lub *A*, jeżeli wprowadzony zostanie ciąg znaków *ab*, to wybrane zostaną wiersze o wartości kolumny rozpoczynających się od znaków *ab*, *Ab*, *aB*, *AB* (wielkość liter nie ma znaczenia).

~ (tylda) - **kolumna zawiera** wprowadzoną wartość tekstową, np. jeżeli w polu wprowadzony zostanie ciąg znaków *abc* to wybrane zostaną wszystkie wiersze, które zawierają w dowolnym miejscu ciąg znaków *abc*,.

Po wprowadzeniu wartości do pola tekstowego należy przycisnąć **Enter** lub kliknąć przycisk **Zastosuj**.

### Definiowanie filtrów

Jeżeli lista filtrów ustawiona jest w pozycji (filtr kolumnowy) lub na nazwie filtra (nazwa poprzedzona znakiem #) to po prawej stronie listy wyświetlany jest przycisk **Definiuj**. Po kliknięciu na przycisk otwierane jest okno definicji filtra. W oknie można wprowadzić filtr wielokolumnowy i zastosować go do danych wyświetlanych w kartotece. Zdefiniowany filtr można zapisać w bazie pod dowolną nazwą. Zapisany filtr jest publiczny - może być stosowany przez wszystkich użytkowników.

Po kliknięciu na przycisk Definiuj otwierane jest okno definicji filtra:

|   | Op | e | Kolumna kartoteki | Operator poróv | N | Wartość |  |
|---|----|---|-------------------|----------------|---|---------|--|
| × | i  | - | stat_id           | podobna do     | - |         |  |
|   | i  | + | Status            | podobna do     | + |         |  |
|   | i  | • | Dokument          | podobna do     | • |         |  |
|   | i  | • | Numer dokumentu   | podobna do     | • |         |  |
|   | i  | - | Data wystawienia  | podobna do     | - |         |  |
|   | i  | - | Kraj              | podobna do     | - |         |  |
|   | i  | • | NIP               | podobna do     | - |         |  |
|   | i  | - | Nazwa kontrahenta | podobna do     | - |         |  |
|   | i  | - | Adres kontrahenta | podobna do     | - |         |  |
|   | i  | - | Kontakt           | podobna do     | + |         |  |
|   | i  | • | Razem netto       | podobna do     | • |         |  |
|   | i  | • | Kwota VAT         | podobna do     |   |         |  |
|   | i  | - | Razem brutto      | podobna do     | • |         |  |
|   | i  | - | Ceny              | podobna do     | + |         |  |
|   | i  | - | Razem             | podobna do     | - |         |  |

Lista **Nazwa filtra** zawiera nazwę **#tymczasowy** oraz nazwy zdefiniowanych i zapisanych wcześniej filtrów.

#### Definiowanie filtra - karta Kryteria filtrowania

Karta zawiera tabelę, zawierającą wszystkie kolumny kartoteki. Można utworzyć warunek filtrowania dla każdej kolumny, czyli wyszukać dane podając kilka warunków, np. znaleźć dokumenty kontrahentów o nazwie podobnej do *zakład* z *Warszawy* zarejestrowane w miesiącu *2017-10*. Tablica składa się z następujących kolumn:

- Operator logiczny pierwsza kolumna tabeli zawiera operator logiczny, którym połączone są warunki utworzone dla poszczególnych kolumn (wiersze tabeli). Można ustawić iloczyn logiczny (i), czyli np. kolumna1 = wartość1 i kolumna2 = wartość2. Można ustawić sumę logiczną (lub), czyli np. kolumna1 = wartość1 lub kolumna2 = wartość2.
- 2. Kolumna nazwa filtrowanej kolumny kartoteki
- 3. **Operator porównania** operator porównania wartości z kolumny z wartością wprowadzoną po pola *Wartość*.

4. **Wartość** - kolumna wartości filtrowanych kolumn. Filtrowane są te kolumny, przy których wprowadzony jest tekst w kolumnie *Wartość*.

Po wprowadzeniu danych w kolumnie wartość należy kliknąć przycisk:

**Zastosuj** - filtr zostanie zastosowany do kartoteki, okno definicji filtra pozostanie otwarte.

**OK** - filtr zostanie zastosowany do kartoteki, okno definicji filtra zostanie zamknięte.

Po zastosowaniu filtra do kartoteki utworzony zostanie filtr o nazwie #tymczasowy i dodany do listy filtrów kartoteki. Filtr ten będzie mógł być stosowany do zamknięcia okna kartoteki.

#### Zapisywanie filtrów

Każdy zdefiniowany filtr może zostać zapisany w bazie danych. Aby zapisać definicję filtra należy:

- 1. W oknie definicji filtra zaznaczyć pole Zapisz filtr jako
- 2. Wprowadzić nazwę filtra
- 3. Kliknąć Zastosuj lub OK

Definicja filtra zostanie zapisana w bazie danych, przez co będzie dostępna również dla innych użytkowników.

#### Modyfikacja filtrów

Po wybraniu nazwy filtra, zdefiniowane warunki zostaną wczytane do tablicy definicji warunków filtra. Po zmodyfikowaniu warunku filtra należy:

- 1. Zaznaczyć pole Zapisz filtr jako
- 2. Pozostawić niezmienioną nazwę filtra filtr zostanie zaktualizowany, lub zmienić nazwę definicja filtra zostanie zapisana pod inna nazwą.
- 3. Kliknąć Zastosuj lub OK

# Wydruki i raporty

Program posiada wspólny mechanizm drukowania dla wszystkich kartotek. Po kliknięciu na przycisk **Drukuj** lub wybraniu z menu kontekstowego kartoteki polecenia Drukuj otwierane jest okno zawierające predefiniowane szablony wydruków. Każda kartoteka posiada własną listę szablonów, dostępne są szablony tabelaryczne, szablony dokumentów oraz szablony specjalne, jak, np. szablon adresu na kopercie.

| Death as LU                          | 1019M/ Duinten                                         | Wite                                                      | áciwaáci |
|--------------------------------------|--------------------------------------------------------|-----------------------------------------------------------|----------|
| Brother HL-                          | 12 18W Printer                                         | ~ Wia                                                     | sciwosci |
| Typ: Brothe                          | r HL-1218W Printer, p                                  | papier: A4                                                |          |
|                                      |                                                        | Liczba ko                                                 | pii  1 🖪 |
| Rodzaj                               | Nazwa szablonu                                         |                                                           | Forma    |
| Dokument                             | Szablon standarde                                      | owy                                                       | A4P      |
| Dokument                             | Szablon blokowy.                                       | bez logo                                                  | A4P      |
| Kartoteka                            | Dane dokumentu,                                        | Nazwa kontrahenta, Wartość                                | A4P      |
| Kartoteka                            | Dane dokumentu,                                        | Nazwa, adres kontrahenta, Wartość, Waluta                 | A4L      |
| Mandala Iva                          | Description                                            | Older Manager and State Lander Lander West of West        | A 41     |
| капотека                             | Dane dokumentu,                                        | Status, Mazwa, adres kontranenta, Wartosc, Wal            | A4L      |
| Parametr                             | y szablonu                                             | Status, Nazwa, adres kontranenta, wartosc, war<br>Wartość | A4L      |
| Parametr                             | y szablonu<br>va parametru<br>s drukowania             | Vartość<br>Zaznaczone wiersze                             | A+L      |
| Parametr<br>Nazw<br>Zakre<br>Linia p | y szablonu<br>va parametru<br>s drukowania<br>podpisów | Vartość<br>Zaznaczone wiersze<br>(brak)                   |          |

Dla każdego szablonu, w dolnej części okna można ustawić parametry szablonu oraz parametry druku szablonu. Parametry szablonu pozwalają ukryć lub drukować wybrane elementy raportu. Parametry druku pozwalają ustawić specyficzne parametry drukowania szablonu, np. wybrać drukarkę, na której drukowany będzie szablon oraz ustawić dla niej parametry drukowania.

Ustawione parametry można zapamiętać wybierając z menu kontekstowego listy szablonów polecenie: **Zapisz parametry szablonu**.

Więcej informacji o budowie okna wydruku: *Budowa programu / Okno wydruku.*